#### ICAO AERODROME PAVEMENT WORKSHOP

#### **Design Examples Using FAARFIELD 2.1**

Presented to: ICAO Aerodrome Pavement Workshop Dakar, Senegal

Navneet Garg, Ph.D. Dan Offenbacker, P.E., Ph.D. Date: 24 October 2024

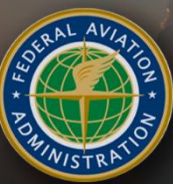

By:

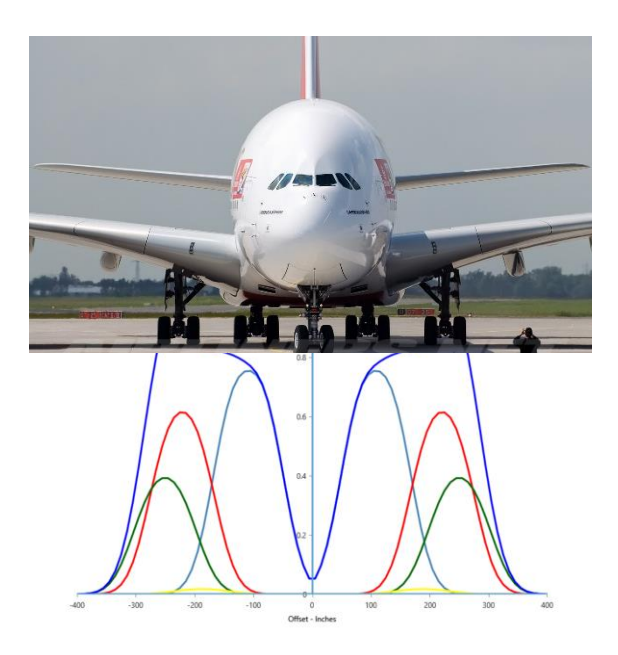

#### **FAARFIELD 2.1**

#### Flexible Pavement Design Example

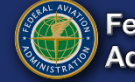

#### **Flexible Pavement Design Example**

A flexible pavement is being designed for a new runway at a commercial airport in Washington, D.C. Based on the information obtained from the Airport Master Plan, the new runway is expected to handle the traffic mix presented in Table 1. Eight soil borings were performed for this project, the results of which are presented in Table 2.

| Table 1. Airc | raft traffic mi | <pre>c for flexible</pre> | pavement | design | example. |
|---------------|-----------------|---------------------------|----------|--------|----------|
|---------------|-----------------|---------------------------|----------|--------|----------|

| Aircraft     | Departure<br>Weight, kg | Arrival<br>Weight, kg | Annual<br>Departures |
|--------------|-------------------------|-----------------------|----------------------|
| S-30         | 13,608                  | 10,206                | 8000                 |
| Fokker F-100 | 44,452                  | 34,019                | 6500                 |
| B737-300     | 62,822                  | 52,163                | 5000                 |
| B767-300 ER  | 158,757                 | 131,541               | 3200                 |
| A380-800     | 544,310                 | 462,664               | 400                  |
| B777-300     | 263,083                 | 237,682               | 1500                 |

| Boring<br>No.   | UCSC<br>Soil<br>Type | Moisture<br>Content,<br>% | Optimal<br>MC, % | Dry unit<br>weight,<br>kN/m <sup>3</sup> | Water<br>Table<br>Depth, m | CBR, % |
|-----------------|----------------------|---------------------------|------------------|------------------------------------------|----------------------------|--------|
| B-1             | SC                   | 12.2                      | 10.4             | 20.26                                    | 3                          | 10.6   |
| B-2             | SC                   | 14.4                      | 12.2             | 19.57                                    | 3                          | 7.2    |
| B-3             | SC                   | 16.5                      | 9.6              | 20.80                                    | 2.5                        | 8.4    |
| B-4             | CL                   | 15.8                      | 13.5             | 18.88                                    | 2.0                        | 6.3    |
| B-5             | CL                   | 17.0                      | 14.5             | 19.24                                    | 2.4                        | 4.8    |
| B-6             | CL                   | 16.2                      | 13.8             | 18.96                                    | 1.7                        | 5.9    |
| B-7             | CL                   | 16.8                      | 12.6             | 19.48                                    | 1.4                        | 4.2    |
| B-8             | CL                   | 14.2                      | 12.8             | 20.14                                    | 1.8                        | 6.4    |
| Average         | :                    |                           |                  |                                          |                            |        |
| Std. Deviation: |                      |                           |                  |                                          |                            |        |

Table 2. Soil boring results for flexible pavement design example.

24 October 2024

FAARFIELD 2.1 Design Examples

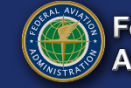

#### **Flexible Pavement Design Example**

- 1. What do the soil boring results tell us about the in situ soil properties? What subgrade support value do you recommend for design?
- 2. What type and thickness of base/subbase materials do you recommend? Are positive drainage features required?
- 3. Should the pavement be designed for aircraft arrival or departure weights? What is the required flexible pavement thickness for the runway? What is the most demanding aircraft?
- 4. Perform a sensitivity analysis on the following variables:
  - Average annual departures of most demanding aircraft (+/- 10 percent of departures).
  - Departure weight of the most demanding aircraft (+/- 10 percent of weight).
  - Subgrade modulus (+/- 10 percent of modulus).

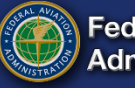

#### **Flexible Pavement Design Example**

- 1. What do the soil boring results tell us about the in-situ soil properties? What subgrade support value do you recommend for design?
- 2. What type and thickness of base/subbase materials do you recommend? Are positive drainage features required?
- 3. Should the pavement be designed for aircraft arrival or departure weights? What is the required flexible pavement thickness for the runway? What is the most demanding aircraft?

| Boring<br>No. | UCSC<br>Soil<br>Type | Moisture<br>Content,<br>% | Optimal<br>MC, % | Dry unit<br>weight,<br>kN/m <sup>3</sup> | Water<br>Table<br>Depth, m | CBR, % |
|---------------|----------------------|---------------------------|------------------|------------------------------------------|----------------------------|--------|
| B-1           | SC                   | 12.2                      | 10.4             | 20.26                                    | 3                          | 10.6   |
| B-2           | SC                   | 14.4                      | 12.2             | 19.57                                    | 3                          | 7.2    |
| B-3           | SC                   | 16.5                      | 9.6              | 20.80                                    | 2.5                        | 8.4    |
| B-4           | CL                   | 15.8                      | 13.5             | 18.88                                    | 2.0                        | 6.3    |
| B-5           | CL                   | 17.0                      | 14.5             | 19.24                                    | 2.4                        | 4.8    |
| B-6           | CL                   | 16.2                      | 13.8             | 18.96                                    | 1.7                        | 5.9    |
| B-7           | CL                   | 16.8                      | 12.6             | 19.48                                    | 1.4                        | 4.2    |
| B-8           | CL                   | 14.2                      | 12.8             | 20.14                                    | 1.8                        | 6.4    |
| Average       | ):                   | 15.4                      | 12.4             | 19.66                                    | 2.3                        | 6.7    |
| Std. Dev      | viation:             | 1.7                       | 1.7              | 0.68                                     | 0.6                        | 2.0    |

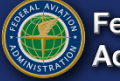

#### **Starting Screen – No Job Files Created**

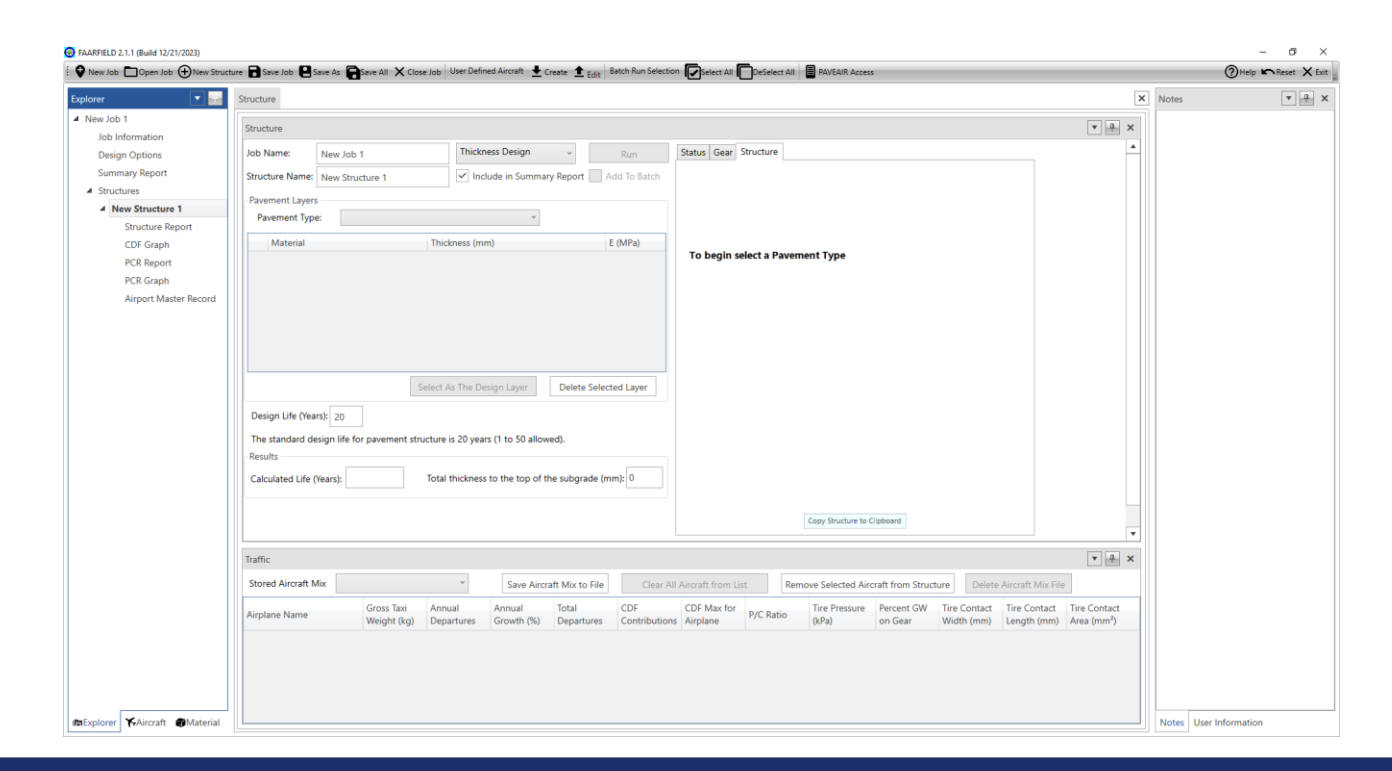

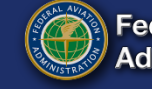

# **Creating/Naming a Job File**

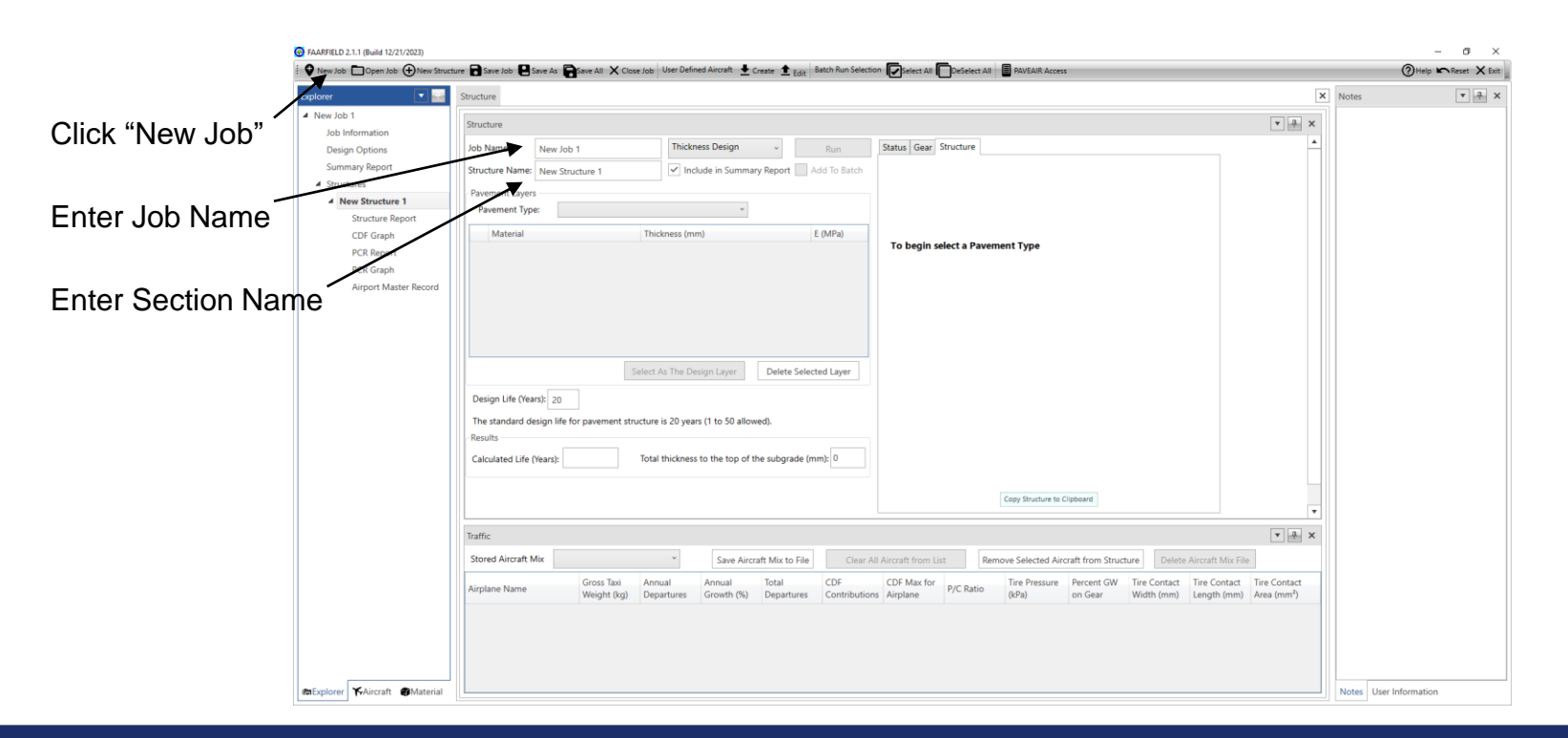

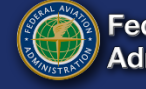

# **Selecting Structure**

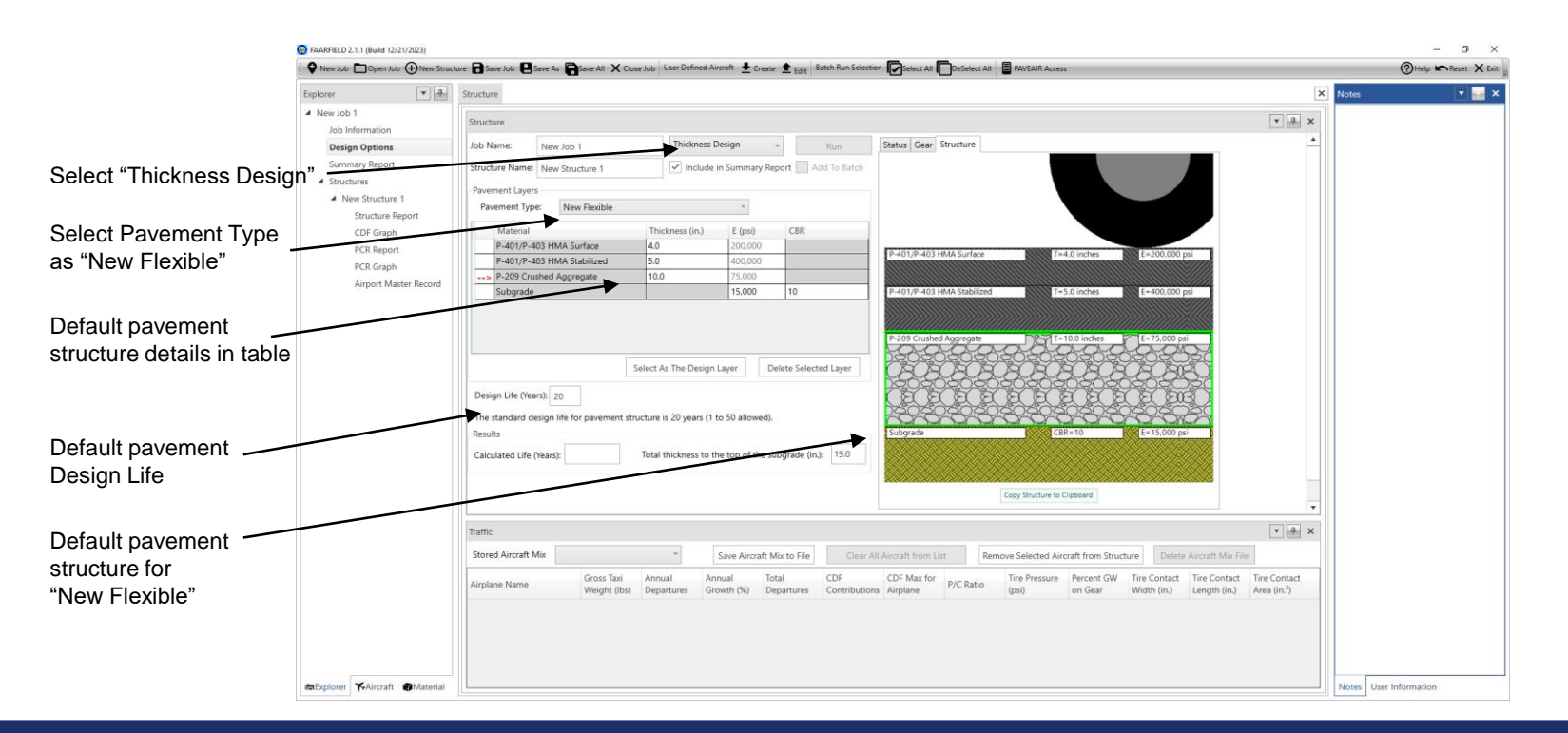

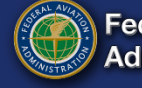

# **Design Options**

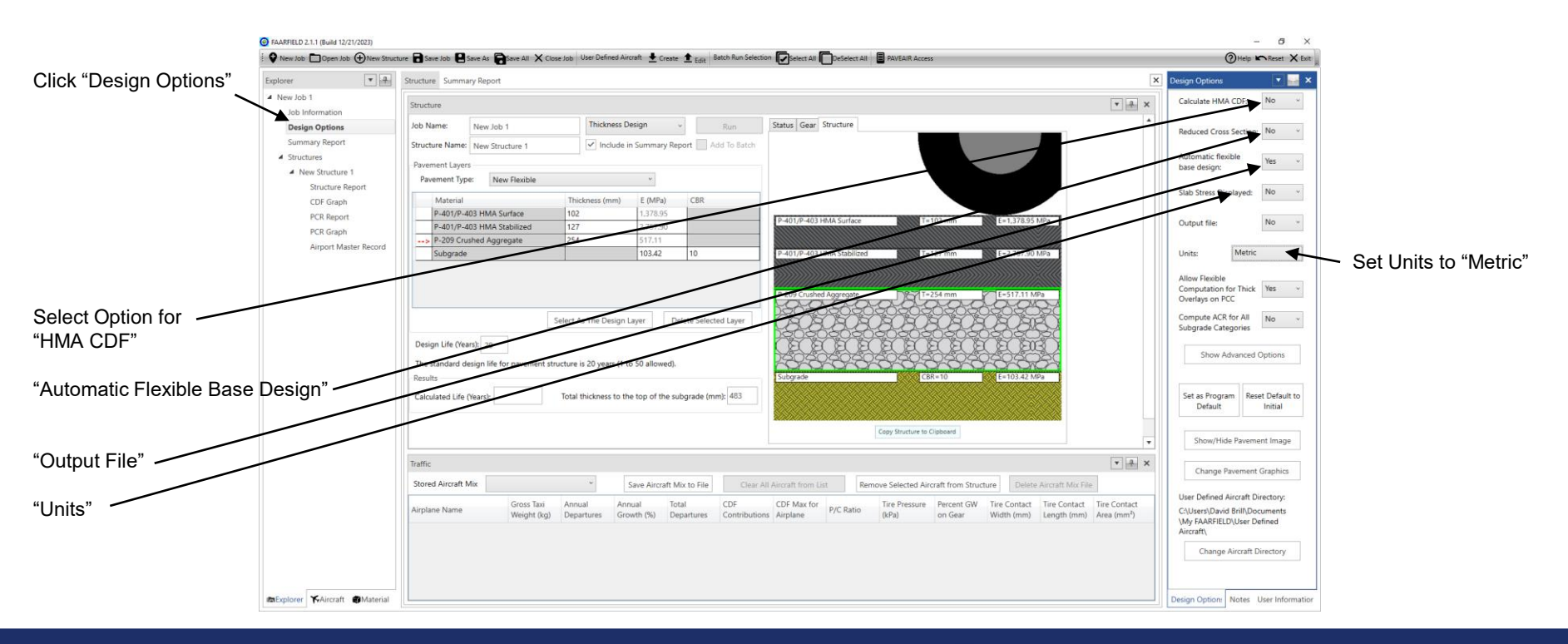

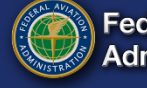

## Materials Library – Layer Types

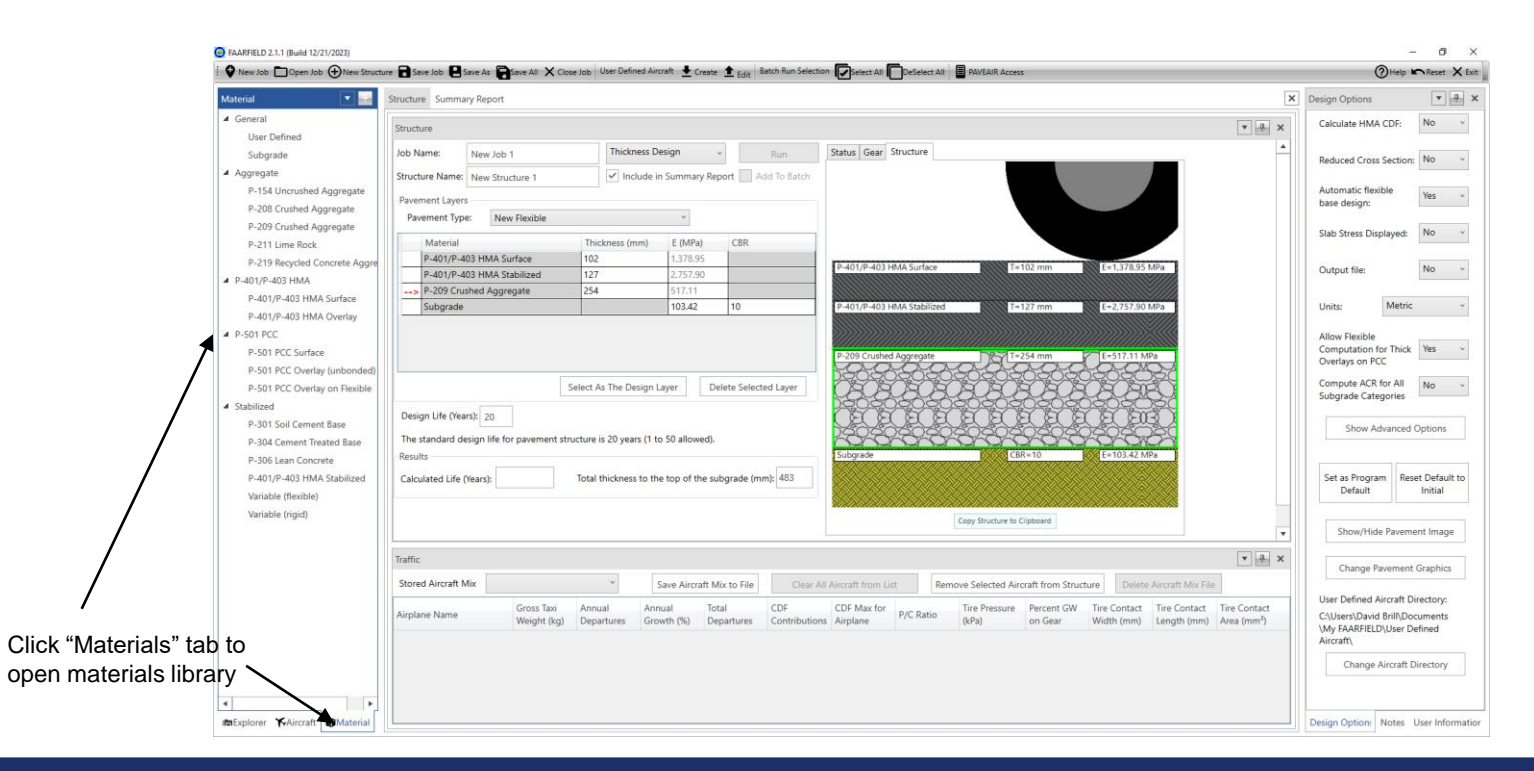

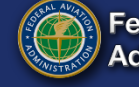

### **Aircraft Library**

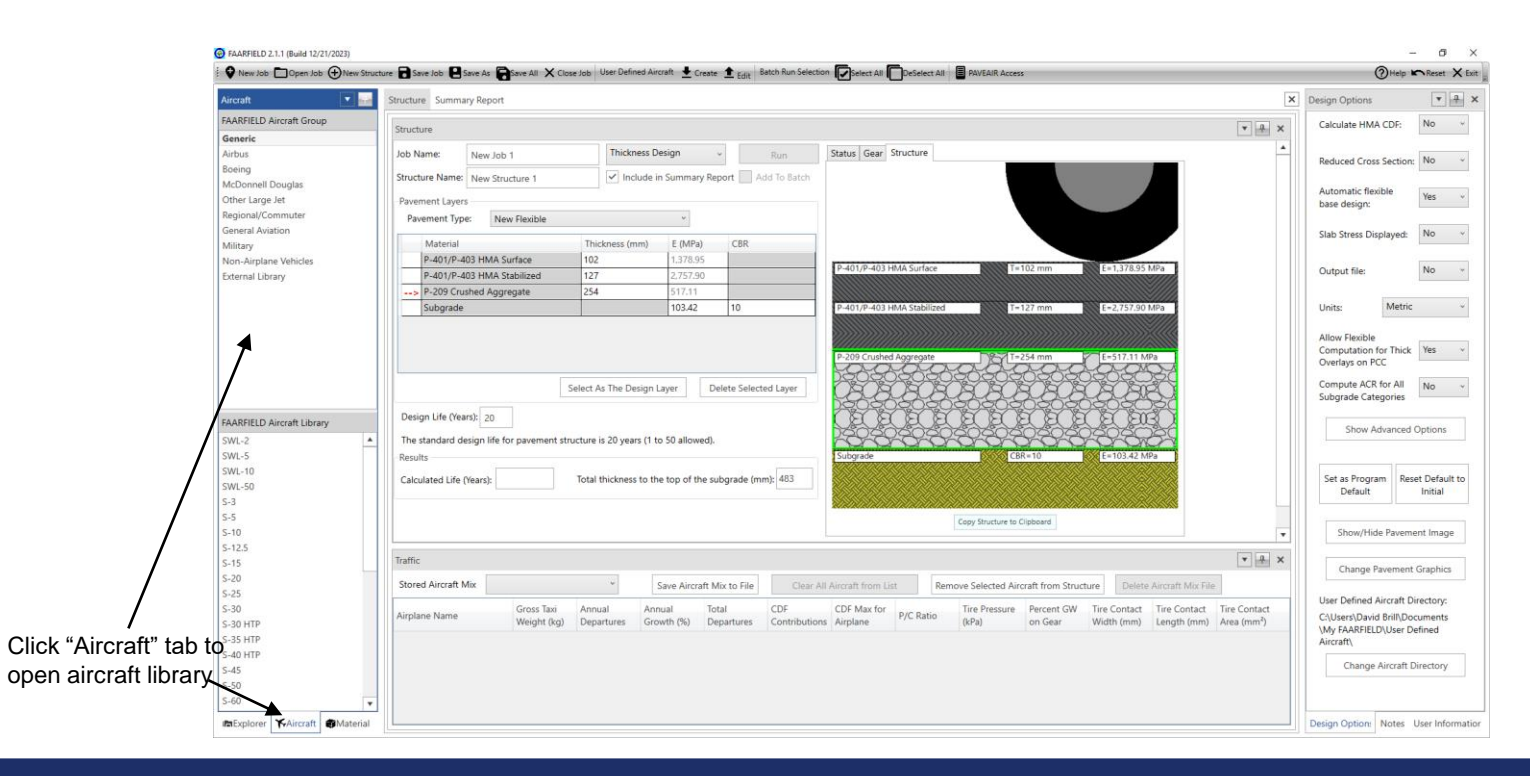

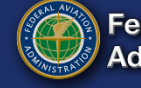

#### Aircraft Library – Completely reorganized and updated for the FAARFIELD 2.0 release

| Aircraft ×                 | Aircraft ×                 | Aircraft ×                 | Aircraft ×                 | Aircraft ×                 | Aircraft ×                   | Aircraft ×                 | Aircraft ×                 |
|----------------------------|----------------------------|----------------------------|----------------------------|----------------------------|------------------------------|----------------------------|----------------------------|
| FAARFIELD Aircraft Group   | FAARFIELD Aircraft Group   | FAARFIELD Aircraft Group   | FAARFIELD Aircraft Group   | FAARFIELD Aircraft Group   | FAARFIELD Aircraft Group     | FAARFIELD Aircraft Group   | FAARFIELD Aircraft Group   |
| Generic                    | Generic                    | Generic                    | Generic                    | Generic                    | Generic                      | Generic                    | Generic                    |
| Airbus                     | Airbus                     | Airbus                     | Airbus                     | Airbus                     | Airbus                       | Airbus                     | Airbus                     |
| Boeing                     | Boeing                     | Boeing                     | Boeing                     | Boeing                     | Boeing                       | Boeing                     | Boeing                     |
| McDonnell Douglas          | McDonnell Douglas          | McDonnell Douglas          | McDonnell Douglas          | McDonnell Douglas          | McDonnell Douglas            | McDonnell Douglas          | McDonnell Douglas          |
| Other Large Jet            | Other Large Jet            | Other Large Jet            | Other Large Jet            | Other Large Jet            | Other Large Jet              | Other Large Jet            | Other Large Jet            |
| Regional/Commuter          | Regional/Commuter          | Regional/Commuter          | Regional/Commuter          | Regional/Commuter          | Regional/Commuter            | Regional/Commuter          | Regional/Commuter          |
| General Aviation           | General Aviation           | General Aviation           | General Aviation           | General Aviation           | General Aviation             | General Aviation           | General Aviation           |
| Military                   | Military                   | Military                   | Military                   | Military                   | Military                     | Military                   | Military                   |
| Non-Airplane Vehicles      | Non-Airplane Vehicles      | Non-Airplane Vehicles      | Non-Airplane Vehicles      | Non-Airplane Vehicles      | Non-Airplane Vehicles        | Non-Airplane Vehicles      | Non-Airplane Vehicles      |
| External Library           | External Library           | External Library           | External Library           | External Library           | External Library             | External Library           | External Library           |
|                            |                            |                            |                            |                            |                              |                            |                            |
|                            |                            |                            |                            |                            |                              |                            |                            |
|                            |                            |                            |                            |                            |                              |                            |                            |
|                            |                            |                            |                            |                            |                              |                            |                            |
|                            |                            |                            |                            |                            |                              |                            |                            |
| FAARFIELD Aircraft Library | FAARFIELD Aircraft Library | FAARFIELD Aircraft Library | FAARFIELD Aircraft Library | FAARFIELD Aircraft Library | FAARFIELD Aircraft Library   | FAARFIELD Aircraft Library | FAARFIELD Aircraft Library |
| SWL-2                      | A300-B2                    | B707-320C                  | DC3                        | An-124                     | BAe 146-300/300QC/300QT      | Beechcraft Baron 55        | A400M LH                   |
| SWL-5                      | A300-B2K                   | B717-200 HGW               | DC8-63/73                  | An-225                     | BeechJet-400/400A            | Beechcraft Bonanza F33A    | A400M LN1                  |
| SWL-10                     | A300-B4/C4 Std Bogie       | B727-100C Alternate        | DC9-32                     | Bombardier CS100           | Bombardier CL-604/605        | Beechcraft King Air 300    | A400M TLL1                 |
| SWL-50                     | A300-B4/C4 LGA Bogie       | B727-200 Advanced Basic    | DC9-51                     | COMAC C919                 | Cessna Citation II/Bravo C55 | Beechcraft King Air 350    | A400M TLL2                 |
| S-3                        | A300-600 Std Bogie         | B727-200 Advanced Option   | DC/MD-10-10/10F            | COMAC C919 ER              | Cessna Citation V            | Beechcraft King Air B100   | B-52                       |
| S-5                        | A300-600 LGA Bogie         | B737-100                   | DC/MD-10-30/30F/40         | Fokker-F-100               | Cessna Citation VI/VII       | Beechcraft King Air B200   | C-5                        |
| S-10                       | A310-200                   | B737-200 Advanced QC       | MD-11                      | Fokker-F-28-1000/2000      | Cessna Citation X            | Beechcraft King Air C90    | C-17A                      |
| S-12.5                     | A310-300                   | B737-200                   | MD-83                      | F-28-3000/4000/6000        | CRJ100/200                   | Cessna 172 Skyhawk         | C-123                      |
| S-15                       | A318-100 std               | B737-300                   | MD-90-30 ER                | IL-62                      | CRJ100ER/200ER               | Cessna 182 Skylane         | C-130                      |
| S-20                       | A318-100 opt               | B737-400                   |                            | IL-76T                     | CRJ100LR/200LR               | Cessna 206 Stationair      | C-130-57                   |
| S-25                       | A319-100 std               | B737-500                   |                            | IL-86                      | CRJ700                       | Cessna 208B Grand Caravan  | C-130-70                   |
| S-30                       | A319-100 opt               | B737-600                   |                            | L-100-20                   | CRJ900                       | Cessna 414/414A Chancellor | F-15C                      |
| S-30 HTP                   | A319neo                    | B737-700                   |                            | L-1011                     | CRJ1000                      | Cessna C210 Centurion      | F-16C                      |
| S-35 HTP                   | A320-200 std               | B737-800                   |                            | TU-134A                    | Dassault Falcon 50/50EX      | Cessna C441 Conquest II    | F/A-18C                    |
| S-40 HTP                   | A320-200 opt               | B737-900                   |                            | TU-154B                    | Dassault Falcon 900B/C       | Cessna Citation M2 C525    | KC-10                      |
| S-45                       | A320-200 WV000 Bogie       | B737-900 FR                |                            |                            |                              | ▲ ►                        | P-3C 🔻                     |

24 October 2024

FAARFIELD 2.1 Design Examples

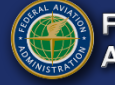

# **Creating Aircraft Traffic Mix**

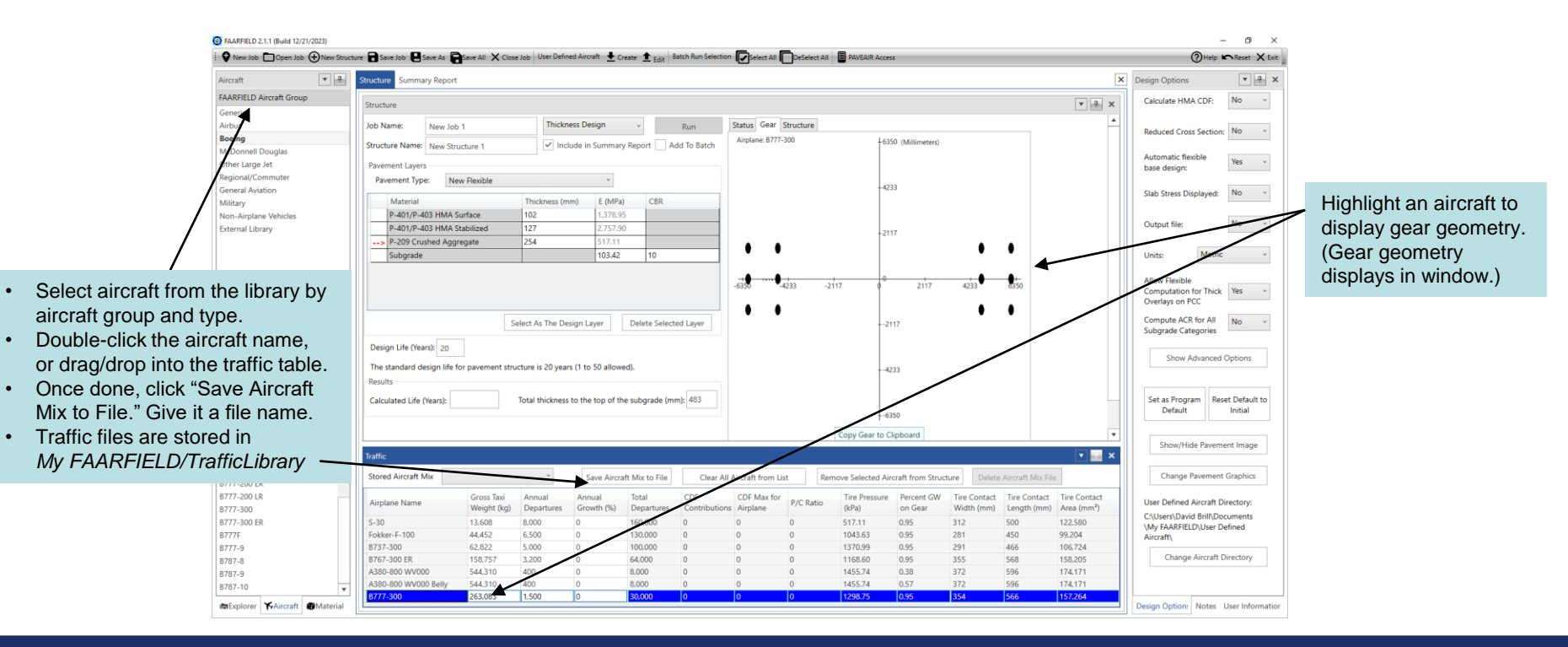

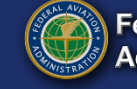

# Subgrade CBR

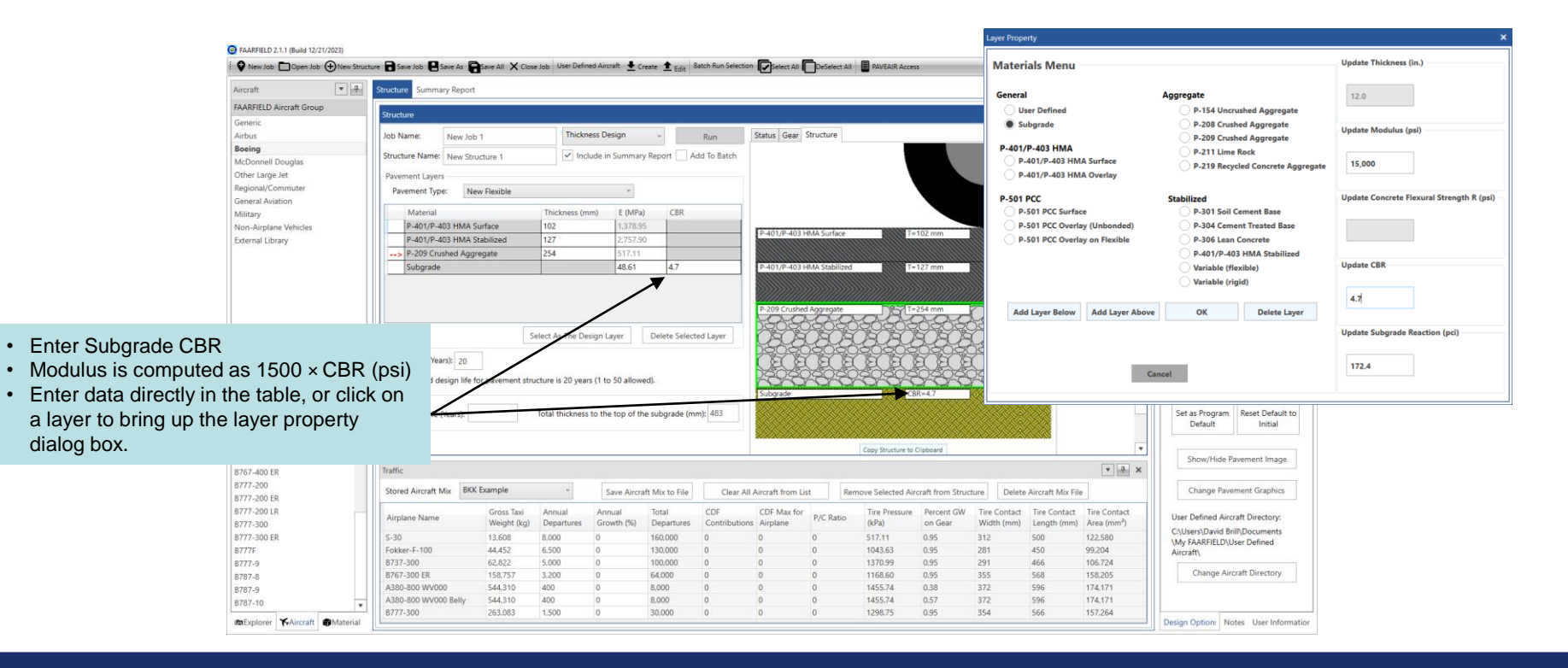

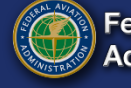

#### **Performing Pavement Thickness Design**

FAARFIELD 2.1.1 (Build 12/21/2023) - 6 × Select All DeSelect All 😧 New Job 🗁 Open Job 🔶 New Structure 🗃 Save Job 📮 Save As 🚔 Save All 🗙 Close Job User Defined Aircraft 🞍 Create 🏦 Edits (?)Help Reset X Exit × Design Options \* 7 tructure Summary Report Aircraft \* 7 X FAARFIELD Aircraft Group Calculate HMA CDF: No + • 🔜 🗙 tructure Generic Status Gear Structure Job Name: New Job 1 Thickness Design Run Reduced Cross Section: No ~ Boeing ✓ Include in Summary Report Add To Batch Structure Name: New Structure ' McDonnell Douglas Automatic flexible Yes v Other Large Jet Pavement Lavers base design: Regional/Commuter Pavement Type: New Flexible General Aviation Slab Stress Displayed: No ~ CRR Military Material Thickness (mm) E (MPa) P-401/P-403 HMA Surface 102 Non-Airplane Vehicles E=1.378.95 MPa T = 102 mmNo v Output file: P-401/P-403 HMA Stabilized External Library P-209 Crushed Aggregate 254 Metric Subgrade 48.61 T=127 mm E=2,757.90 MPa Unite Allow Elevible Computation for Thick Yes ~ Overlays on PCC Compute ACR for All No -Select As The Design Layer Delete Selected Layer Subgrade Categories Design Life (Years): 20 FAARFIELD Aircraft Library Show Advanced Options 8757-200 The standard design life for pavement structure is 20 years (1 to 50 allowed). B757-300 Recuite C88=47 E=48.61 MPa B767-200 Calculated Life (Years): Total thickness to the top of the subgrade (mm): 483 Set as Program Reset Default to B767-200 ER Default Initial B767-300 B767-300 ER Copy Structure to Clipboard 8767-300 ER/Freighter Show/Hide Pavement Image \* 4 × Traffic 8767-400 ER 8777,200 Stored Aircraft Mix BKK Example Change Pavement Graphics Save Aircraft Mix to File Clear All Aircraft from List Remove Selected Aircraft from Structure Delete Aircraft Mix File B777-200 ER 8777-200 LR Gross Taxi Annual Annual Total CDF Max for Tire Pressure Percent GW Tire Contact Tire Contact Tire Contact Airplane Name P/C Ratio User Defined Aircraft Directory: 8777-300 Weight (kg) Departures Growth (%) Departures Contributions Airolane (kPa) on Gear Width (mm) Length (mm) Area (mm<sup>2</sup>) CAUsers\David Brill\Documents B777-300 ER 517.11 122,580 \$-30 13,608 8.000 160.000 0.95 312 500 My FAARFIELD/User Defined 1043.63 450 99,204 Fokker-F-100 44.452 6 500 130,000 0.95 281 Aircraft\ 8737-300 62.822 5.000 100.000 1370.99 0.95 291 466 106 724 B777-9 Change Aircraft Directory B787-8 8767-300 ER 158,757 3.200 64 000 0 1168.60 0.95 355 568 158,205 A380-800 WV000 544 310 400 8.000 1455.74 0.38 372 596 174.171 B787-9 A380-800 W//000 Belly 544 310 400 8.000 1455 74 372 596 174,171 B787-10 B777-300 263.083 1.500 30.000 0 1298.75 0.95 354 566 157.264 mExplorer KAircraft Materia Design Option: Notes User Information

Click "Run" to start pavement thickness design

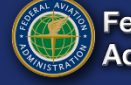

#### **Completed Pavement Thickness Design**

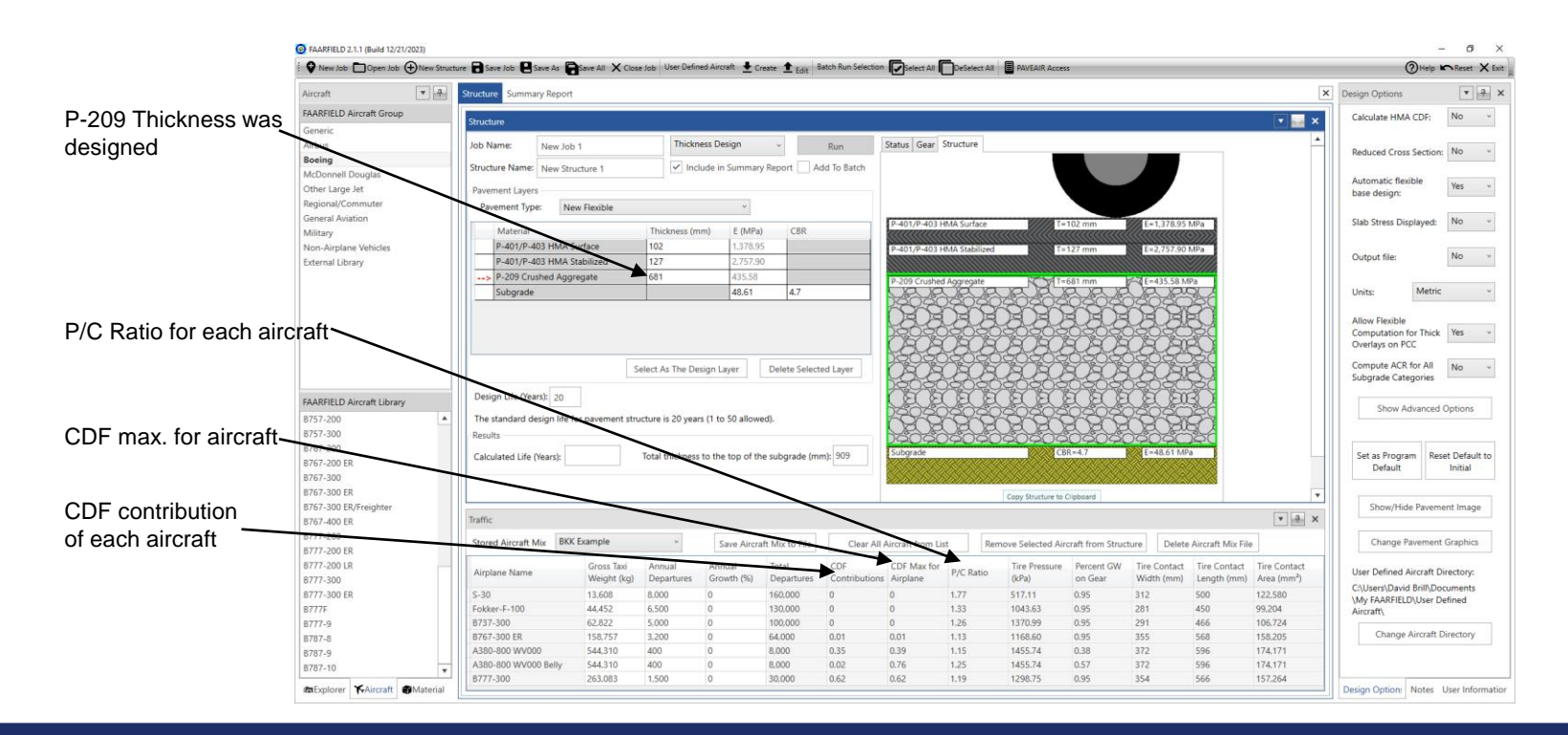

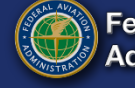

#### **CDF** Chart

G FAARFIELD 2.1.1 (Build 12/21/2023)

Job Information

Design Options

4 Structures

Summary Report

A New Structure 1

CDF Graph

PCR Graph

mExplorer KAircraft @Material

Airport Master Record

A New Job 1

New Job Dpen Job (+) New Struct

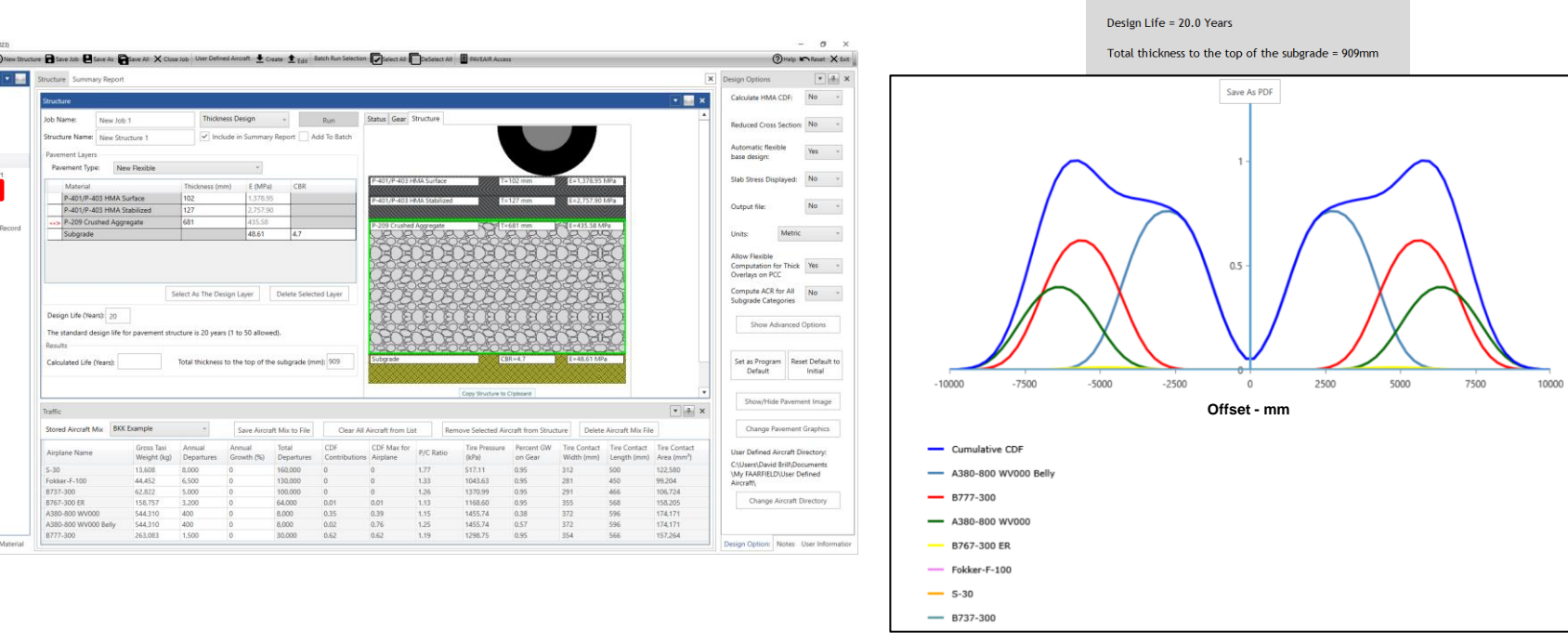

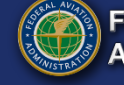

Federal Aviation Administration

Job Name: New Job 1 Structure: New Structure 1 Analysis Type: New Flexible Analysis Run Time: 2024-01-30 09:15:41 Last Run: Thickness Design

#### **Structure Report**

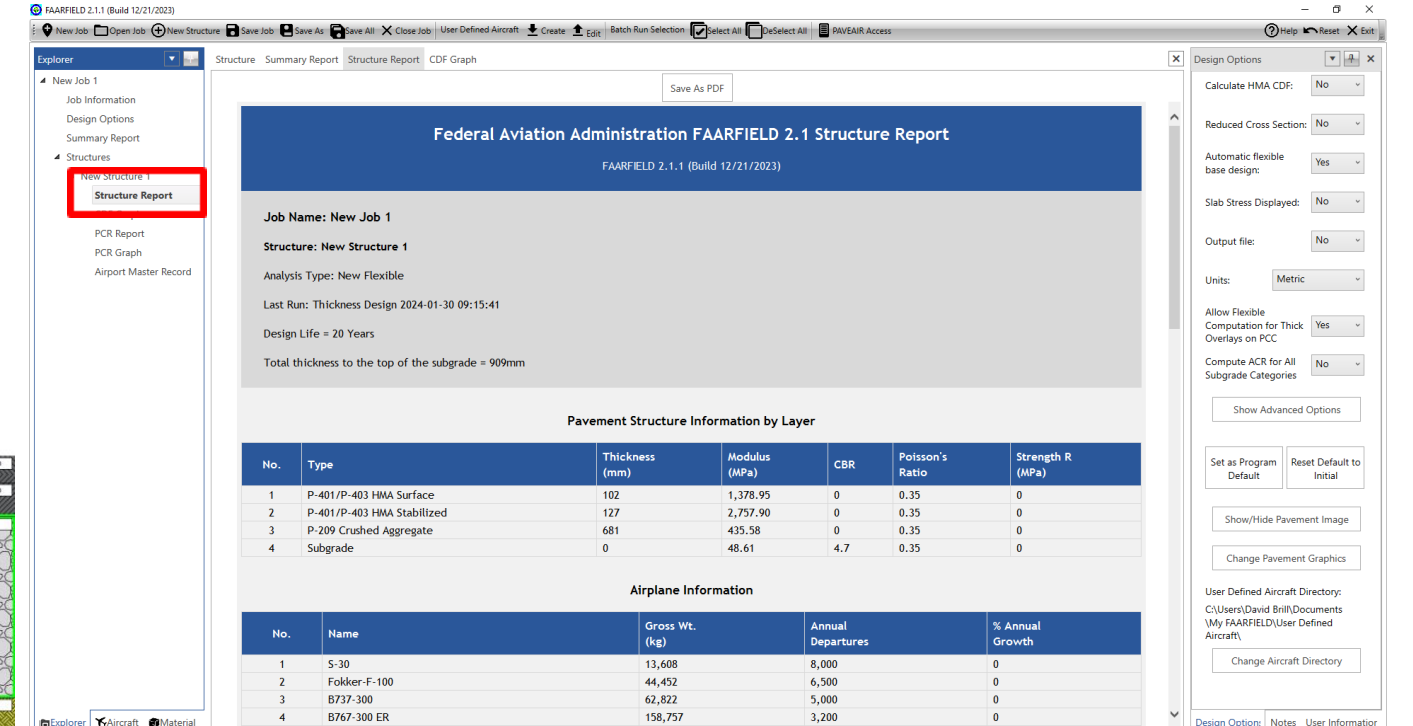

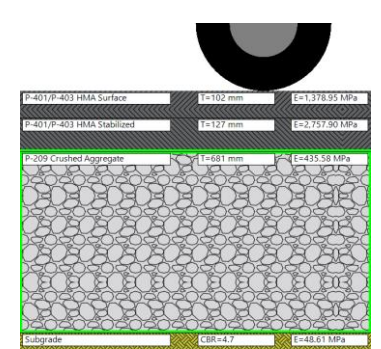

F

### Life/Compaction

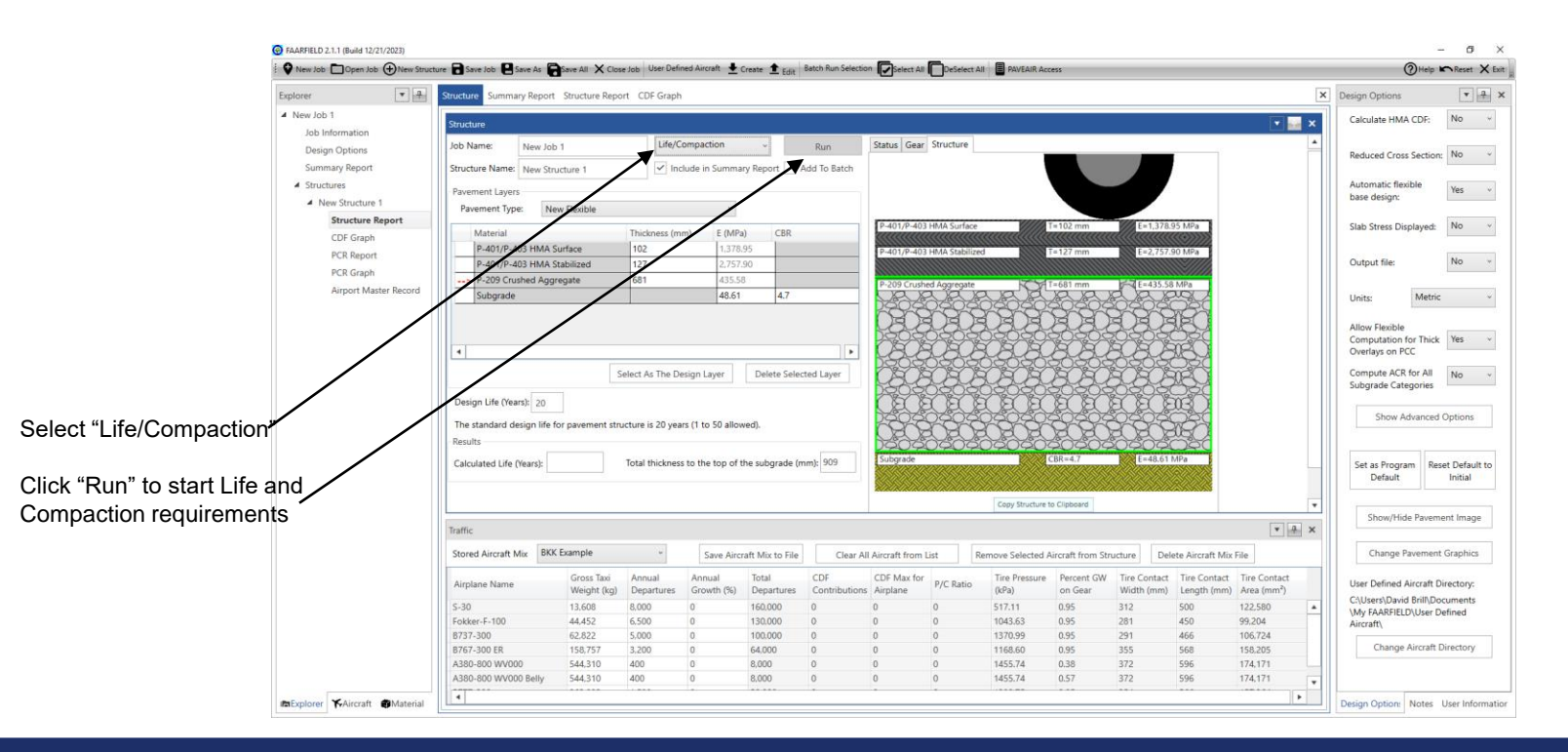

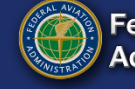

### Life/Compaction

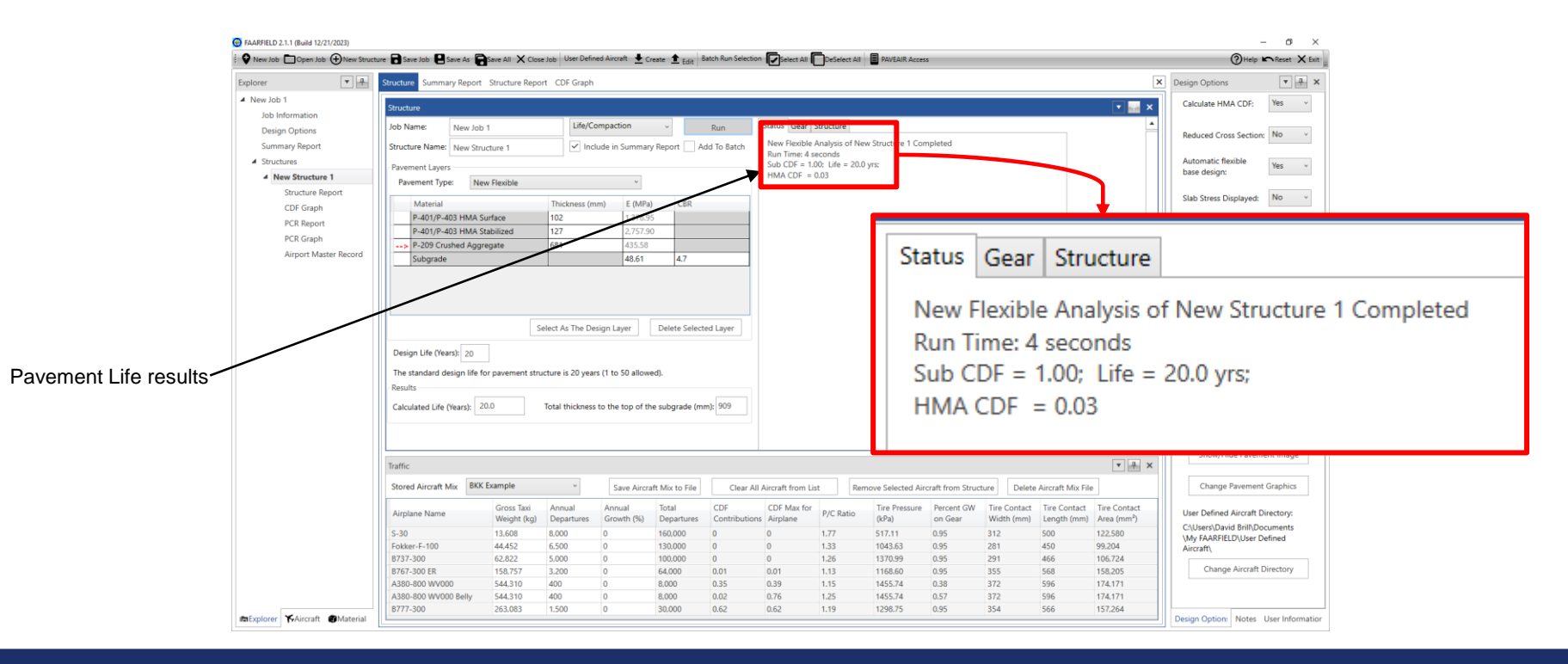

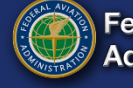

# **Compaction Requirements**

|                | FAARFIELD 2.1.1 (Build 12/21/2023)     New Job      New Job      New Struct | ure 🖥 Save Job 🖳 Save As 🏹 Save All 🗙 Close Job User C                                                                                                    | efined Aircraft 🞍 Create 🏦 Edit 🛛 Batch Run Selec | tion Select All DeSelect All                                                            | (655                                          |      | () Help                                 | - di ×<br>∧Reset X Exit       |
|----------------|-----------------------------------------------------------------------------|----------------------------------------------------------------------------------------------------|---------------------------------------------------|-----------------------------------------------------------------------------------------|-----------------------------------------------|------|-----------------------------------------|-------------------------------|
|                | Explorer                                                                    | Structure Summary Report Structure Report CDF Gra                                                                                                    | ph                                                |                                                                                         |                                               | ×    | Design Options                          | ▼ <del>4</del> ×              |
|                | ▲ New Job 1                                                                 |                                                                                                    |                                                   | Save As PDF                                                                             |                                               |      | Calculate HMA CDF:                      | Yes v                         |
|                | Job Information                                                             |                                                                                                    | Subgrade Com                                      | paction Requirements                                                                    |                                               |      |                                         |                               |
|                | Design Options                                                              |                                                                                                    |                                                   |                                                                                         |                                               |      | Reduced Cross Section                   | No v                          |
|                | Summary Report                                                              |                                                                                                    | Non                                               | Cohesive Soil                                                                           |                                               |      | Automatic flouible                      |                               |
| Section Report | Structure T                                                                 | Percent Maximum Dry Density(%)                                                                                                    | Depth of compaction<br>from pavement surface (mm) | Depth of compaction<br>from top of subgrade (mm)                                        | Critical Airplane for Compaction              |      | base design:                            | Yes v                         |
| Section Report | CDE Graph                                                                   | 100                                                                                                    | 0 - 738                                           |                                                                                         | A380-800 WV000 Belly                          |      | Siab Stress Displayed:                  | NO V                          |
|                | PCR Report                                                                  | 95                                                                                                    | 738 - 2202                                        | 0 - 1293                                                                                | A380-800 WV000 Belly                          |      | 0.4.46                                  | No. v                         |
|                | PCR Graph                                                                   | 90                                                                                                    | 2202 - 4042                                       | 1293 - 3133                                                                             | A380-800 WV000 Belly                          |      | Output nie:                             | 140 .                         |
|                | Airport Master Record                                                       | 85                                                                                                    | 4042 - 6075                                       | 3133 - 5166                                                                             | A380-800 WV000 Belly                          |      | Makia                                   |                               |
|                |                                                                             |                                                                                                    |                                                   |                                                                                         |                                               |      | Units: Metho                            | *                             |
|                |                                                                             |                                                                                                    | Co                                                | hesive Soil                                                                             |                                               |      | Allow Flexible<br>Computation for Thick | Yes v                         |
|                |                                                                             | Percent Maximum Dry Density(%)                                                                                                    | Depth of compaction<br>from pavement surface (mm) | Depth of compaction<br>from top of subgrade (mm)                                        | Critical Airplane for Compaction              |      | Overlays on PCC<br>Compute ACR for All  | No v                          |
|                |                                                                             | 95                                                                                                    | 0 - 706                                           |                                                                                         | A380-800 WV000 Belly                          |      | Subgrade Categories                     |                               |
|                |                                                                             | 90                                                                                                    | 706 - 1540                                        | 0 - 630                                                                                 | A380-800 WV000 Belly                          |      | Show Advanced                           | Ontinus                       |
|                |                                                                             | 85                                                                                                    | 1540 - 2751                                       | 630 - 1842                                                                              | A380-800 WV000 Belly                          | - 11 | Show Advanced                           | Options                       |
|                |                                                                             | 80                                                                                                    | 2751 - 3967                                       | 1842 - 3057                                                                             | A380-800 WV000 Belly                          |      |                                         |                               |
|                |                                                                             | Subgrade Compaction Notes:<br>1. Noncohesive soils, for the purpose of det                                                                                                    | ermining compaction control, are those            | with a plasticity index (PI) less than 3.                                               |                                               |      | Set as Program Res<br>Default           | et Default to<br>Initial      |
|                |                                                                             | 2. Tabulated values indicate depth ranges w                                                                                                    | ithin which densities should equal or exc         | eed the indicated percentage of the ma                                                  | ximum dry density as specified in item P-152. |      | Show/Hide Pavem                         | ent Image                     |
|                |                                                                             | 3. Maximum dry density is determined using                                                                                                    | ASTM Method D 1557.                               |                                                                                         |                                               |      | Change Pavement                         | Graphics                      |
|                |                                                                             | <ol> <li>The subgrade in cut areas should have nat<br/>the densities shown, or (c) when economics<br/>in-place densities are satisfactory.</li> <li>For swelling soils refer to AC 150/5320-6F</li> </ol> |                                                   | User Defined Aircraft D<br>C:\Users\David Brill\Do<br>\My FAARFIELD\User D<br>Aircraft\ | irectory:<br>cuments<br>efined                |      |                                         |                               |
|                | #aExplorer ▼Aircraft ●Material                                              | NOTE:<br>User is responsible for checking frost p                                                                                                    | rotection requirements.                           |                                                                                         |                                               | ~    | Change Aircraft Design Option: Notes    | Directory<br>User Information |

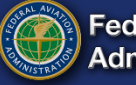

PCR

| •                     | Structure Summary Re                                                                                                    | port Structure Rep                                                                                                    | ort CDF Graph                                                                                              | n                                                                                                    |                                       |                                                                                                    |                                                           | - C                                        | lick                                                                                        | "Ru                                                                                | n" te                                                           | o ex                                                                                 | ecut                                                                                                | e P                                              | CF     | R Computa                                                                                                    | atio   |
|-----------------------|----------------------------------------------------------------------------------------------------|----------------------------------------------------------------------------------------------------|----------------------------------------------------------------------------------------------------|----------------------------------------------------------------------------------------------------|---------------------------------------|----------------------------------------------------------------------------------------------------|-----------------------------------------------------------|--------------------------------------------|---------------------------------------------------------------------------------------------|------------------------------------------------------------------------------------|-----------------------------------------------------------------|--------------------------------------------------------------------------------------|----------------------------------------------------------------------------------------------------|--------------------------------------------------|--------|----------------------------------------------------------------------------------------------------|--------|
| ob 1                  | Structure                                                                                                    |                                                                                                    |                                                                                                    | _                                                                                                    | /                                     |                                                                                                    |                                                           |                                            |                                                                                             |                                                                                    |                                                                 |                                                                                      |                                                                                                    |                                                  |        |                                                                                                    |        |
| Information           | Job Name: Now                                                                                                    | lah 1                                                                                                    | PCR                                                                                                    |                                                                                                    | v                                     |                                                                                                    | Status                                                    | Gear Structu                               | re                                                                                          |                                                                                    |                                                                 |                                                                                      |                                                                                                    |                                                  |        |                                                                                                    |        |
| ign Options           | New York and The New                                                                                                    | 1001                                                                                                    |                                                                                                    |                                                                                                    |                                       | Kull                                                                                                    |                                                           |                                            |                                                                                             |                                                                                    |                                                                 |                                                                                      |                                                                                                    |                                                  |        | Reduced Cross Section: No                                                                                                    | ~      |
| imary keport          | Structure Name: New                                                                                                    | Structure 1                                                                                                    | ✓ In                                                                                                    | clude in Sumr                                                                                              | nary Report                           | Add To Batc                                                                                                    |                                                           |                                            |                                                                                             |                                                                                    |                                                                 |                                                                                      |                                                                                                    |                                                  |        | Automotic Bacility                                                                                                    | _      |
| ctures                | Pavement Layers                                                                                                    |                                                                                                    |                                                                                                    |                                                                                                    |                                       |                                                                                                    |                                                           |                                            |                                                                                             |                                                                                    |                                                                 |                                                                                      |                                                                                                    |                                                  |        | base design:                                                                                                    | ~      |
| New Structure 1       | Pavement Type:                                                                                                    | New Flexible                                                                                                    |                                                                                                    |                                                                                                    |                                       |                                                                                                    |                                                           |                                            |                                                                                             |                                                                                    |                                                                 |                                                                                      |                                                                                                    |                                                  |        |                                                                                                    | _    _ |
| CDE Graph             | Material                                                                                                    |                                                                                                    | Thickness (r                                                                                               | mm) E (M                                                                                                   | /IPa) CI                              | BR                                                                                                    |                                                           |                                            |                                                                                             |                                                                                    |                                                                 |                                                                                      |                                                                                                    |                                                  |        | Slab Stress Displayed: No                                                                                                    | ~      |
| PCP Report            | P-401/P-403 HM                                                                                                    | AA Surface                                                                                                    | 102                                                                                                    | 1,37                                                                                                    | 8.95                                  |                                                                                                    |                                                           |                                            |                                                                                             |                                                                                    |                                                                 |                                                                                      |                                                                                                    |                                                  |        |                                                                                                    | _    _ |
| PCR Graph             | P-401/P-403 HM                                                                                                    | AA Stabilized                                                                                                    | 127                                                                                                    | 2,75                                                                                                    | 7.90                                  |                                                                                                    |                                                           |                                            |                                                                                             |                                                                                    |                                                                 |                                                                                      |                                                                                                    |                                                  |        | Output file: No                                                                                                    | ~      |
| Airport Marter Perord | > P-209 Crushed                                                                                                    | Aggregate                                                                                                    | 681                                                                                                    | 435                                                                                                    | .58                                   |                                                                                                    |                                                           |                                            |                                                                                             |                                                                                    |                                                                 |                                                                                      |                                                                                                    |                                                  |        |                                                                                                    | _    _ |
| An port master needed | Subgrade                                                                                                    |                                                                                                    |                                                                                                    | 48.6                                                                                                    | 31 4.3                                | 7                                                                                                    |                                                           |                                            |                                                                                             |                                                                                    |                                                                 |                                                                                      |                                                                                                    |                                                  |        | Units: Metric                                                                                                    | ~      |
|                       |                                                                                                    |                                                                                                    | Select As The D                                                                                            | esign Layer                                                                                                | Delete                                | Selected Layer                                                                                                    |                                                           |                                            |                                                                                             |                                                                                    |                                                                 |                                                                                      |                                                                                                    |                                                  |        | Overlays on PCC Compute ACR for All Subgrade Categories                                                                                                    | ~      |
|                       | Design Life (Years): 2<br>The standard design                                                                                                    | 10<br>life for pavement str                                                                                                    | Select As The D<br>ructure is 20 yea                                                                       | esign Layer<br>ars (1 to 50 al                                                                             | Delete :                              | Selected Layer P/TC Ratio: 1                                                                                                    |                                                           |                                            |                                                                                             |                                                                                    |                                                                 |                                                                                      |                                                                                                    |                                                  |        | Compute ACR for All<br>Subgrade Categories No<br>Show Advanced Options                                                                                                    | ×<br>• |
|                       | Design Life (Years): 2<br>The standard design<br>Results<br>Calculated Life (Years)                                                                                                    | i0<br>life for pavement str<br>t: 20.0                                                                                                    | Select As The D<br>ucture is 20 yea<br>Total thicknes                                                      | esign Layer<br>ars (1 to 50 al<br>is to the top o                                                          | Delete :<br>lowed).                   | Selected Layer<br>P/TC Ratio: 1<br>de (mm): 909                                                                                                    |                                                           |                                            |                                                                                             |                                                                                    |                                                                 |                                                                                      |                                                                                                    |                                                  |        | Computation for All No<br>Subgrade Categories<br>Show Advanced Options<br>Set as Program<br>Default Reset Default 1<br>Initial                                                                                                    | •      |
|                       | Design Life (Years): 2<br>The standard design<br>Results<br>Calculated Life (Years)                                                                                                    | 0<br>iife for pavement str                                                                                                    | Select As The D<br>ucture is 20 yea<br>Total thicknes                                                      | esign Layer<br>ars (1 to 50 al<br>is to the top o                                                          | Delete :<br>lowed).                   | Selected Layer<br>P/TC Ratio: 1<br>de (mm): 909                                                                                                    |                                                           |                                            |                                                                                             |                                                                                    |                                                                 |                                                                                      |                                                                                                    |                                                  | ×      | Compute ACR for All<br>Subgrade Categories<br>Show Advanced Options<br>Set as Program<br>Default<br>Show/Hide Pavement Image                                                                                                    | •      |
|                       | Design Life (Years): 2<br>The standard design<br>Results<br>Calculated Life (Years)<br>Traffic<br>Stored Aircraft Mix                                                                                                    | 0<br>life for pavement str<br>20.0<br>BKK Example                                                                                                    | Select As The D<br>ucture is 20 yez<br>Total thicknes                                                      | esign Layer<br>ars (1 to 50 al<br>is to the top o                                                          | Delete :                              | Selected Layer<br>P/TC Ratio: 1<br>de (mm): 909<br>File Cle                                                                                                    | r All Aircraft                                            | from List                                  | Remove Sele                                                                                 | cted Aircraft fr                                                                   | rom Structure                                                   | Delete Airc                                                                          | raft Mix File                                                                                       |                                                  | *<br>X | Overlays on PCC the local of the local of th                                                                                                    | •      |
|                       | Design Life (Years) 2<br>The standard design<br>Results<br>Calculated Life (Years)<br>Traffic<br>Stored Aircraft Mix<br>Airplane Name                                                                                                    | ife for pavement str<br>k 20.0<br>BKK Example<br>Gross Taxi<br>Weight (kg)                                                                                                    | Select As The D<br>ucture is 20 yea<br>Total thicknes                                                      | esign Layer<br>ars (1 to 50 al<br>is to the top of<br>Save Al<br>Annual<br>Growth (%)                      | Delete :                              | Selected Layer P/TC Ratio: 1 de (mm): 909 File Cle CDF Contributions                                                                                                    | ar All Aircraft<br>CDF Max<br>for Airplane                | from List<br>P/C Ratio                     | Remove Sele<br>Tire Pressure<br>(¿cPa)                                                      | ected Aircraft fr<br>Percent GW<br>on Gear                                         | rom Structure<br>Tire Contact<br>Width (mm)                     | Delete Airco<br>Tire Contact<br>Length (mm)                                          | raft Mix File<br>Tire Contact<br>Area (mm²)                                                         | ACR Thi<br>(D)                                   | ×      | Overfays on PCC Concepte ACR for All<br>Subgrade Categories<br>Show Advanced Options<br>Show Advanced Options<br>Set as Program<br>Default<br>Show/Hide Pavement Image<br>Change Pavement Graphics<br>User Defined Arcraft Directory:                                                                                                    | •      |
|                       | Design Life (Years), Z<br>The standard design i<br>Results<br>Calculated Life (Years)<br>Traffic<br>Stored Aircraft Mix<br>Airplane Name<br>5-30                                                                                                    | EXK Example  BKK Example  Gross Taxi  Weight (Kg)  13.608                                                                                                    | Select As The D<br>ucture is 20 yes<br>Total thicknes<br>Annual<br>Departures<br>8.000                     | esign Layer<br>ars (1 to 50 al<br>s to the top o<br>Save Al<br>Annual<br>Growth (%)<br>0                   | Delete :                              | File Cle                                                                                                    | rr All Aircraft<br>CDF Max<br>for Airplane<br>0           | from List<br>P/C Ratio<br>0                | Remove Sele<br>Tire Presure<br>(kPa)<br>517.11                                              | cted Aircraft fr<br>Percent GW<br>0.95                                             | om Structure<br>Tire Contact<br>Width (mm)<br>312               | Delete Airc<br>Tire Contact<br>Length (mm)<br>500                                    | raft Mix File<br>Tire Contact<br>122.580                                                            | ACR Thi<br>(D)<br>0                              | ×      | Overlays on PCC         Inco           Compute ACR for All<br>Subgrade Categories         No           Show Advanced Options         Initial           Statut         Reset Default           Show/Hide Pavement Image         Change Pavement Graphics           User Defined Aircraft Directory:         CNUMERT David Brill/Documents           Wire FARFIELUSEr David Brill/Documents         Statut Directory:                                                                                                    | •      |
|                       | Design Life (Years): 2<br>The standard design<br>Results<br>Calculated Life (Years)<br>Traffic<br>Stored Aircraft Mix<br>Airplane Name<br>S-30<br>Forker.F-100                                                                                                    | 0<br>life for pavement str<br>k 20.0<br>BKK Example<br>Gross Taxi<br>Weight (kg)<br>13.608<br>44.452                                                                                                    | Select As The D<br>ucture is 20 year<br>Total thicknes                                                     | esign Layer<br>ars (1 to 50 all<br>ss to the top of<br>Save Al<br>Annual<br>Growth (%)<br>0                | Delete :<br>lowed).<br>of the subgrad | Selected Layer P/TC Ratio: 1 de (mm): 909 File Cle CDF Contributions 0                                                                                                    | r All Aircraft<br>CDF Max<br>for Airplane<br>0            | From List<br>P/C Ratio<br>0<br>0           | Ramove Sele<br>Tire Pressure<br>(kPa)<br>517.11<br>1043.63                                  | ected Aircraft fr<br>Percent GW<br>on Gear<br>0.95<br>0.95                         | rom Structure<br>Tire Contact<br>Width (mm)<br>312<br>281       | Delete Airc<br>Tire Contact<br>Length (mm)<br>500<br>450                             | raft Mix File Tire Contact<br>Area (mm <sup>3</sup> )<br>122.580<br>99.204                          | ACR Thi<br>(D)<br>0<br>0                         | ×      | Overfays on PCC tool (1997)<br>Compute ACR for All Subgrade Categories<br>Show Advanced Options<br>State Program<br>Default Reset Default Initial<br>Show/Hide Pavement Image<br>Change Pavement Graphics<br>User Defined Aircraft Directory:<br>CC/Users/David Bin/Documents<br>Wy FAARFIELDU/Ser Defined<br>Aircraft                                                                                                    | •      |
|                       | Design Life (Vean): 2<br>The standard design<br>Results<br>Calculated Life (Vean)<br>Traffic<br>Stored Aircraft Mix<br>Airplane Name<br>S-30<br>Fokker100<br>8737-300                                                                                                    | 0<br>iife for pavement str<br>(20.0)<br>BKK Example<br>Gross Tadi<br>Weight (kg)<br>13.608<br>13.608 | Select As The D<br>ucture is 20 year<br>Total thickness<br>Annual<br>Departures<br>8.000<br>6.500<br>5.000 | esign Layer<br>ars (1 to 50 al<br>as to the top of<br>Save Al<br>Annual<br>Growth (%)<br>0<br>0            | Delete :<br>lowed).<br>of the subgrad | Selected Layer P/TC Ratio:           P/TC Ratio:         1           de (mm):         909           File         Cle           COF         Contributions           0         0           0         0 | r All Aircraft<br>CDF Max<br>for Airplane<br>0<br>0       | From List<br>P/C Ratio<br>0<br>0           | Remove Sele<br>Tire Pressure<br>(kPa)<br>517.11<br>1043.63<br>1370.99                       | ected Aircraft fr<br>Percent GW<br>on Gear<br>0.95<br>0.95<br>0.95                 | om Structure<br>Tire Contact<br>Width (mm)<br>312<br>281<br>291 | Delete Airc<br>Tire Contact<br>Length (mm)<br>500<br>450<br>456<br>555               | raft Mix File<br>Tire Contact<br>Area (mm <sup>5</sup> )<br>122.580<br>99.204<br>106.724<br>156.907 | ▼ ♠ :<br>ACR Thi<br>(D)<br>0<br>0<br>0<br>0<br>0 | ×      | Overfays on PCC<br>Compute ACR for All<br>Subgrade Categories<br>Show Advanced Options<br>Set as Program<br>Default<br>Show/Hide Pavement Image<br>Change Pavement Graphics<br>User Defined Aircraft Directory:<br>Ct\User Defined Aircraft Directory:<br>Ct\User Defined Aircraft Directory:<br>Ct\User Defined Aircraft Directory:<br>Ct\User Defined Aircraft Directory:<br>Ct\User Defined Aircraft Directory:<br>Ct\User Defined Aircraft Directory:<br>Ct\User Defined Aircraft Directory:<br>Ct\User Defined Aircraft Directory:<br>Ct\User Defined Aircraft Directory:<br>Ct\User Defined Aircraft Directory:<br>Ct\User Defined Aircraft Directory:<br>Ct\User Defined Aircraft Directory:<br>Ct\User Aircraft Directory:<br>Ct\User Aircraft |        |
|                       | Design Life (Years), Z<br>The standard design<br>Results<br>Calculated Life (Years)<br>Stored Aircraft Mix<br>Airplane Name<br>S-30<br>Fokker-100<br>B737-300<br>B737-300<br>B737 | 20.0<br>BKK Example<br>Groto Taxi<br>Weight (kg)<br>13.600<br>44.452<br>62.822<br>158.757<br>54.830                                                                                                    | Total thicknes                                                                                             | esign Layer ars (1 to 50 al s to the top o Save Al Annual Growth (%) 0 0 0 0 0 0 0 0 0 0 0 0 0 0 0 0 0 0 0 | Delete                                | File Cle<br>Contributions<br>0<br>0<br>0<br>0                                                                                                    | ar All Aircraft<br>CDF Max<br>for Airplane<br>0<br>0<br>0 | From List<br>P/C Ratio<br>0<br>0<br>0<br>0 | Remove Sele<br>Tire Pressure<br>(kPa)<br>517.11<br>1043.63<br>1370.99<br>1168.60<br>1465 74 | ected Aircraft fr<br>Percent GW<br>on Gear<br>0.95<br>0.95<br>0.95<br>0.95<br>0.95 | Tire Contact<br>Width (mm)<br>312<br>281<br>291<br>355<br>372   | Delete Airc<br>Tire Contact<br>Length (mm)<br>500<br>450<br>466<br>568<br>568<br>566 | raft Mix File<br>Tire Contact<br>122:580<br>99:204<br>105:724<br>158:205<br>174:171                 | ACR Thi<br>(D)<br>0<br>0<br>0<br>0<br>0          | ×      | Overfays on PCC Inc. (Inc.)<br>Compute ACR for All<br>Subgrade Categories<br>Show Advanced Options<br>Set as Program<br>Default<br>Show/Hide Pavement Image<br>Change Pavement Graphics<br>User Defined Aircraft Directory:<br>CUSers/David Brit/Document<br>My FAAFFILD/User Defined<br>Aircraft                                                                                                    |        |

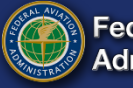

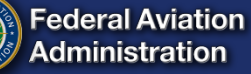

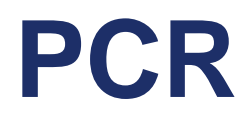

#### Results of PCR computations

| ▼ .4.              | Structure Summary Report                                                                                                    | Structure Repo                                                                                             | ort CDF Graph                                                             | n                                                                            |                                                                                             |                                                                                                    |                                             |                                                             |                                                                                             |                                                                                   |                                                                                 |                                                                               |                                                                                                    | 1                                                                            | C Design Opti                                                                           | ions                                                                                                    | ▼ <del>1</del> 3                                                                                                    | ×        |
|--------------------|----------------------------------------------------------------------------------------------------|----------------------------------------------------------------------------------------------------|---------------------------------------------------------------------------|------------------------------------------------------------------------------|---------------------------------------------------------------------------------------------|----------------------------------------------------------------------------------------------------|---------------------------------------------|-------------------------------------------------------------|---------------------------------------------------------------------------------------------|-----------------------------------------------------------------------------------|---------------------------------------------------------------------------------|-------------------------------------------------------------------------------|----------------------------------------------------------------------------------------------------|------------------------------------------------------------------------------|-----------------------------------------------------------------------------------------|----------------------------------------------------------------------------------------------------|----------------------------------------------------------------------------------------------------|----------|
|                    | Structure                                                                                                    |                                                                                                    |                                                                           |                                                                              |                                                                                             |                                                                                                    |                                             |                                                             |                                                                                             |                                                                                   |                                                                                 |                                                                               |                                                                                                    | V V X                                                                        | Calculate                                                                               | HMA CDF:                                                                                                    | Yes v                                                                                                    |          |
| nation             | Job Namer Namer                                                                                                    | 1                                                                                                    | PCR                                                                       |                                                                              | ~                                                                                           | Bue                                                                                                    | Status G                                    | Sepr Structure                                              | •                                                                                           |                                                                                   |                                                                                 |                                                                               |                                                                                                    |                                                                              |                                                                                         |                                                                                                    |                                                                                                    |          |
| ptions             | Not Name. New Job                                                                                                    |                                                                                                    |                                                                           |                                                                              |                                                                                             | Kun                                                                                                    | PCR Cal                                     | ulation of Ne                                               | w Structure 1.0                                                                             | ompleted                                                                          |                                                                                 |                                                                               |                                                                                                    |                                                                              | Reduced                                                                                 | Cross Section                                                                                                    | n: No 🗸                                                                                                    |          |
| Report             | Structure Name: New Stru                                                                                                    | icture 1                                                                                                   | ✓ In                                                                      | clude in Summ                                                                | ary Report                                                                                  | Add To Batch                                                                                                    | Run Tim                                     | te: 12 seconds                                              |                                                                                             | ompietet                                                                          |                                                                                 | ~ .                                                                           | 1.11                                                                                                    |                                                                              |                                                                                         |                                                                                                    |                                                                                                    |          |
| Structure 1        | Pavement Layers                                                                                                    |                                                                                                    |                                                                           |                                                                              |                                                                                             |                                                                                                    | PCR = 8                                     | 350/F/D/X/T                                                 |                                                                                             |                                                                                   | PCR                                                                             | Calcu                                                                         | ulatioi                                                                                                    | n of I                                                                       | New 5                                                                                   | struc                                                                                                    | ture                                                                                                    | 1 Comple |
| ucture Report      | Pavement Type: New                                                                                                    | w Flexible                                                                                                 |                                                                           | v                                                                            |                                                                                             |                                                                                                    |                                             |                                                             |                                                                                             |                                                                                   | -                                                                               |                                                                               | 4.0                                                                                                    |                                                                              |                                                                                         |                                                                                                    |                                                                                                    |          |
| E Graph            | Material                                                                                                    |                                                                                                    | Thickness (                                                               | mm) E (M                                                                     | IPa) CI                                                                                     | BR                                                                                                    |                                             |                                                             |                                                                                             |                                                                                   | Run                                                                             | lime                                                                          | : 12 s                                                                                                    | econ                                                                         | ds                                                                                      |                                                                                                    |                                                                                                    |          |
| R Report           | P-401/P-403 HMA S                                                                                                    | urface                                                                                                    | 102                                                                       | 1,37                                                                         | 8.95                                                                                        |                                                                                                    | 1                                           |                                                             |                                                                                             |                                                                                   | DOD                                                                             | 0.5                                                                           | 0 /F /D                                                                                                    | AUT                                                                          |                                                                                         |                                                                                                    |                                                                                                    |          |
| R Graph            | P-401/P-403 HMA St                                                                                                    | tabilized                                                                                                  | 127                                                                       | 2,75                                                                         | 7.90                                                                                        |                                                                                                    |                                             |                                                             |                                                                                             |                                                                                   | РСК                                                                             | = 85                                                                          | U/F/D                                                                                                    | /X/T                                                                         |                                                                                         |                                                                                                    |                                                                                                    |          |
| port Master Record | > P-209 Crushed Aggr                                                                                                    | egate                                                                                                    | 681                                                                       | 435.                                                                         | 58                                                                                          | 7                                                                                                    |                                             |                                                             |                                                                                             |                                                                                   |                                                                                 |                                                                               |                                                                                                    |                                                                              |                                                                                         |                                                                                                    |                                                                                                    |          |
|                    | subgrade                                                                                                    |                                                                                                    |                                                                           | 40.0                                                                         | 4.                                                                                          | /                                                                                                    | 1                                           |                                                             |                                                                                             |                                                                                   |                                                                                 |                                                                               |                                                                                                    |                                                                              | Units:                                                                                  | Metri                                                                                                    | c ×                                                                                                    |          |
|                    |                                                                                                    | S                                                                                                    | ielect As The D                                                           | esign Layer                                                                  | Delete                                                                                      | Selected Layer                                                                                                    |                                             |                                                             |                                                                                             |                                                                                   |                                                                                 |                                                                               |                                                                                                    |                                                                              | Compute                                                                                 | ACR for All                                                                                                    | No v                                                                                                    |          |
|                    | Design Life (Years): 20<br>The standard design life for<br>Results<br>Calculated Life (Years):                                                                                                    | Dr pavement str                                                                                            | ucture is 20 yea                                                          | ars (1 to 50 all                                                             | owed).<br>f the subgra                                                                      | P/TC Ratio: 1                                                                                                    |                                             |                                                             |                                                                                             |                                                                                   |                                                                                 |                                                                               |                                                                                                    | v<br>•                                                                       | Stag ave                                                                                | ow Advanced<br>rogram Re<br>ault Re                                                                                             | d Options<br>eset Default to<br>Initial                                                                               |          |
|                    | Design Life (Years): 20<br>The standard design life for<br>Results<br>Calculated Life (Years):<br>Traffic<br>Stored Aircraft Mix BKK                                                                          | Dr pavement str                                                                                            | ucture is 20 year<br>Total thicknes                                       | ars (1 to 50 all<br>is to the top of<br>Save Air                             | owed).<br>f the subgrad                                                                     | P/TC Ratio: 1 de (mm): 909 File Clear                                                                                                    | All Aircraft fro                            | om List                                                     | Remove Sele                                                                                 | cted Aircraft 1                                                                   | from Structure                                                                  | Delete Airc                                                                   | raft Mix File                                                                                                  | v<br>v<br>t<br>x                                                             | Set as Pi<br>Defa                                                                       | ow Advanced<br>rogram Re<br>ault Re<br>v/Hide Paven                                                                             | d Options<br>eset Default to<br>Initial<br>nent Image<br>et Graphics                                                  |          |
|                    | Design Life (Years): 20<br>The standard design life for<br>Results<br>Calculated Life (Years):<br>Traffic<br>Stored Aircraft Mix BKK<br>Airplane Name                                                         | Example Gross Taxi Weight (kg)                                                                             | Total thicknes                                                            | ss to the top of<br>Save Air<br>Growth (%)                                   | the subgrad                                                                                 | P/TC Ratio: 1 de (mm): 909 File Clear CDF Contributions f                                                                                                    | All Aircraft fro                            | om List<br>P/C Ratio                                        | Remove Sele<br>Tire Pressure<br>(kPa)                                                       | cted Aircraft I<br>Percent GW<br>on Gear                                          | from Structure                                                                  | Delete Airc<br>Tire Contact<br>Length (mm)                                    | raft Mix File<br>Tire Contact<br>Area (mm²)                                                                    | × ACR Thi<br>(D)                                                             | Show Show Char                                                                          | ow Advancec<br>rogram Re<br>ault Re<br>nge Pavemen<br>ned Aircraft I                                                            | d Options<br>eset Default to<br>Initial<br>nent Image<br>et Graphics<br>Directory:                                    |          |
|                    | Design Life (Years): 20<br>The standard design life fo<br>Results<br>Calculated Life (Years):<br>Traffic<br>Stored Aircraft Mix BKK<br>Airplane Name<br>S-30                                                  | Example<br>Gross Taxi<br>Weight (kg)<br>13.608                                                             | Total thicknes                                                            | ss to the top of<br>Save Air<br>Growth (%)<br>0                              | f the subgrai                                                                               | File Clear<br>CDF Contributions 1<br>0 0 0                                                                                                    | All Aircraft fro<br>CDF Max<br>for Airplane | om List<br>P/C Ratio<br>3.7                                 | Remove Sele<br>Tire Pressure<br>(kPa)<br>517.11                                             | cted Aircraft f<br>Percent GW<br>on Gear<br>0.95                                  | from Structure<br>Tire Contact<br>Width (mm)<br>312                             | Delete Airc<br>Tire Contact<br>Length (mm)<br>500                             | raft Mix File<br>Tire Contact<br>Area (mm <sup>5</sup> )<br>122.580                                            | ▼ ♣ ×<br>ACR Thi<br>(D)<br>427 ▲                                             | Show Show<br>Set as Pr<br>Defa<br>Show<br>Char<br>User Defi<br>C\UserS)<br>Why FAAR     | rogram<br>ault Re<br>ault Re<br>mge Pavemen<br>ned Aircraft I<br>David Brill/D                                                  | d Options<br>iset Default to<br>Initial<br>nent Image<br>at Graphics<br>Directory:<br>ocuments<br>Defined             |          |
|                    | Design Life (Years): 20<br>The standard design life fo<br>Results<br>Calculated Life (Years):<br>Traffic<br>Stored Aircraft Mix BKK<br>Airplane Name<br>5-30<br>Fokker-F100                                   | Example Gross Taxi Weight (kg) 13.608 44.452 62.932                                                        | Total thicknes                                                            | st to the top of<br>Save Ain<br>Annual<br>Growth (%)<br>0                    | the subgrait<br>f the subgrait<br>craft Mix to<br>Total<br>Departures<br>160,000<br>130,000 | File Clear<br>COFF<br>Contributions 0<br>0 0                                                                                                    | All Aircraft fro<br>CDF Max<br>or Airplane  | P/C Ratio<br>3.7<br>2.07                                    | Remove Sele<br>Tire Pressure<br>(kPa)<br>517.11<br>1043.63<br>5370.00                       | cted Aircraft f<br>Percent GW<br>on Gear<br>0.95<br>0.956<br>0.906                | from Structure<br>Tire Contact<br>Width (mm)<br>312<br>281<br>201               | Delete Airco<br>Tire Contact<br>Length (mm)<br>500<br>450                     | raft Mix File<br>Tire Contact<br>Area (mm <sup>2</sup> )<br>122,580<br>99,204                                  | • • • • • • ×<br>ACR Thi<br>(D)<br>427 • • • • • • • • • • • • • • • • • • • | Stady ave                                                                               | rogram Re ault Re ault Re ault Re ault Re ault Re ault Re ault Re ault Re ault Re Re Re Re Re Re Re Re Re Re Re Re Re           | d Options<br>eset Default to<br>Initial<br>nent Image<br>et Graphics<br>Directory:<br>ocuments<br>Defined             |          |
|                    | Design Life (Years): 20<br>The standard design life for<br>Results<br>Calculated Life (Years):<br>Traffic<br>Stored Aircraft Mix BKK<br>Airplane Name<br>5-30<br>Fockker-F-100<br>B737-300<br>B767-300 FR     | r pavement stri<br>Example<br>Gross Taxi<br>Weight (kg)<br>13,608<br>44,452<br>62,822<br>158,757           | Total thicknes                                                            | st o the top of<br>Save Air<br>Annual<br>Growth (%)<br>0<br>0                | the subgrad                                                                                 | P/TC Ratio:         1           de (mm):         909           File         Clear           CDF         Contributions f           0         0           0         0           0         0 | All Aircraft fro                            | om List<br>P/C Ratio<br>3.7<br>2.07<br>2.18<br>1.13         | Remove Sele<br>Tire Presure<br>(kPa)<br>517.11<br>1043.63<br>1370.99<br>1166.60             | cted Aircraft f<br>Percent GW<br>on Gear<br>0.955<br>0.936<br>0.930               | from Structure<br>Tire Contact<br>Width (mm)<br>312<br>281<br>291<br>355        | Delete Airc<br>Tire Contact<br>Length (mm)<br>500<br>450<br>466<br>568        | raft Mix File<br>Tire Contact<br>Area (mm <sup>3</sup> )<br>122.580<br>99.204<br>106.724<br>158.205            | • • • • • • • • • • • • • • • • • • •                                        | State as Pr<br>Defa<br>Show<br>Char<br>User Defi<br>C(User)<br>Why FAAS<br>Aircraft     | ow Advancec<br>rogram<br>ault<br>w/Hide Paven<br>nge Pavemen<br>ned Aircraft I<br>David BrilDD<br>SFIEDUSer I<br>ange Aircraft  | d Options<br>set Default to<br>Initial<br>nent Image<br>it Graphics<br>Directory:<br>ocuments<br>Defined<br>Directory |          |
|                    | Design Life (Years): 20<br>The standard design life fo<br>Results<br>Calculated Life (Years):<br>Traffic<br>Stored Aircraft Mix BKK<br>Airplane Name<br>5-30<br>Fokker F-100<br>B737-300 ER<br>A369-500 WV000 | r pavement stra<br>Example<br>Gross Taxi<br>Weight (kg)<br>13.608<br>44.452<br>62.822<br>158.757<br>54.310 | Total thickness<br>Annual<br>Departures<br>8,000<br>6,500<br>3,200<br>400 | s to the top of<br>Save Air<br>Annual<br>Growth (%)<br>0<br>0<br>0<br>0<br>0 | traft Mix to<br>Total<br>Departures<br>160,000<br>130,000<br>64,000                         | Clear           File         Clear           CDF         Contributions f           0         0           0         0           0         0           0         0           0         0    | All Aircraft fro<br>DF Max<br>for Airplane  | om List<br>P/C Ratio<br>3.7<br>2.07<br>2.18<br>1.13<br>1.19 | Remove Sele<br>Tire Pressure<br>(kPa)<br>517.11<br>1043.63<br>1370.99<br>1168.60<br>1455.74 | cted Aircraft<br>Percent GW<br>on Gear<br>0.95<br>0.956<br>0.908<br>0.924<br>0.38 | from Structure<br>Tire Contact<br>Width (mm)<br>312<br>281<br>291<br>355<br>372 | Delete Airc<br>Tire Contact<br>Length (mm)<br>500<br>450<br>456<br>568<br>556 | raft Mix File<br>Tire Contact<br>Area (mm <sup>2</sup> )<br>122.580<br>99.204<br>106.724<br>158.205<br>174.171 | ▼ ♣ ×<br>ACR Thi<br>(D)<br>427 ▲<br>643<br>699<br>805<br>960                 | Stogatoe<br>Shu<br>Set as Pr<br>Defa<br>Show<br>Chare<br>Vidy FARR<br>Aircraft<br>Chare | ow Advancec<br>rogram<br>ault<br>w/Hide Paven<br>nge Pavemen<br>ned Aircraft I<br>David BrilDD<br>SFIED\User I<br>ange Aircraft | d Options<br>eset Default to<br>Initial<br>nent Image<br>it Graphics<br>Directory:<br>Directory                       |          |

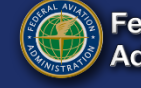

# **PCR Report**

| v Job 🛅 Open Job 🕂 New Structu | re 🗟 Save Jo   | ob 😬 Save As 🍙 Save All      | 🗙 Close Job User Defined Aircraft 🛓 | Create 🟦 Edit Batch Run Sel | ection                                    | All PAVEAIR Access    | _          |                          | (?)Help 🗠 Re |
|--------------------------------|----------------|------------------------------|-------------------------------------|-----------------------------|-------------------------------------------|-----------------------|------------|--------------------------|--------------|
| · 🔽                            | Structure      | Summary Report Struct        | ure Report CDE Graph PCR Report     |                             |                                           |                       |            |                          |              |
| uloh 1                         |                | summary nepore sudde         | are neport - con orophi - conneport |                             |                                           |                       |            |                          |              |
| ab Information                 |                |                              |                                     |                             | Save As P                                 | DF                    |            |                          |              |
| Desize Options                 |                | terrent succession of such a |                                     |                             |                                           |                       |            |                          |              |
| esign Options                  | max            | amum number of whe           | es per gear = o                     |                             |                                           |                       |            |                          |              |
| ammary Report                  | CDF            | = 0.980                      |                                     |                             |                                           |                       |            |                          |              |
| ructures                       |                |                              |                                     |                             |                                           |                       |            |                          |              |
| New Structure 1                | At l           | east one aircraft has 4      | f or more wheels per gear.          |                             |                                           |                       |            |                          |              |
| Structure Report               |                |                              |                                     |                             |                                           |                       |            |                          |              |
| CDF Graph                      |                |                              |                                     |                             |                                           |                       |            |                          |              |
| PCR Report                     |                |                              |                                     |                             | Results Table 1. Inpu                     | t Traffic Data        |            |                          |              |
| PCR Graph                      |                |                              |                                     |                             |                                           |                       |            |                          |              |
| Airport Master Record          | No.            | Aircraft Name                | Gross Wei<br>(kg)                   | ght Percent                 | t Gross Weight                            | (MPa)                 | Annual D   | eparture 20 Year         | rs Coverage  |
|                                | 1              | S-30                         | 13,608                              | 95.00                       |                                           | 517.11                | 8,000      | 43,206                   |              |
|                                | 2 Fokker-F-100 |                              | 44,452                              | 95.60                       |                                           | 1,043.63              | 6,500      | 62,737                   |              |
|                                | 3              | B737-300                     | 62,822                              | 90.80                       |                                           | 1,370.99 5,00         |            | 45,957                   |              |
|                                | 4              | B767-300 ER                  | 158,757                             | 92.40                       |                                           | 1,168.60              | 3,200      | 56,882                   |              |
|                                | 5              | A380-800 WV000               | 544,310                             | 38.00                       |                                           | 1,455.74              | 400        | 6,721                    |              |
|                                | 6              | A380-800 WV000 B             | elly 544,310                        | 57.00                       |                                           | 1,455.74              | 400        | 9,115                    |              |
|                                | 7              | B777-300                     | 263,083                             | 94.80                       |                                           | 1,298.75              | 1,500      | 35,719                   |              |
|                                | No.            | Aircraft Name                | Critical aircraft Total equiv.      | . departures                | Results Table 2.<br>Max allowable Gross W | PCR Value             | t (kg)     | ACR Thick at max. MGW (n | nm) PCR/F/D  |
|                                | 1              | A380-800 WV000               | 518                                 |                             | 544,954                                   |                       |            | 961                      | 847.8        |
|                                | No.            | Aircraft Name                | Gross Weight                        | Results Table 3. M          | New Flexible ACR at Ind                   | icated Gross Weight a | e Pressure | ACR Thick (mm) (D)       | ACR/F/D      |
|                                | 1              | 5.20                         | 12.608                              | 05                          |                                           | 517                   | 11         | 427                      | 112.9        |
|                                | 2              | Fokker-E-100                 | 44 452                              | 95.6                        |                                           | 1.0                   | 43.63      | 643                      | 314.6        |
|                                | 2              | B737-300                     | 62.822                              | 90.8                        |                                           | 1,0                   | 70.99      | 699                      | 382.9        |
|                                | 4              | B767-300 ER                  | 158.757                             | 97.4                        |                                           | 1,3                   | 68.60      | 805                      | 543.8        |
|                                |                | 4380 800 M0/000              | E44 340                             | 05                          |                                           | 1,1                   | 55 74      | 060                      | 945.7        |
|                                |                | A300-000 VV VIIIII           | 344.310                             | 7.1                         |                                           |                       | 33.74      | 700                      | 04.1.7       |

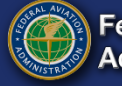

## **PCR Graph**

PCR.

design.

٠

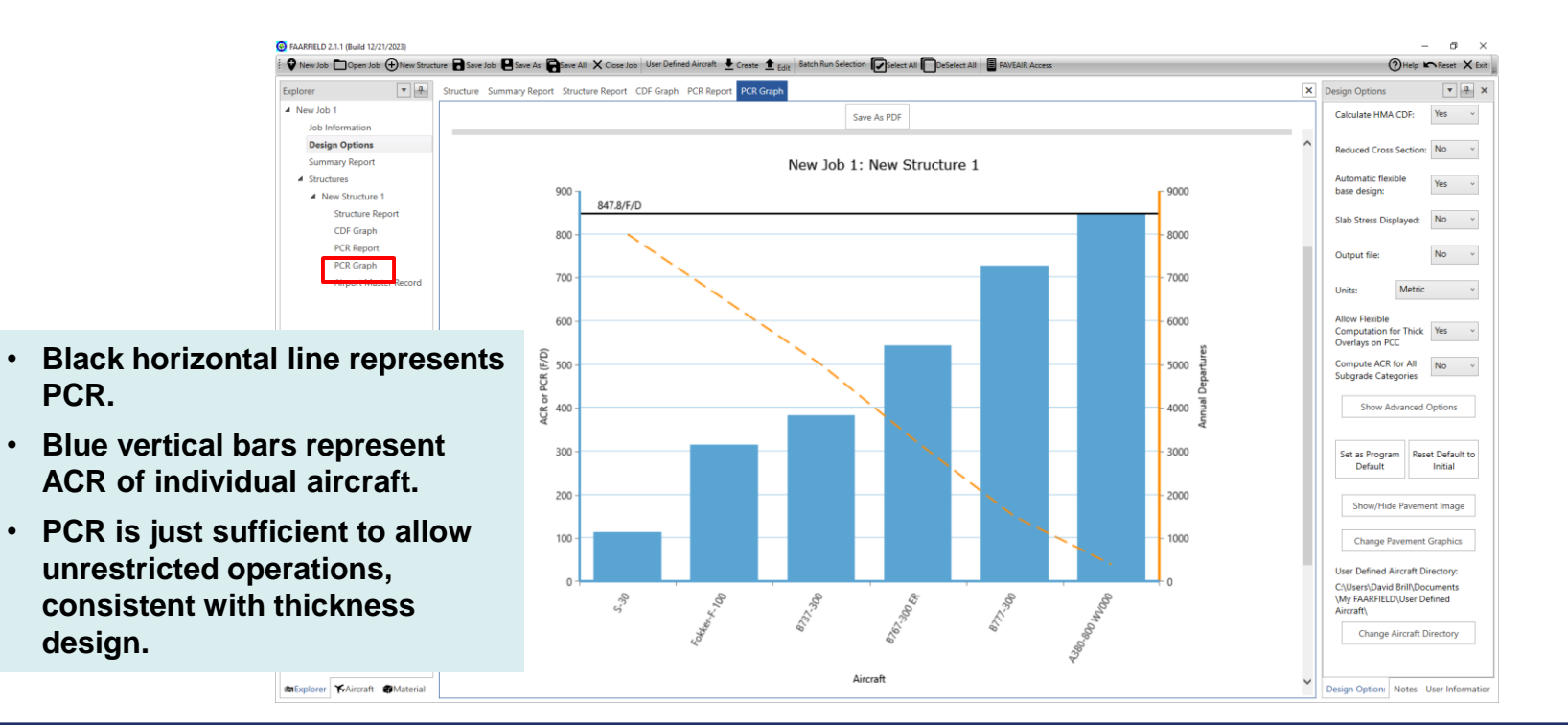

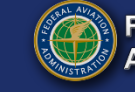

### **Airport Master Record**

| FAARFIELD 2.1.1 (Build 12/21/2023)          | re 🗟 Save Job 📔 Save As 🎧 Save All 🗙 Clo | se Job User Defined Aircraft 🛓 Create 🛓 Edit Batch Ru | n Selection 😰 Select All 🛅 DeSelect All 📳 PAVEAIR Access | U.S. air | ports use this                                                                                            |     |
|---------------------------------------------|------------------------------------------|-------------------------------------------------------|----------------------------------------------------------|----------|----------------------------------------------------------------------------------------------------|-----|
| Explorer 💽 🔛                                | Structure Summary Report Structure Rep   | ort CDF Graph PCR Report PCR Graph Airport N          | laster Record                                            | informa  | tion to nonulate                                                                                          | tha |
| New Job 1     Information                   |                                          |                                                       | Save As PDF                                              | morma    | nion to populate                                                                                          |     |
| Design Options<br>Summary Report            |                                          | Federal Aviation Administrat                          | ion FAARFIELD 2.1 Airport Master Record                  | Airport  | Master Record (A                                                                                          | \MR |
| <ul> <li>A New Structure 1</li> </ul>       |                                          | FAARFIE                                               | LD 2.1.1 (Build 12/21/2023)                              |          | base design:                                                                                              |     |
| Structure Report<br>CDF Graph<br>PCR Report | RUNWAY DATA                              |                                                       |                                                          |          | Slab Stress Displayed: No v                                                                               |     |
| PCR Graph                                   | Job Name: New Job 1                      |                                                       |                                                          |          | Output file: No V                                                                                         |     |
| Airport Master Record                       | Structure: New Structure 1               |                                                       |                                                          |          | Units: Metric v                                                                                           |     |
|                                             |                                          | Gros                                                  | s Weight (In THSDS)                                      | -        | Allow Flexible<br>Computation for Thick:<br>Versigns or RCC<br>Compute ACR for All<br>Subgrade Categories |     |
|                                             |                                          | 35 S                                                  | 120                                                      |          | Show Advanced Options                                                                                     |     |
|                                             |                                          | 36 D                                                  | 250                                                      |          |                                                                                                    |     |
|                                             |                                          | 37 2D                                                 | 352                                                      |          | Set as Program Reset Default to<br>Default Initial                                                        |     |
|                                             |                                          | 38 2D/2D2                                             | 864                                                      |          | Show/Hide Pavement Image                                                                                  |     |
|                                             |                                          |                                                       |                                                          |          | Change Pavement Graphics                                                                                  |     |
|                                             |                                          | 39 PCR                                                | 850/F/D/X/T                                              |          | User Defined Aircraft Directory:<br>C\User\David BrillDocuments<br>\Wy FARFIED\User Defined<br>Aircraft\  |     |
| maExplorer ♥Aircraft ●Material              |                                          |                                                       |                                                          |          | Change Aircraft Directory Design Option: Notes User Information                                           |     |

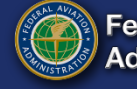

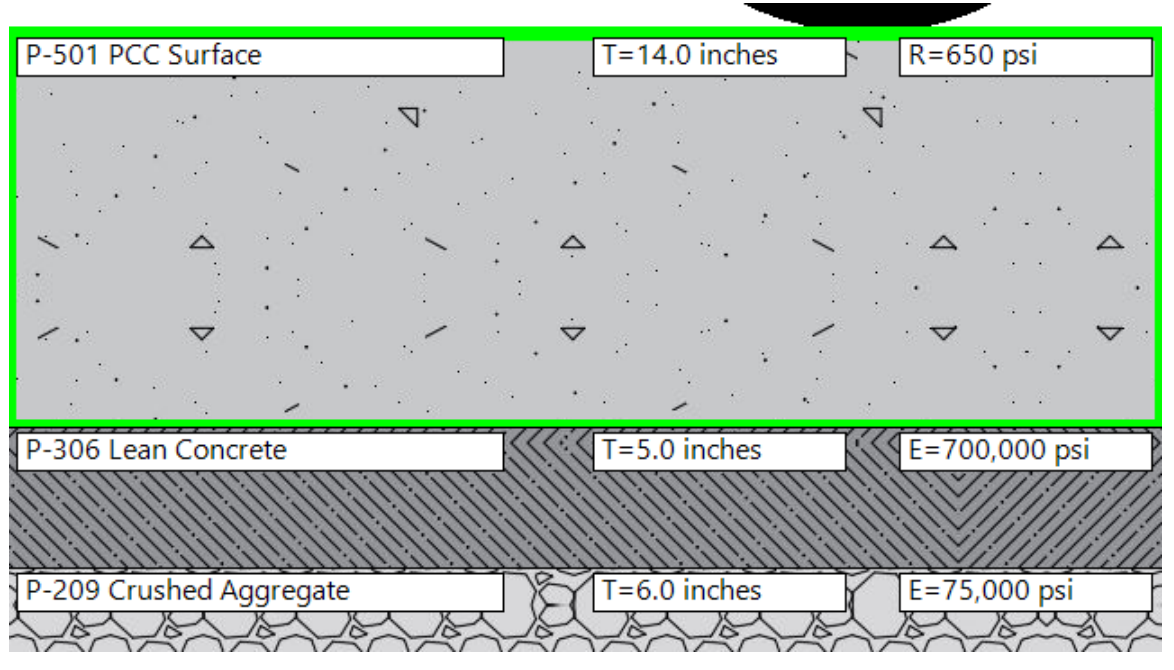

#### **Rigid Pavement Design Example Using FAARFIELD 2.1**

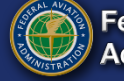

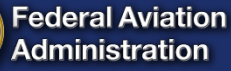

# **Typical Rigid Pavement**

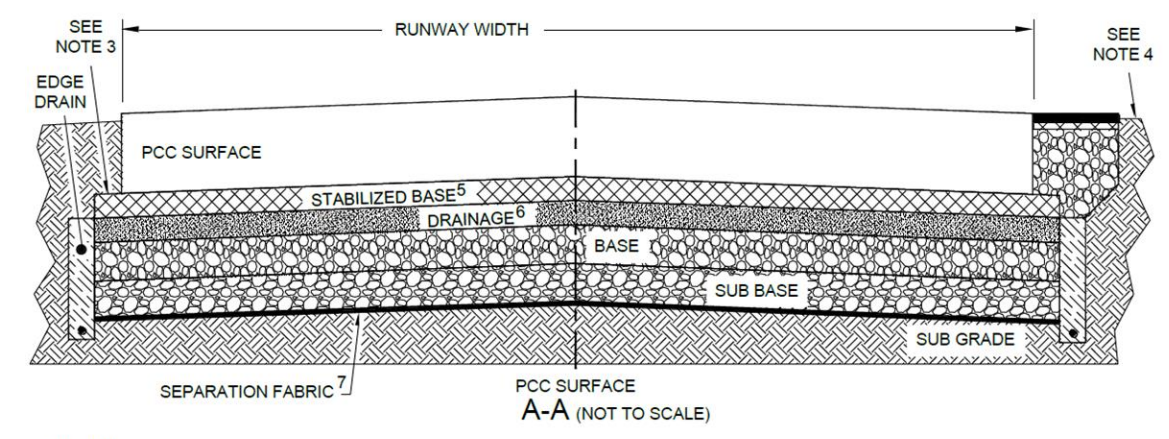

NOTES:

- 1. RUNWAY, TAXIWAY AND SHOULDER WIDTHS; TRANSVERSE SLOPES, ETC. PER AC 150/ 5300-13, AIRPORT DESIGN
- 2. SURFACE, BASE, PCC, ETC. THICKNESS PER AC 150/5320-6.
- 3. STABILIZED BASE, BASE AND SUBBASE MINIMUM 12 INCHES [30CM] UP TO 36 INCHES [90 CM] BEYOND FULL STRENGTH PAVEMENT.
- CONSTRUCT A 1.5 INCH [4 CM] DROP BETWEEN PAVED AND UNPAVED SURFACES.

- 5. WHEN REQUIRED, SEE PARAGRAPH 3.5.
- 6. LOCATION AND NEED FOR DRAINAGE LAYER AS RECOMMENCED BY GEOTECHNICAL AND PAVEMENT ENGINEER.
- 7. WHEN RECOMMENDED BY GEOTECHNICAL AND PAVEMENT ENGINEER.

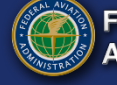

#### **Rigid Pavement Design in FAARFIELD**

- Considers only one mode of failure for rigid pavement, bottom-up cracking of the concrete slab.
- Cracking is controlled by limiting the horizontal stress at the bottom of the concrete slab.
- The rigid pavement design model does not explicitly consider failure of subbase and subgrade layers.

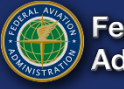

# **Rigid Pavement Failure Model**

• FAARFIELD rigid failure model:

$$DF = \left[\frac{F'_s bd}{(1-\alpha)(d-b) + F'_s b}\right] \times \log C + \left[\frac{(1-\alpha)(ad-bc) + bc}{(1-\alpha)(d-b) + F'_s b}\right]$$

#### where:

 $SCI = \alpha \times 100 \quad 0 \le \alpha \le 1$ 

- $DF = \text{design factor} = R/\sigma$
- R =concrete flexural strength (ASTM C78)
- $\sigma = \max$ . computed tensile stress
- C = coverages
- $F'_s$  = compensation factor for stabilized base
- *a*, *b*, *c*, d = parameters determined by full-scale test
- DF is linear in log(C).

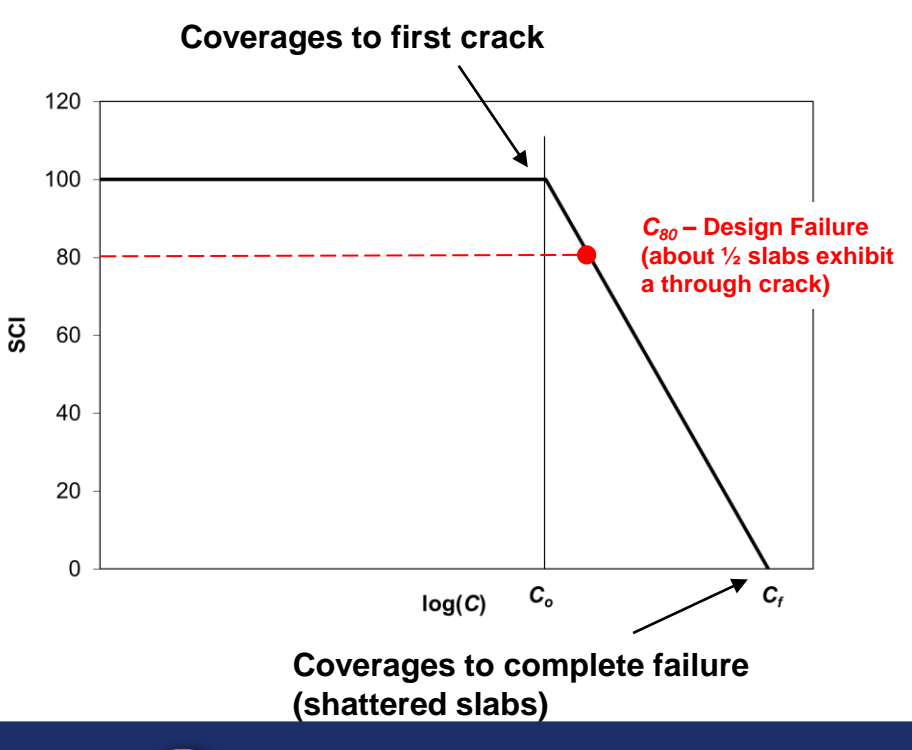

24 October 2024 FAARFIELD 2.1 Design Examples

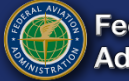

# **Concrete Flexural Strength**

- Design flexural strength between 600 and 750 psi (4.14 to 5.17 MPa) is recommended for most airfield applications.
- Avoid design flexural strengths higher than 750 psi (5.17 MPa), unless it can be shown that higher strength mixes are produced by normal methods using local materials, i.e., without relying on excessive cement contents or additives likely to negatively impact durability.
- The strength used in thickness design is different than the strength used for material acceptance in P-501.
  - Design strength can be 5% higher than specified 28-day strength.

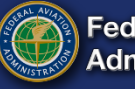

# Subgrade Modulus

- FAARFIELD automatically converts *k* to *E*, and vice-versa.
- The conversion formula
   implemented in FAARFIELD 2.0 is:

 $k = 28.6926 \times CBR^{0.7788}$ 

where: CBR = E / 1500(*E* in psi, and *k* in psi/inch).

- Compared to the earlier formula:
  - Improved agreement with field correlations
  - less conservative when converting from CBR data.

**FAARFIELD 2.0 conversion formula** 

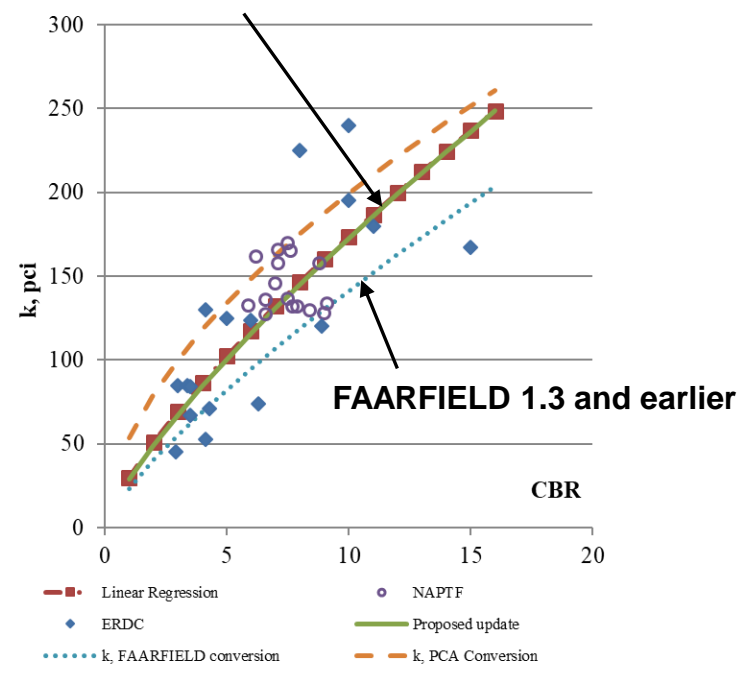

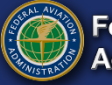

#### **Rigid Pavement Design Example**

A rigid pavement is being designed for a new runway at a commercial airport in Dakar, Senegal. Based on the information obtained from the Airport Master Plan, the new runway is expected to handle the traffic mix presented in Table 1. Eight soil borings were performed for this project, the results of which are presented in Table 2. The specified 28-day strength (ASTM C78) is 4.27 MPa.

Table 1. Aircraft traffic mix for rigid pavement design example.

| Aircraft     | Departure<br>Weight, kg | Arrival<br>Weight, kg | Annual<br>Departures |
|--------------|-------------------------|-----------------------|----------------------|
| S-30         | 13,608                  | 10,206                | 8000                 |
| Fokker F-100 | 44,452                  | 34,019                | 6500                 |
| B737-300     | 62,822                  | 52,163                | 5000                 |
| B767-300 ER  | 158,757                 | 131,541               | 3200                 |
| A380-800     | 544,310                 | 462,664               | 400                  |
| B777-300     | 263,083                 | 237,682               | 1500                 |

#### Same as flexible example!

| Boring<br>No.   | UCSC<br>Soil<br>Type | Moisture<br>Content,<br>% | Optimal<br>MC, % | Dry unit<br>weight,<br>kN/m <sup>3</sup> | Water<br>Table<br>Depth, m | CBR, % |
|-----------------|----------------------|---------------------------|------------------|------------------------------------------|----------------------------|--------|
| B-1             | SC                   | 12.2                      | 10.4             | 20.26                                    | 3                          | 10.6   |
| B-2             | SC                   | 14.4                      | 12.2             | 19.57                                    | 3                          | 7.2    |
| B-3             | SC                   | 16.5                      | 9.6              | 20.80                                    | 2.5                        | 8.4    |
| B-4             | CL                   | 15.8                      | 13.5             | 18.88                                    | 2.0                        | 6.3    |
| B-5             | CL                   | 17.0                      | 14.5             | 19.24                                    | 2.4                        | 4.8    |
| B-6             | CL                   | 16.2                      | 13.8             | 18.96                                    | 1.7                        | 5.9    |
| B-7             | CL                   | 16.8                      | 12.6             | 19.48                                    | 1.4                        | 4.2    |
| B-8             | CL                   | 14.2                      | 12.8             | 20.14                                    | 1.8                        | 6.4    |
| Average         | ):                   |                           |                  |                                          |                            |        |
| Std. Deviation: |                      |                           |                  |                                          |                            |        |

Table 2. Soil boring results for rigid pavement design example.

24 October 2024 FAARFIELD 2.1 Design Examples

Examples

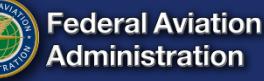

### **Rigid Pavement Design Example**

1. What do the soil boring results tell us about the insitu soil properties? What subgrade support value do you recommend for design?

> Mean CBR - 6.7 Standard Deviation - 2.04 Design CBR - 4.7  $E_{SG} \sim 47$  MPa (5 CBR)

- 1. What type and thickness of base/subbase materials do you recommend? Are positive drainage features required?
- 2. What flexural strength of concrete would you use for the design?

AC 150/5320-6G allows 5 percent above specified 28day strength for design.

Given 28-day strength = 4.27 MPa, the allowable design strength is 1.05 × 4.27 = 4.48 MPa. Use 4.48 MPa in the FAARFIELD design.

1. Should the pavement be designed for aircraft arrival or departure weights? What is the required flexible pavement thickness for the runway? What is the most demanding aircraft?

24 October 2024

| Boring<br>No. | UCSC<br>Soil<br>Type | Moisture<br>Content,<br>% | Optimal<br>MC, % | Dry unit<br>weight,<br>kN/m <sup>3</sup> | Water<br>Table<br>Depth, m | CBR, % |
|---------------|----------------------|---------------------------|------------------|------------------------------------------|----------------------------|--------|
| B-1           | SC                   | 12.2                      | 10.4             | 20.26                                    | 3                          | 10.6   |
| B-2           | SC                   | 14.4                      | 12.2             | 19.57                                    | 3                          | 7.2    |
| B-3           | SC                   | 16.5                      | 9.6              | 20.80                                    | 2.5                        | 8.4    |
| B-4           | CL                   | 15.8                      | 13.5             | 18.88                                    | 2.0                        | 6.3    |
| B-5           | CL                   | 17.0                      | 14.5             | 19.24                                    | 2.4                        | 4.8    |
| B-6           | CL                   | 16.2                      | 13.8             | 18.96                                    | 1.7                        | 5.9    |
| B-7           | CL                   | 16.8                      | 12.6             | 19.48                                    | 1.4                        | 4.2    |
| B-8           | CL                   | 14.2                      | 12.8             | 20.14                                    | 1.8                        | 6.4    |
| Average       | :                    | 15.4                      | 12.4             | 19.66                                    | 2.3                        | 6.7    |
| Std. Dev      | viation:             | 1.7                       | 1.7              | 0.68                                     | 0.6                        | 2.0    |

FAARFIELD 2.1 Design Examples

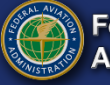

# **Creating/Naming a Structure**

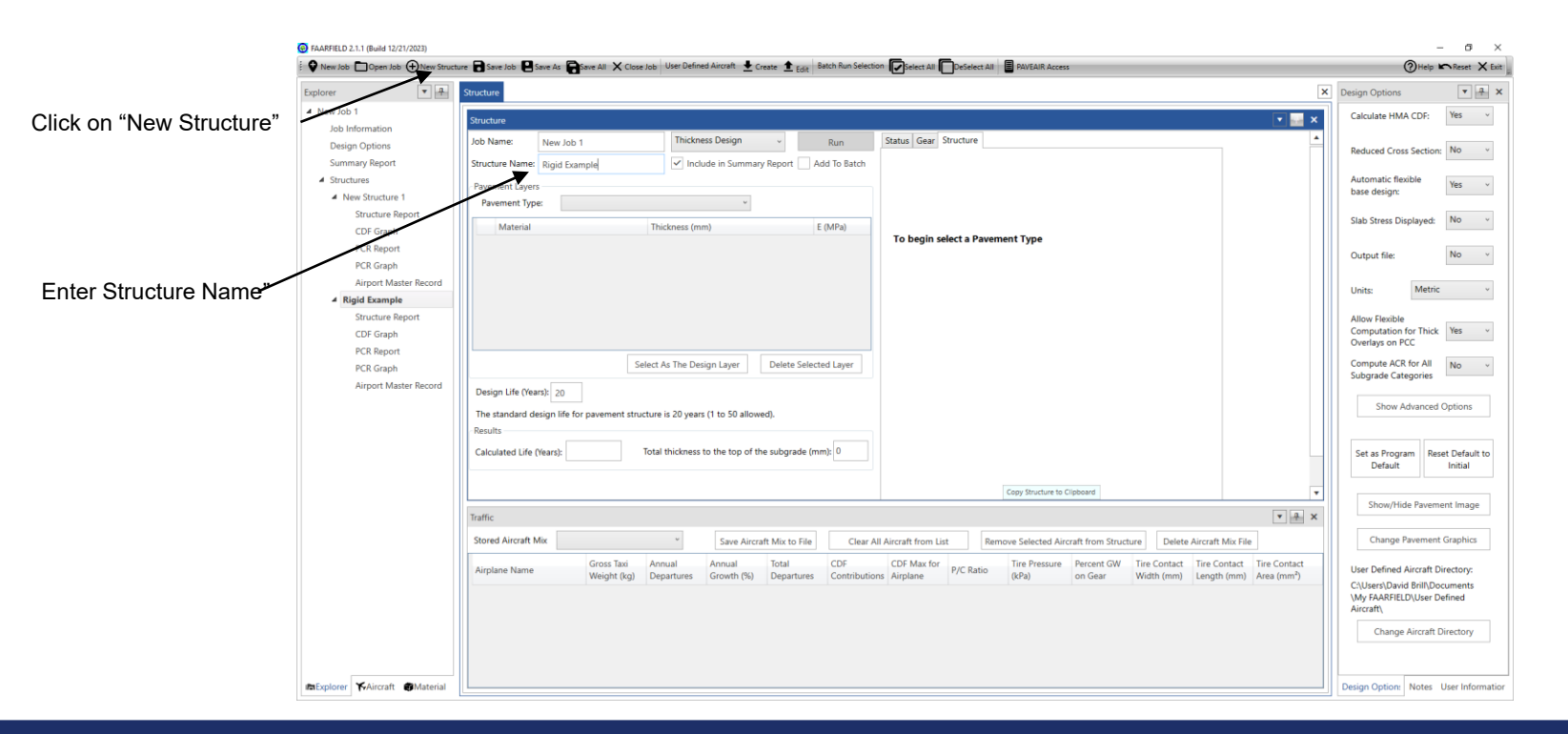

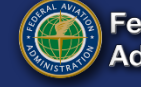

## **Select Pavement Type**

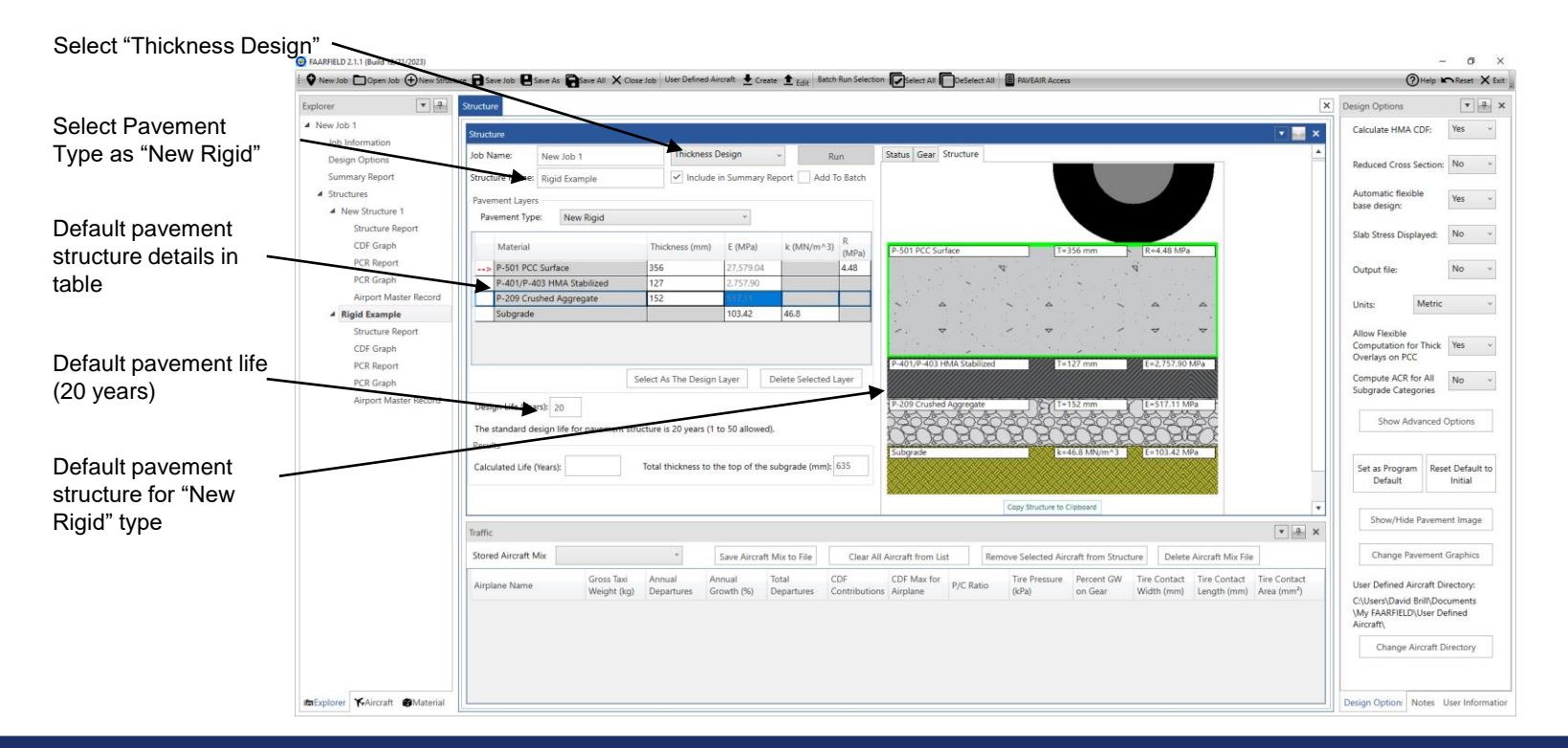

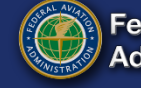

# **Creating Aircraft Traffic Mix**

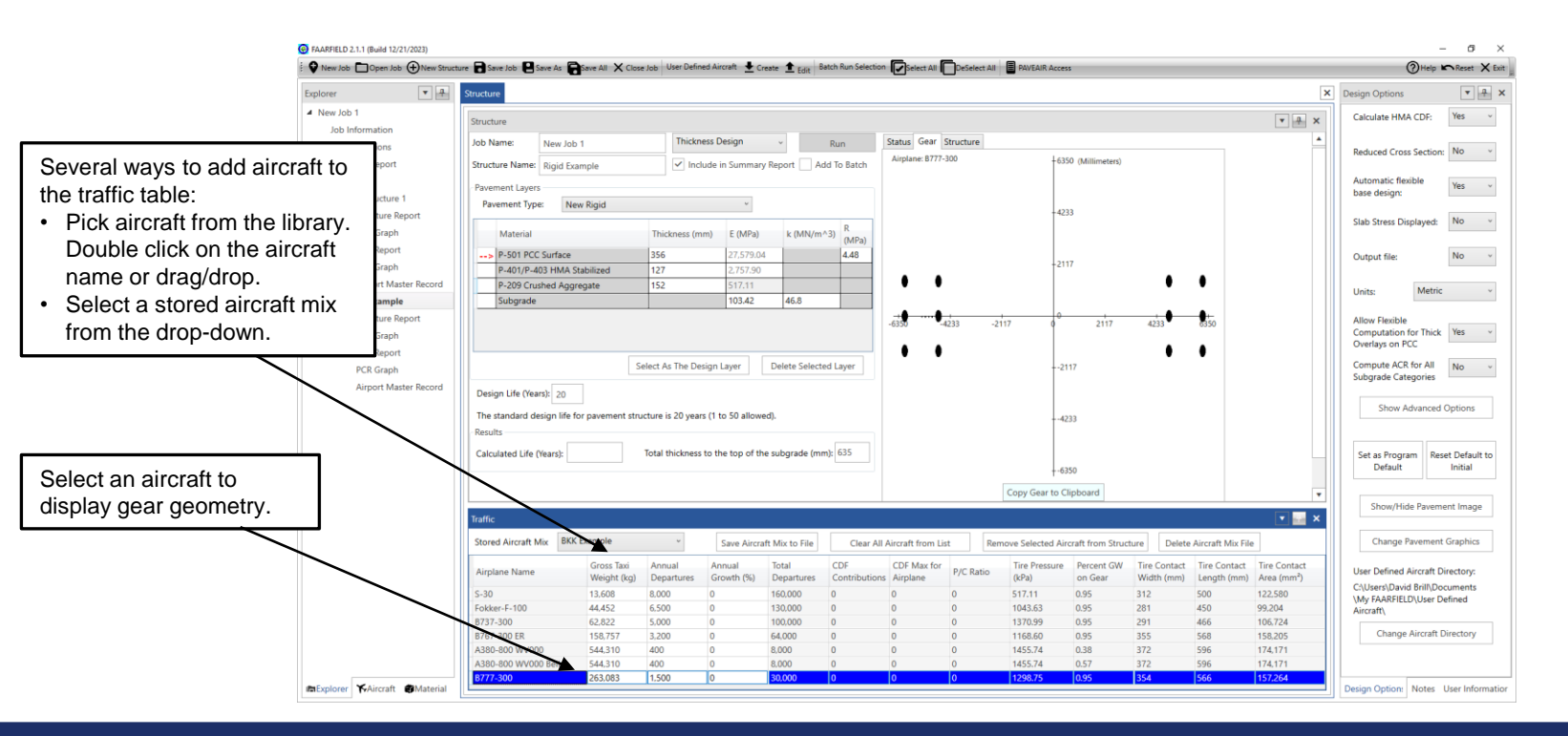

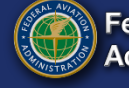

## **Modify Default Layer Properties**

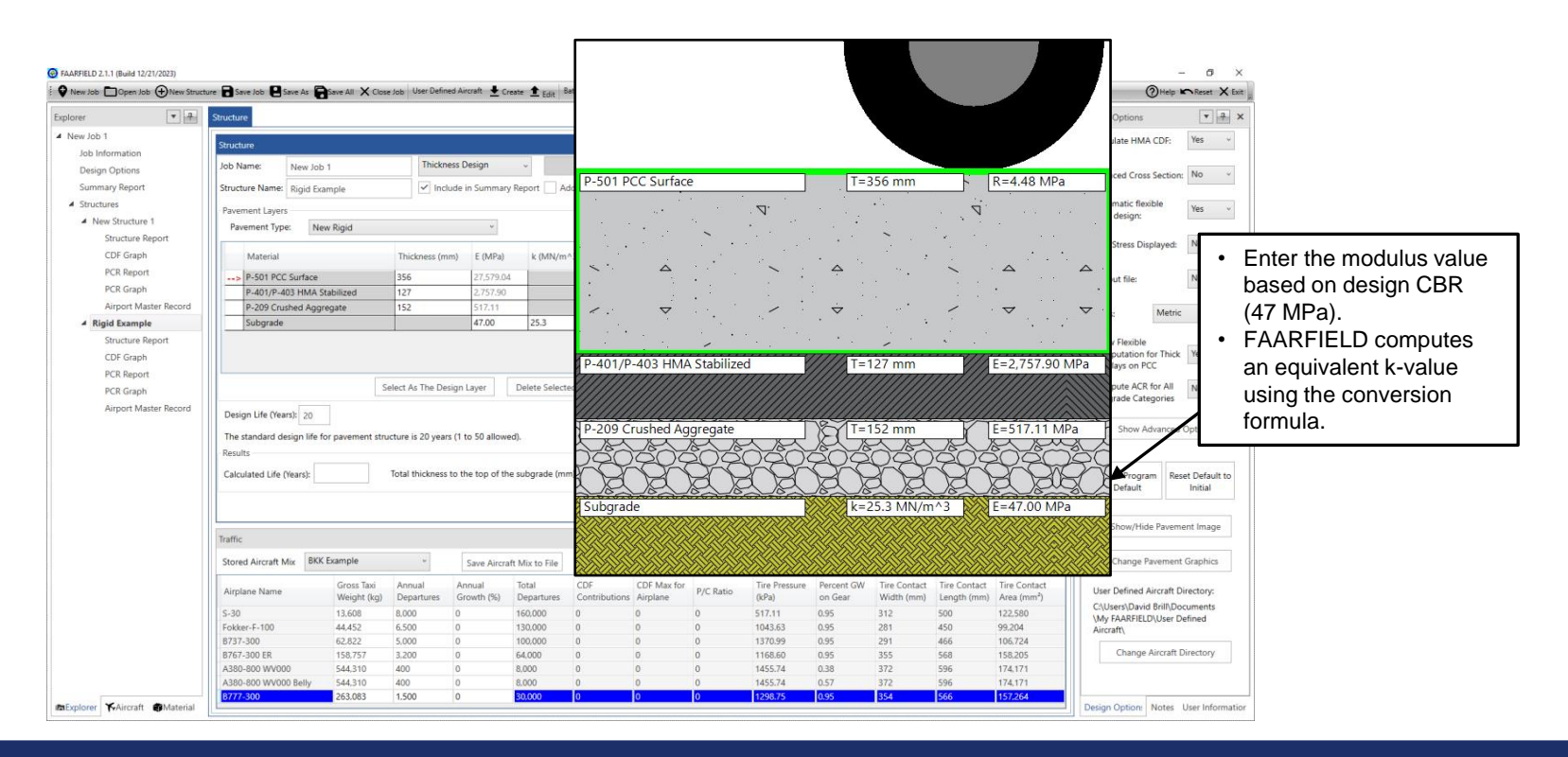

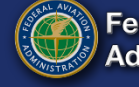

## **Modify Default Layer Properties**

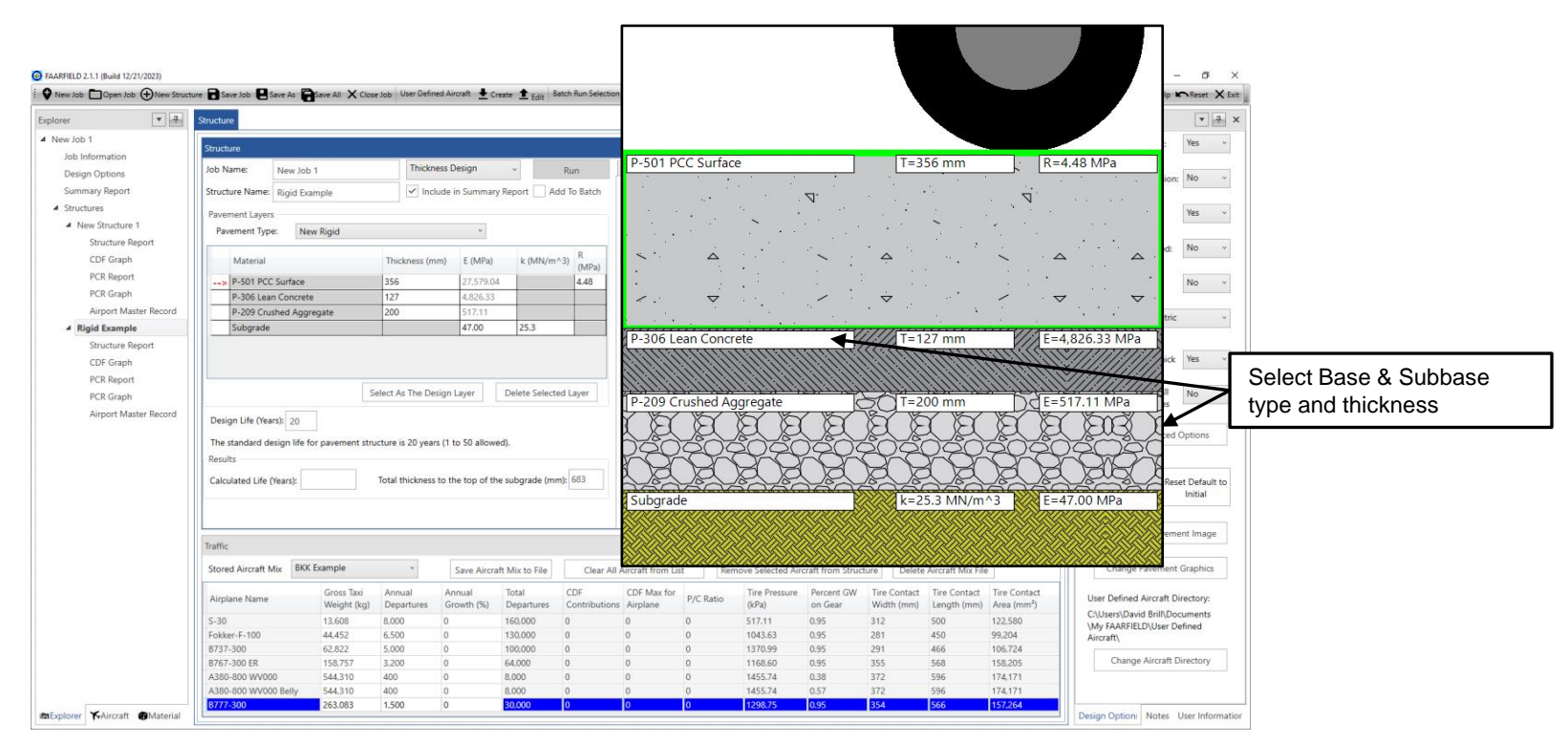

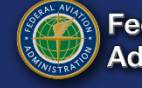

## **Modify Default Layer Properties**

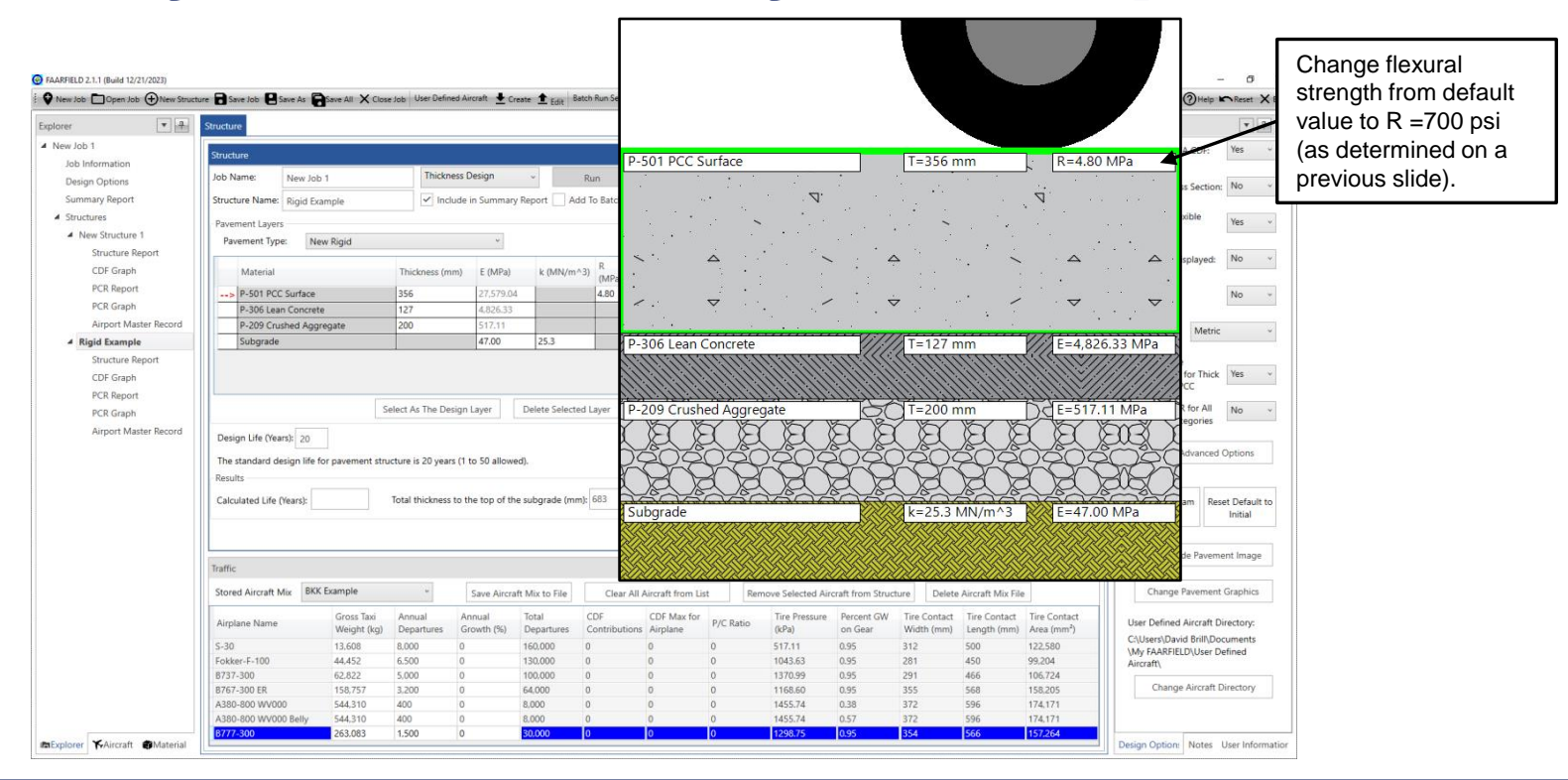

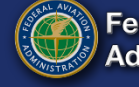

#### **Run Pavement Thickness Design**

| PAARFELD 2.1.1 (Build 12/21/2023)  Phew Job Copen Job Phew Structur Explorer  New Job 1 Job Information Design Options | e Save Job e Save As Structure<br>Structure<br>Job Name: New Job              | Save All 🗙 Close J                     | User Defined A                         | ircraft 🛨 Crea<br>Design                   | te 🟦 Edit Bat                         | ch Run Selection         | Status Gear S           | DeSelect All    | PAVEAIR Acces                            | 5                             |                                   | <ul> <li>Cl<br/>thi</li> <li>W<br/>the</li> <li>Ri</li> </ul> | ick "Ru<br>ickness<br>hile the<br>e clock<br>gid des | n" to start pavemen<br>s design.<br>e design is running,<br>will advance.<br>signs take longer                 |
|----------------------------------------------------------------------------------------------------|-------------------------------------------------------------------------------|----------------------------------------|----------------------------------------|--------------------------------------------|---------------------------------------|--------------------------|-------------------------|-----------------|------------------------------------------|-------------------------------|-----------------------------------|---------------------------------------------------------------|------------------------------------------------------|----------------------------------------------------------------------------------------------------|
| Summary Report Structures New Structure 1                                                                              | Structure Name: Rigid Example Pavement Layers Pavement Type: New              | mple<br>v Rigid                        | ✓ Include                              | in Summary R                               | leport 🗌 Add                          | d To Batch               | New Rigid of            | Rigid Example : | started.                                 |                               |                                   | tha<br>pa                                                     | an flexi<br>itient!                                  | ble designs. Be                                                                                                |
| Structure Report<br>CDF Graph<br>PCR Report<br>PCR Graph<br>Airport Master Record                                      | Material<br>> P-501 PCC Surface<br>P-306 Lean Concrete<br>P-209 Crushed Aggre | gate                                   | Thickness (mm)<br>356<br>127<br>200    | E (MPa)<br>27,579.04<br>4,826.33<br>167.17 | k (MN/m^3                             | 3) R<br>(MPa)<br>4.80    | Running Time            | e: 00:01:05     |                                          |                               | L                                 |                                                               |                                                      | Output file: No v                                                                                              |
| Kigid Example      Structure Report      CDF Graph      PCR Report      PCR Graph      Airport Master Record           | Subgrade                                                                      | Sele                                   | ect As The Design                      | 47.00                                      | 25.3<br>Delete Selected               | d Layer                  |                         |                 |                                          |                               |                                   |                                                               |                                                      | Allow Flexible<br>Computation for Thick Ves ~<br>Overlays on PCC<br>Compute ACR for All<br>Subgrade Categories |
|                                                                                                    | The standard design life fo<br>Results<br>Calculated Life (Years):            | r pavement struct                      | ure is 20 years (1                     | to 50 allowed                              | ).<br>subgrade (mm)                   | k 683                    |                         |                 |                                          |                               |                                   |                                                               | •                                                    | Set as Program<br>Default Initial<br>Show/Hide Pavement Image                                                  |
|                                                                                                    | Stored Aircraft Mix BKK                                                       | Example                                | v                                      | Save Aircraft                              | Mix to File                           | Clear All                | Aircraft from Lis       | t Rem           | iove Selected Air                        | craft from Structu            | re Delete                         | Aircraft Mix File                                             | • • ×                                                | Change Pavement Graphics                                                                                       |
|                                                                                                    | Airplane Name<br>S-30                                                         | Gross Taxi<br>Weight (kg)<br>13,608    | Annual A<br>Departures G<br>8.000 0    | nnual<br>rowth (%)                         | Total<br>Departures<br>160,000        | CDF<br>Contribution<br>0 | CDF Max for<br>Airplane | P/C Ratio       | Tire Pressure<br>(kPa)<br>517.11         | Percent GW<br>on Gear<br>0.95 | Tire Contact<br>Width (mm)<br>312 | Tire Contact<br>Length (mm)<br>500                            | Tire Contact<br>Area (mm²)<br>122.580                | User Defined Aircraft Directory:<br>C:\Users\David Brill\Documents<br>\My FAARFIELD\User Defined               |
|                                                                                                    | Fokker-F-100<br>B737-300<br>B767-300 ER<br>A380-800 WV000                     | 44,452<br>62,822<br>158,757<br>544,310 | 6.500 0<br>5.000 0<br>3.200 0<br>400 0 | -                                          | 130,000<br>100,000<br>64,000<br>8,000 | 0 0 0 0 0 0              | 0<br>0<br>0             | 0<br>0<br>0     | 1043.63<br>1370.99<br>1168.60<br>1455.74 | 0.95<br>0.95<br>0.95<br>0.38  | 281<br>291<br>355<br>372          | 450<br>466<br>568<br>596                                      | 99,204<br>106,724<br>158,205<br>174,171              | Aircraft\ Change Aircraft Directory                                                                            |
| Explorer                                                                                                    | A380-800 WV000 Belly<br>B777-300                                              | 544,310<br>263,083                     | 400 0<br>1,500 0                       | 1                                          | 8.000<br>30.000                       | 0                        | 0                       | 0<br>0          | 1455.74<br>1298.75                       | 0.57<br>0.95                  | 372<br>354                        | 596<br>566                                                    | 174,171<br>157,264                                   | Design Option: Notes User Information                                                                          |

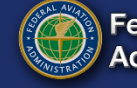

#### **Completed Pavement Thickness Design**

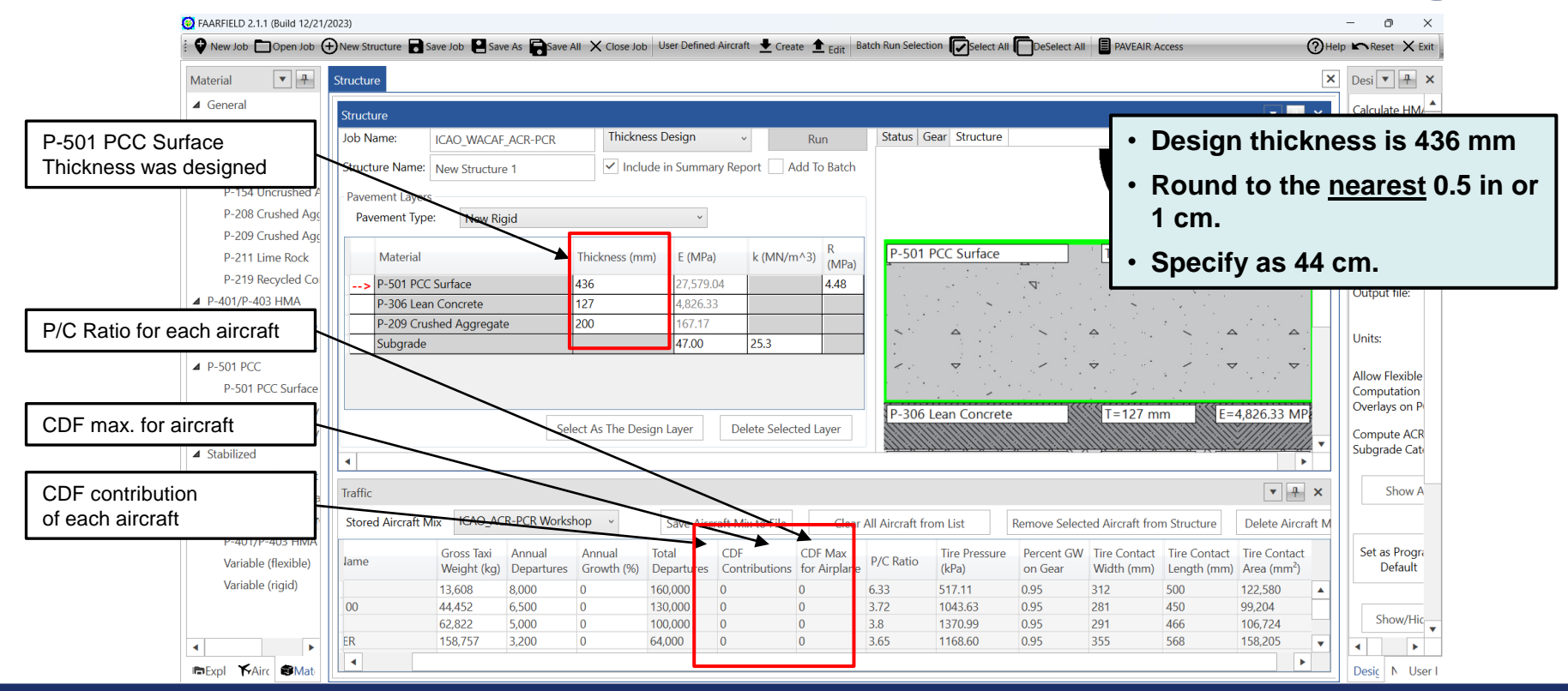

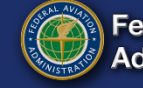

### **CDF** Chart

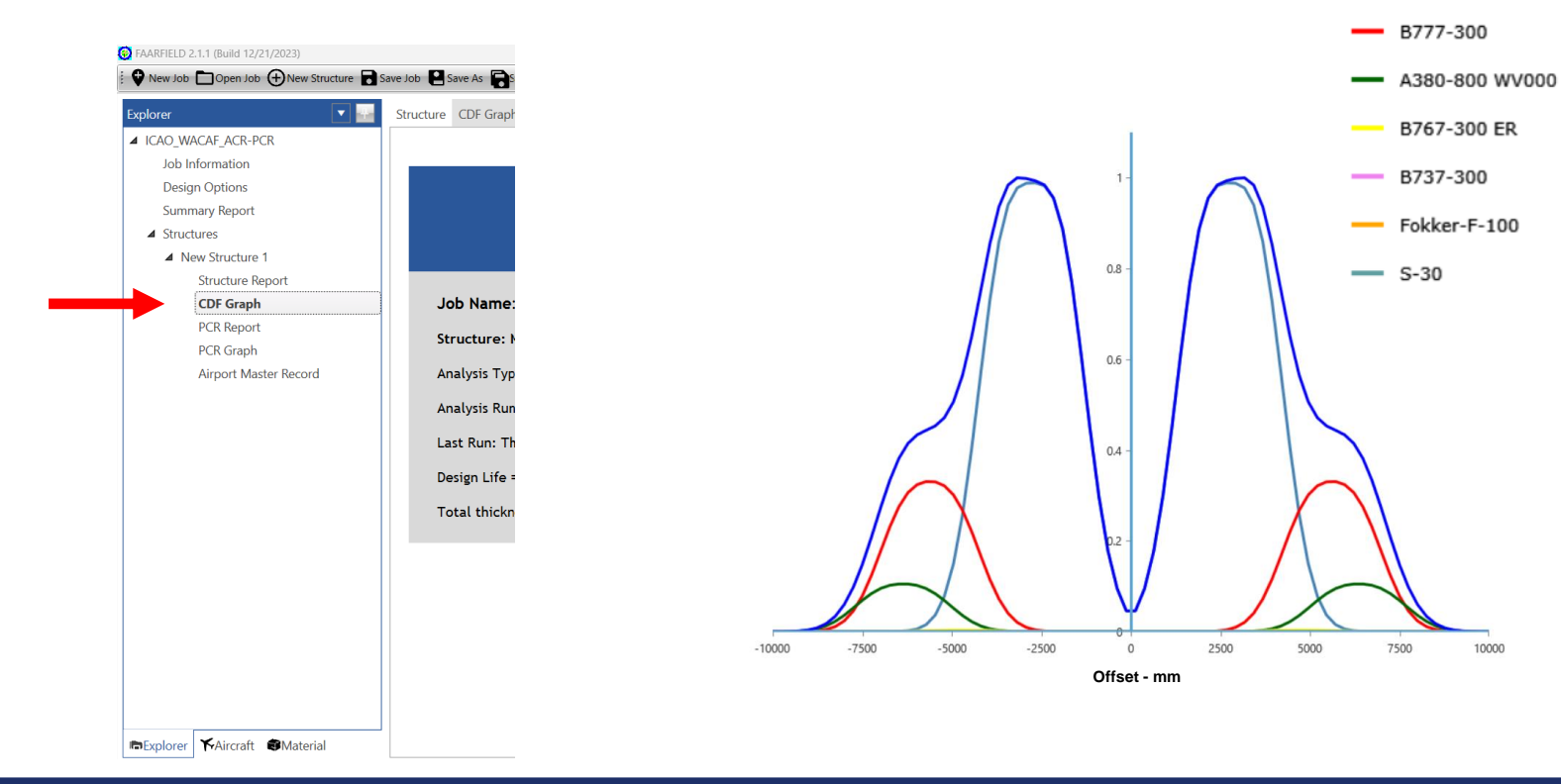

24 October 2024

FAARFIELD 2.1 Design Examples

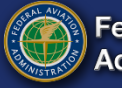

**Federal Aviation** Administration

10000

Cumulative CDF

B777-300

B767-300 ER

B737-300

A380-800 WV000 Belly

### **Rigid Pavement Example – Results**

1. What do the soil boring results tell us about the in situ soil properties? What subgrade support value do you recommend for design?

Mean CBR = 6.7 Standard Deviation = 2.04

Design CBR = 4.7

*E*<sub>SG</sub> = 47 MPa

- 2. What type and thickness of base/subbase materials do you recommend? Are positive drainage features required?
- 3. What flexural strength of concrete would you use for the design?

AC 150/5320-6G allows 5 percent above specified 28-day strength for design.

Given 28-day strength = 4.27 MPa, the allowable design strength = 1.05 × 4.27 = 4.48 MPa.

Use R = 4.48 MPa in the FAARFIELD design.

4. Should the pavement be designed for aircraft arrival or departure weights? What is the required PCC slab thickness for the runway? What is the most demanding aircraft?

For the given inputs, FAARFIELD 2.1 gives a slab thickness 44 cm.

The most demanding aircraft is the Airbus 380-800, for which the belly gear (6-wheels) contributes 98% of the CDF on the critical strip.

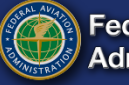

#### **Structure Report**

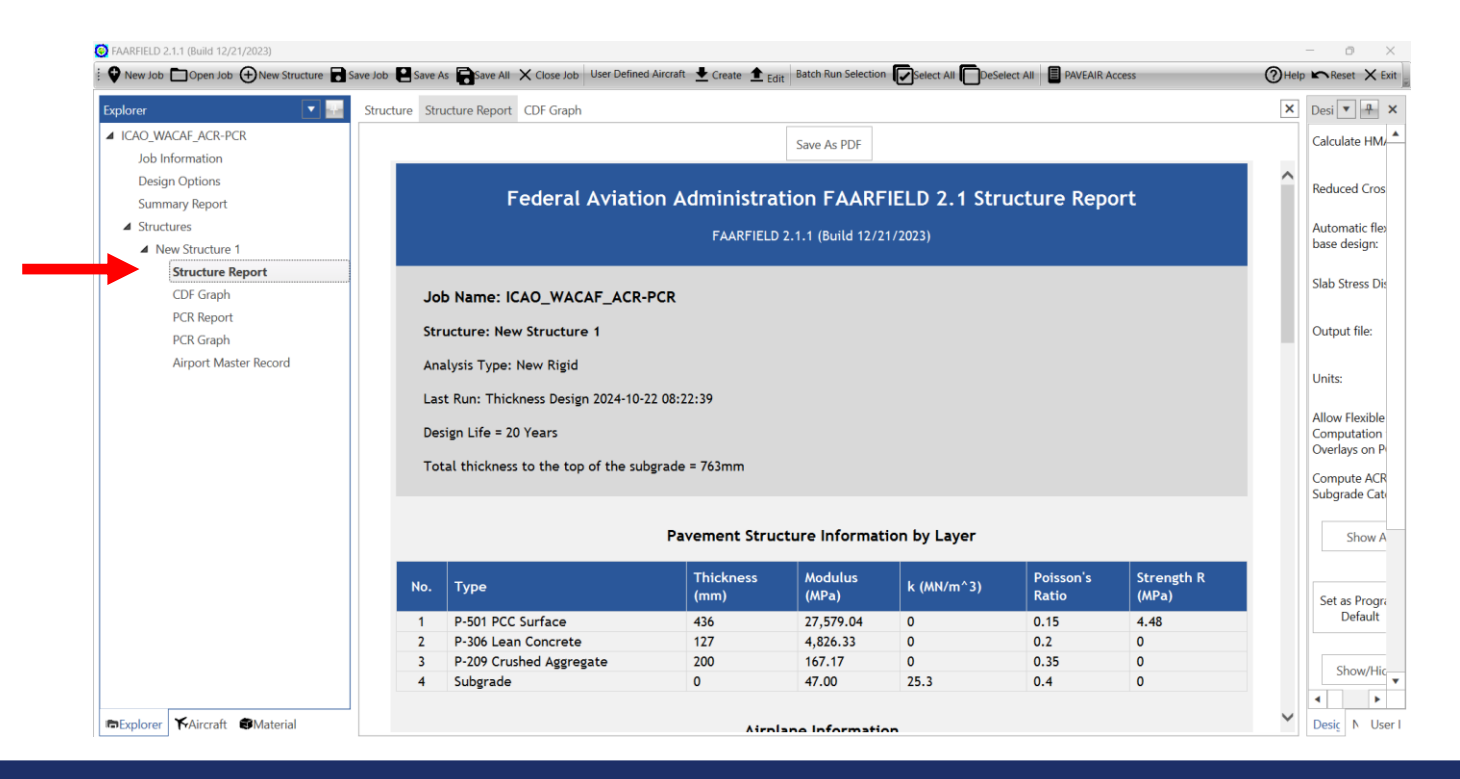

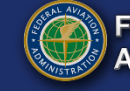

#### PCR FAARFIELD 2.1.1 (Build 12/21/2023)

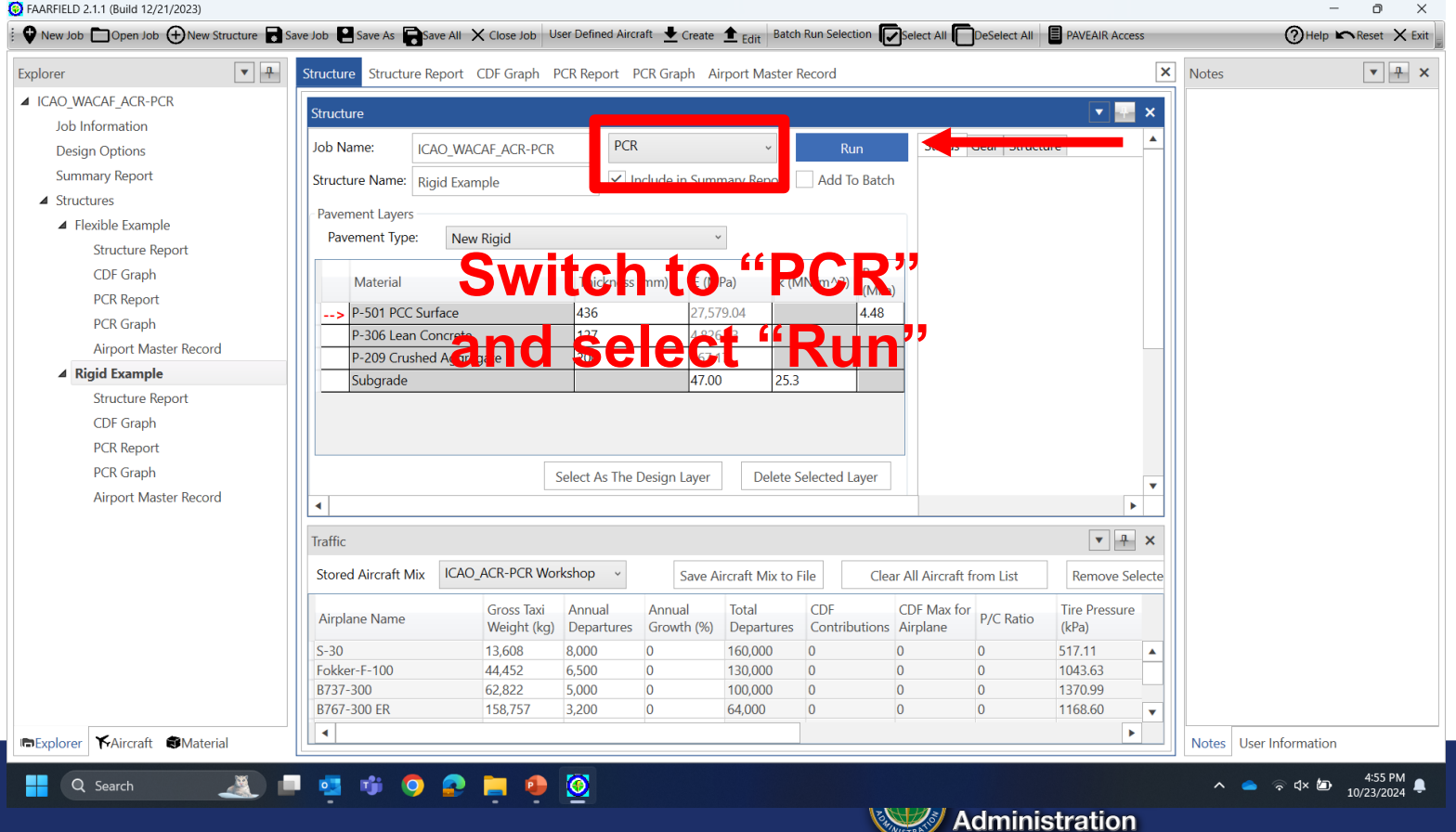

PCR

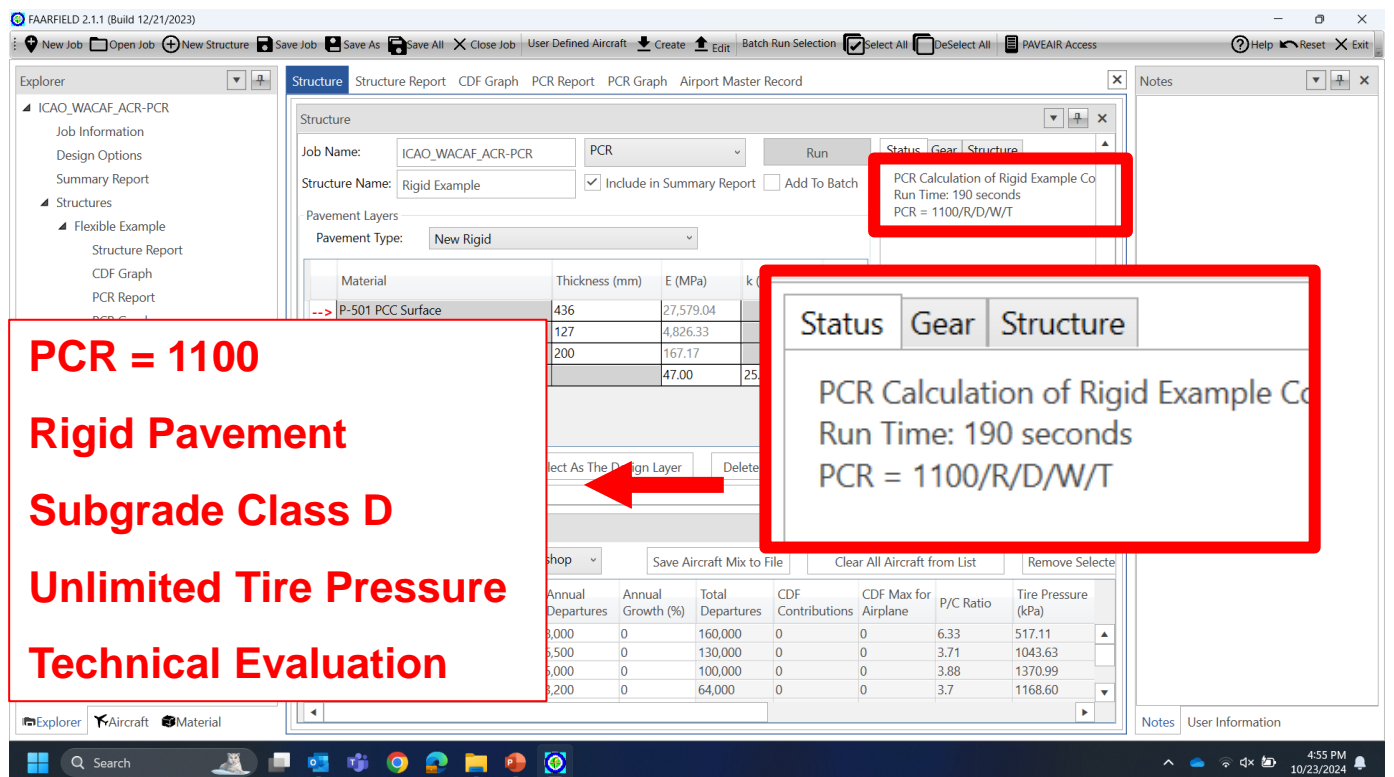

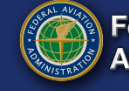

#### PCR

| plorer 🔽 🔛                           | Structure Structure Report CDF Graph PCR Report PCR Graph Airport Master Record | × | Notes                  |
|--------------------------------------|---------------------------------------------------------------------------------|---|------------------------|
| ICAO_WACAF_ACR-PCR                   | Save As PDF                                                                     |   |                        |
| Job Information                      |                                                                                 |   |                        |
| Design Options                       | Enderal Aviation Administration EAAPEIELD 2.1 DCP Papart                        |   |                        |
| Summary Report                       | rederal Aviation Administration FAAKFIELD 2.1 FCK Report                        |   |                        |
| ▲ Structures                         | FAARFIELD 2.1.1 (Build 12/21/2023)                                              |   |                        |
| <ul> <li>Flexible Example</li> </ul> |                                                                                 |   |                        |
| Structure Report                     |                                                                                 |   |                        |
| CDF Graph                            | Job Name: ICAO_WACAF_ACR-PCR                                                    |   |                        |
| PCR Report                           | Structure: Rigid Example                                                        |   |                        |
| PCR Graph                            |                                                                                 |   |                        |
| Airport Master Record                | This file name = PCR Results for New Rigid 2024-10-23 16:55:01                  |   |                        |
| A Rigid Example                      | Evaluation pavement type is rigid and design program is FAARFIELD.              |   |                        |
| CDE Graph                            | Structure name: Rigid Example in job file: ICAO WACAE ACR-PCR JOB yml           |   |                        |
| PCP Report                           |                                                                                 |   |                        |
| PCR Graph                            | Units = Metric                                                                  |   |                        |
| Airport Master Record                | Analysis Type: New Rigid                                                        |   |                        |
|                                      | Subgrade Modulus =47.00MPa (Subgrade Category is D)                             |   |                        |
|                                      | Evaluation Pavement Thickness = 763 mm                                          |   |                        |
|                                      | Pass to Traffic Cycle (PtoTC) Ratio = 1.00                                      |   |                        |
|                                      | Maximum number of wheels per gear = 6                                           |   |                        |
|                                      | CDF = 1.000                                                                     |   |                        |
| Explorer 🖌 Aircraft 📾 Material       |                                                                                 | ~ | Notes User Information |

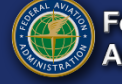

- Detailed results can be viewed from <u>PCR</u> <u>Report</u>
  - Found in Navigation
     Pane

#### • PCR report includes:

- 1. Traffic Inputs
- 2. PCR Summary
- 3. ACR Summary

|     |                   | Resul                                        | ts Table 2. PCR Value                                |                               |         |
|-----|-------------------|----------------------------------------------|------------------------------------------------------|-------------------------------|---------|
| No. | Aircraft<br>Name  | Critical aircraft Total<br>equiv. departures | Max allowable Gross Weight of critical aircraft (kg) | ACR Thick at max.<br>MGW (mm) | PCR/R/D |
| 1   | A380-800<br>WV000 | 403                                          | 544,310                                              | 522                           | 1098.8  |

|     | Res               | ults Table 3.           | New Rigid ACR at Indicated G         | ross Weight ar            | nd Strength           |         |
|-----|-------------------|-------------------------|--------------------------------------|---------------------------|-----------------------|---------|
| No. | Aircraft Name     | Gross<br>Weight<br>(kg) | Percent Gross Weight on Main<br>Gear | Tire<br>Pressure<br>(MPa) | ACR Thick (mm)<br>(D) | ACR/R/D |
| 1   | S-30              | 13,608                  | 95                                   | 517.11                    | 147                   | 92.6    |
| 2   | Fokker-F-100      | 44,452                  | 95.6                                 | 1,043.63                  | 279                   | 315.4   |
| 3   | B737-300          | 62,822                  | 90.8                                 | 1,370.99                  | 323                   | 423.4   |
| 4   | B767-300 ER       | 158,757                 | 92.4                                 | 1,168.60                  | 386                   | 601.9   |
| 5   | A380-800<br>WV000 | 544,310                 | 95                                   | 1,455.74                  | 523                   | 1098.8  |
| 6   | B777-300          | 263,083                 | 94.8                                 | 1,298.75                  | 470                   | 893.9   |

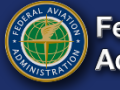

| ACR/PCR                    | Classification Rating                                                             |
|----------------------------|-----------------------------------------------------------------------------------|
| ACR Thickness              | ACR Pavement Reference Thickness                                                  |
| MAGW                       | Aircraft Weight that Converts Total Equiv.<br>Departures to CDF = 1.0             |
| Total Equiv.<br>Departures | Number of Departures for Critical Aircraft that provides same CDF as Aircraft Mix |

| No. | Aircraft<br>Name  | Critical aircraft Total<br>equiv. departures | Max allowable Gross Weight of critical aircraft (kg) | ACR Thick at max.<br>MGW (mm) | PCR/R/D |
|-----|-------------------|----------------------------------------------|------------------------------------------------------|-------------------------------|---------|
| 1   | A380-800<br>WV000 | 403                                          | 544,310                                              | 522                           | 1098.8  |

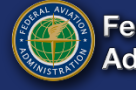

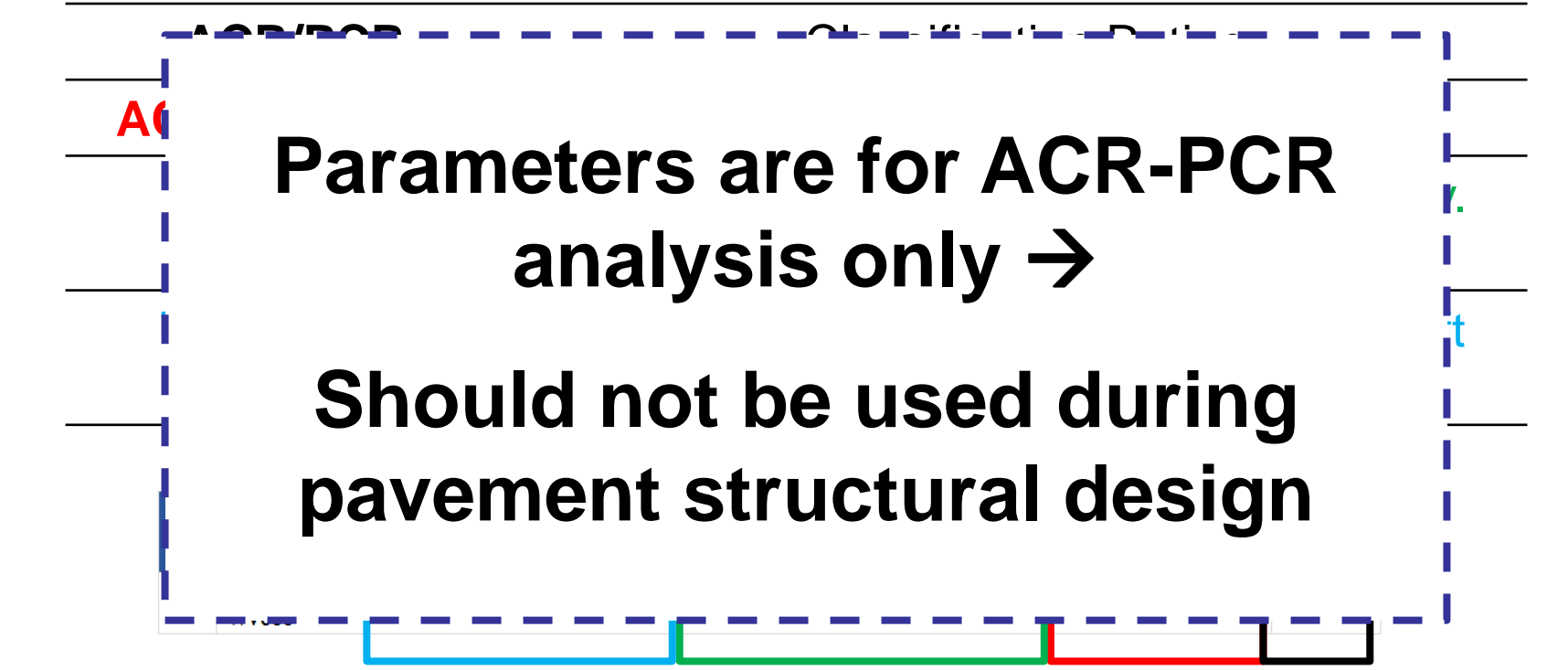

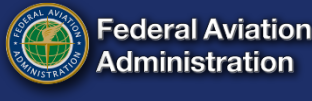

- Cumulative Damage Factor (CDF) is also reported in <u>PCR Report</u> summary
- <u>CDF Conditions:</u>
  - CDF ≤ 1.0 → ACR ≤ PCR for all aircraft
  - CDF > 1.0 → Operating restrictions necessary

Federal Aviation Administration FAARFIELD 2.1 PCR Report

FAARFIELD 2.1.1 (Build 12/21/2023)

 Job Name: ICAO\_WACAF\_ACR-PCR

 Structure: Rigid Example

 This file name = PCR Results for New Rigid 2024-10-23 16:55:01

 Evaluation pavement type is rigid and design program is FAARFIELD.

 Structure name: Rigid Example in job file: ICAO\_WACAF\_ACR-PCR.JOB.xml

 Units = Metric

 Analysis Type: New Rigid

 Subgrade Modulus =47.00MPa (Subgrade Category in D)

 Evaluation Pavement Thickness = 763 mm

 Pass to Traffic Cycle (PtoTC) Ratio = 1.00

 Maximum number of wheels per gear = 6

 CDF = 1.000

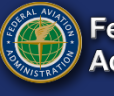

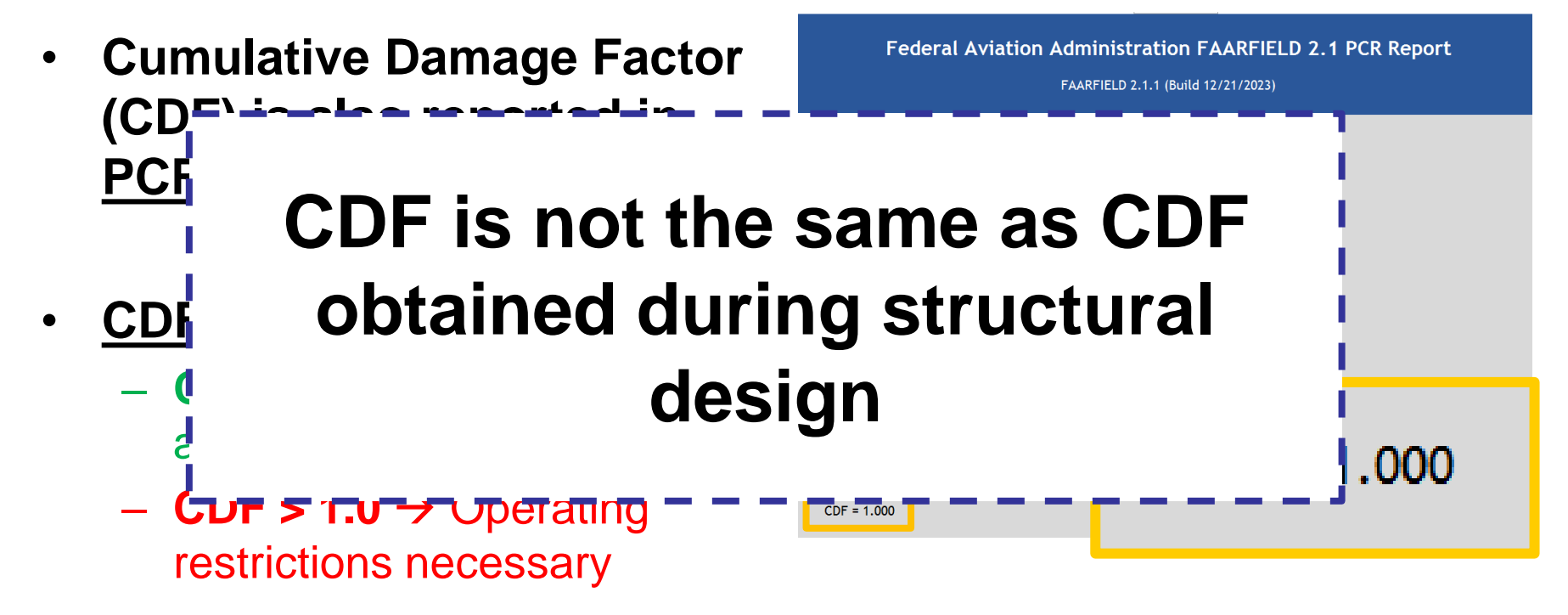

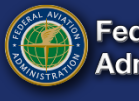

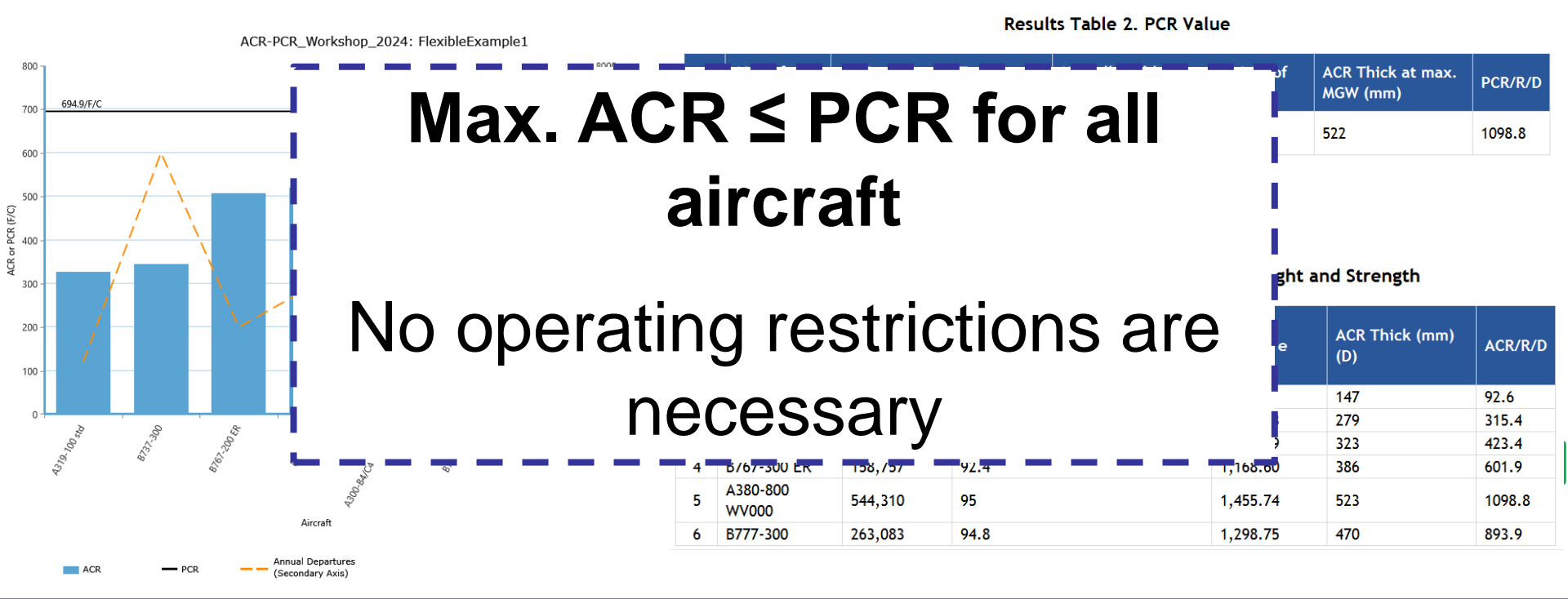

January 7, 2024

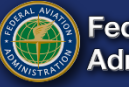

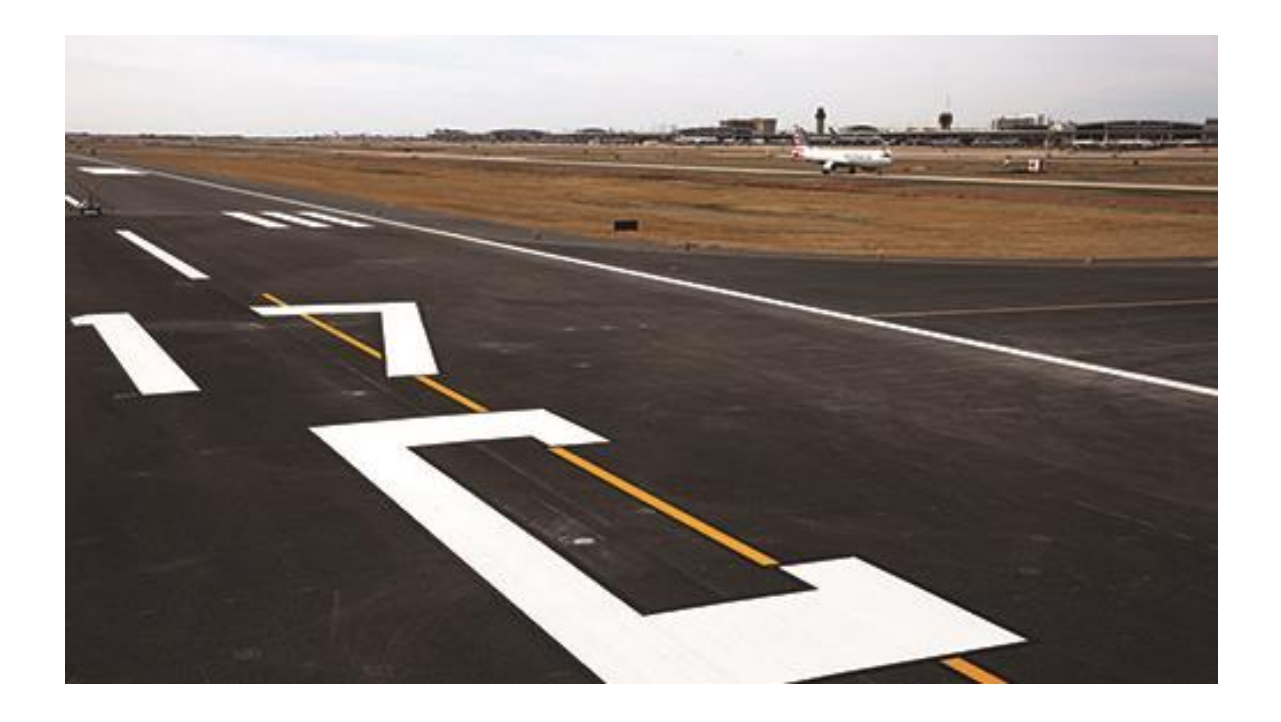

#### **Overlay Design Example Using FAARFIELD 2.1**

24 October 2024

FAARFIELD 2.1 Design Examples

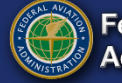

# **FAARFIELD Overlay Design**

#### • HMA Overlays on Flexible Pavement

 Same as designing a new flexible pavement, except the design layer is the HMA overlay.

#### PCC Overlays on Flexible Pavement

- Same principle as new rigid design.
- HMA Overlays on Rigid Pavement

#### PCC Overlays on Rigid Pavement

- More complex than new rigid pavement design.
- Both slabs (base PCC and overlay) deteriorate with applied traffic. Stresses are computed for both slabs.
- E-modulus of the base slab is a function of reduced SCI.

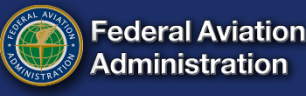

#### FAARFIELD Overlay Design –

#### **PCC on Rigid Overlays**

- Fully bonded overlays
  - Treat as a new rigid pavement design.
  - Thickness of overlay slab is  $h_{overlay} = h_{design} h_{exist}$ .
- Unbonded overlay
  - Bond breaker or leveling course is used.
- Partially bonded overlay
  - Not a standard design in AC 150/5320-6F.
  - Default in FAARFIELD is off.
  - May be enabled from the Options window, but displays a "Non Standard Structure" message.

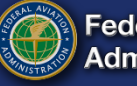

#### FAARFIELD Overlay Design – HMA on Rigid Overlays

- See AC 150/5320-6G, Paragraphs 4.7.5.5 & 4.7.5.6
- Current design procedure does <u>not</u> address reflection cracking.
- Default model assumes base concrete pavement continues to deteriorate under traffic, reaching a terminal SCI at end of life.
- Thick asphalt overlays on existing rigid pavements.
  - Applies only when the overlay thickness exceeds the concrete thickness.
  - Can treat as a flexible design where the existing concrete acts as a high-quality base material.
  - Program performs both designs reports the one that gives the thinner overlay.

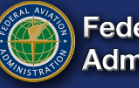

#### FAARFIELD Overlay Design Required Inputs

- Existing rigid pavement condition is characterized by the Structural Condition Index (SCI).
  - SCI derived from PCI as determined by ASTM D 5340, Airport Pavement Condition Index Surveys. AC 150/5320-6G, par. 4.7.5.3, gives guidance on SCI.
  - SCI is computed using only structural components from the PCI survey.
- SCI = 80 is the FAA definition of structural failure. This is equivalent to 50% of the slabs in a section exhibiting a full-width structural crack)
- For existing pavements with structural damage (SCI < 100)
  - The user inputs a value of SCI for the existing pavement.
  - The range of allowable values is SCI 67 100.
  - The Help file also gives approximate formulas for relating SCI to  $C_r$  and  $C_b$  factors in earlier FAA design methods.

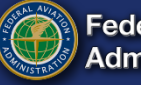

#### FAARFIELD – PCC Unbonded Overlay Design Structural Condition Index (SCI)

**Rigid Pavement Distress Types Used to Calculate SCI** 

| Distress                                           | Severity Level    |
|----------------------------------------------------|-------------------|
| Corner Break                                       | Low, Medium, High |
| Longitudinal/Transverse/Diagonal Cracking          | Low, Medium, High |
| Shattered Slab                                     | Low, Medium, High |
| Shrinkage Cracks (cracking partial width of slab)* | Low               |
| Spalling–Joint                                     | Low, Medium, High |

\* Used only to describe a load-induced crack that extends only part of the way across a slab. The SCI does not include conventional shrinkage cracks due to curing or other non load-related problems.

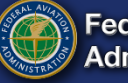

#### **Cumulative Damage Factor Used (CDFU)**

For existing pavements where SCI=100 (no structural distress):

- There is no visible distress contributing to reduction in SCI (no structural distress types). However, some pavement life has been consumed by the applied traffic.
- The amount of pavement life consumed before the onset of cracking is the percent CDF Used (%CDFU).
- Need to estimate a value of %CDFU.
- The Help file gives guidance on estimating %CDFU using the Life key.

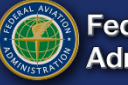

# HMA on Rigid Overlay Example

- HMA overlay will be placed on an existing PCC slab
- Assume the previous traffic mix.
- Existing PCC slab:
  - Assume SCI = 67 for existing slab.
- All other design inputs same as previous example.

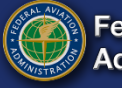

#### **Create a New Structure**

| Explorer                                              | Job Information Structure             | Structure Repo            | rt CDF Grap          | h PCR Repo           | rt PCR Grap         | oh Airport Ma      | aster Record         | ł                                            |                      | ×        | Design Options                       | •                |
|-------------------------------------------------------|---------------------------------------|---------------------------|----------------------|----------------------|---------------------|--------------------|----------------------|----------------------------------------------|----------------------|----------|--------------------------------------|------------------|
| ICAO_WACAF_ACR-PCR<br>lob Information                 | Structure                             |                           |                      |                      |                     |                    |                      |                                              | <b>v</b>             | ×        | Calculate HMA CDF                    | No               |
| Design Options                                        | Job Name: ICAO_WA                     | CAF_ACR-PCR               | PCR                  |                      | ~                   | Run                | St                   | atus Gear Structur                           | re                   | <b>A</b> | Reduced Cross Sec                    | tion: No         |
| Summary Report                                        | Structure Name: Rigid Exa             | mple                      | ✓ Ir                 | nclude in Sum        | mary Report         | Add To Ba          | atch F               | PCR Calculation of Ri<br>Run Time: 164 secon | igid Example<br>ds   | Co       | neadeed cross see                    |                  |
| ▲ Structures ▶ Flexible Example                       | Pavement Layers<br>Pavement Type: New | v Riaid                   |                      |                      | v                   |                    | F                    | PCR = 1100/R/D/W/                            | Г                    |          | Automatic flexible<br>base design:   | Yes              |
| Rigid Example     Copy     Overlay Example     Delete | Material                              | Material                  |                      | (mm) E (N            | 1Pa) k (            | (MN/m^3) R         | (D_)                 |                                              |                      |          | Slab Stress Displaye                 | ed: No           |
| Overload     Paste                                    | > P-501 PCC Surface                   |                           | 436                  | 27,5                 | 79.04               | 4.4                | 48                   |                                              |                      |          | Output file:                         | No               |
| 7                                                     | P-306 Lean Concrete                   |                           | 127                  | 4,82                 | 6.33                |                    |                      |                                              |                      |          |                                      |                  |
|                                                       | P-209 Crushed Aggre                   | egate                     | 200                  | 167.                 | 17                  |                    |                      |                                              |                      |          | Units: Me                            | tric             |
| oy/Paste "New Rigid"                                  | •                                     |                           |                      |                      |                     |                    |                      |                                              |                      | •        | Overlays on PCC<br>Compute ACR for A | ll No            |
| ction and rename                                      | Traffic                               |                           |                      |                      |                     |                    |                      |                                              | •                    | ×        | Subgrade Categori                    | 25               |
| icture.                                               | Stored Aircraft Mix ICAC              | _ACR-PCR Wor              | kshop ~              | Save A               | Aircraft Mix to     | o File             | Clear All Air        | craft from List                              | Remove               | Selecte  | Show Advan                           | ced Options      |
|                                                       | Airplane Name                         | Gross Taxi<br>Weight (kg) | Annual<br>Departures | Annual<br>Growth (%) | Total<br>Departures | CDF<br>contributio | CDF M<br>ons Airplar | lax for<br>ne P/C Ratio                      | Tire Pressu<br>(kPa) | re       | Set as Program                       | Rosot Dofault    |
|                                                       | S-30                                  | 13,608                    | 8,000                | 0                    | 160,000             | 0                  | 0                    | 6.33                                         | 517.11               |          | Default                              | Initial          |
|                                                       | Fokker-F-100                          | 44,452                    | 6,500                | 0                    | 130,000             | 0                  | 0                    | 3.71                                         | 1043.63              |          |                                      |                  |
|                                                       | B757-300 FR                           | 62,822                    | 3,000                | 0                    | 64,000              | 0                  | 0                    | 3.88                                         | 1370.99              |          | Chanad Bull D                        | and the second   |
|                                                       | A380-800 WV000                        | 544,310                   | 400                  | 0                    | 8,000               | 0                  | 0.09                 | 3.83                                         | 1455.74              |          | Show/Hide Pav                        | ement Image      |
|                                                       | A380-800 W0/000 Belly                 | 544 310                   | 400                  | 0                    | 8,000               | 0.98               | 0.99                 | 4.25                                         | 1455 74              | •        |                                      |                  |
|                                                       | •                                     |                           |                      |                      |                     |                    |                      |                                              |                      | •        | Design Options No                    | atos - Usor Infi |

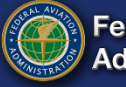

## **Modify the Structure**

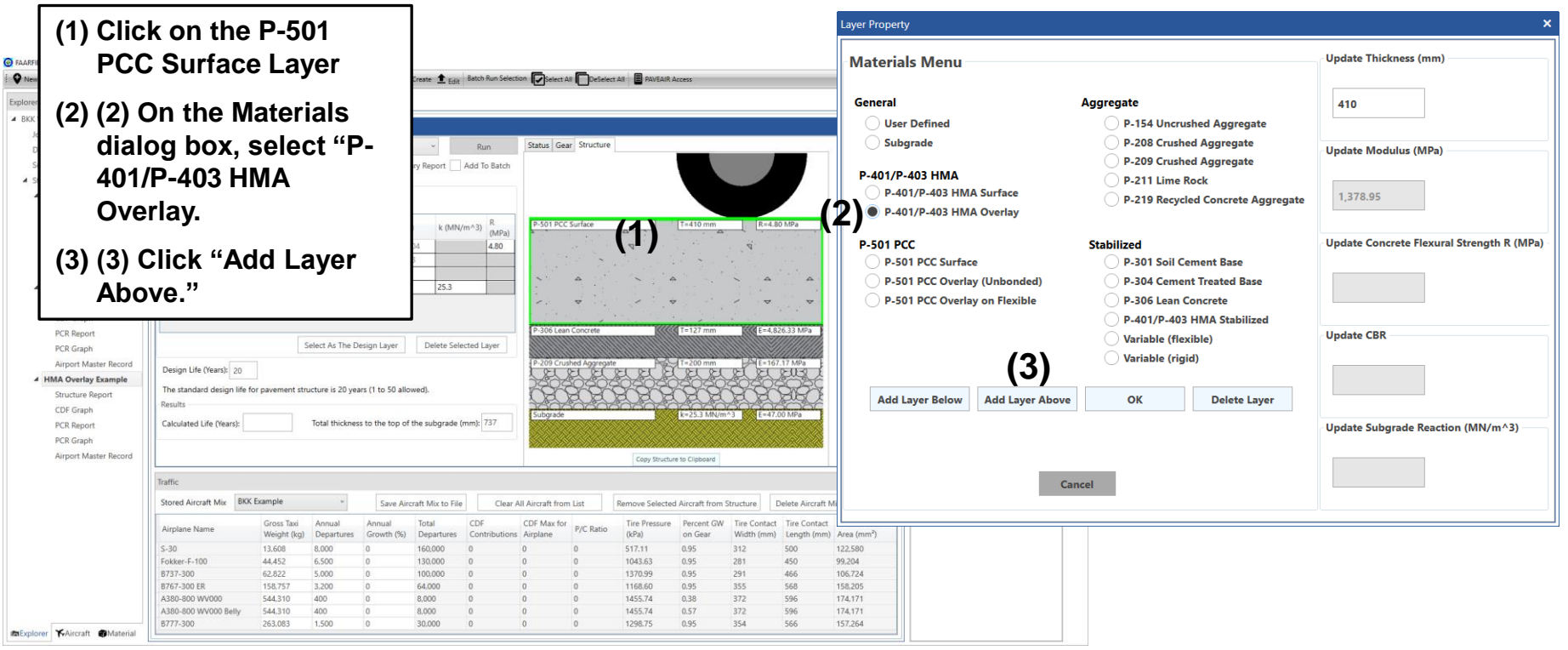

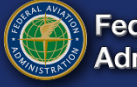

### **Modify the Structure**

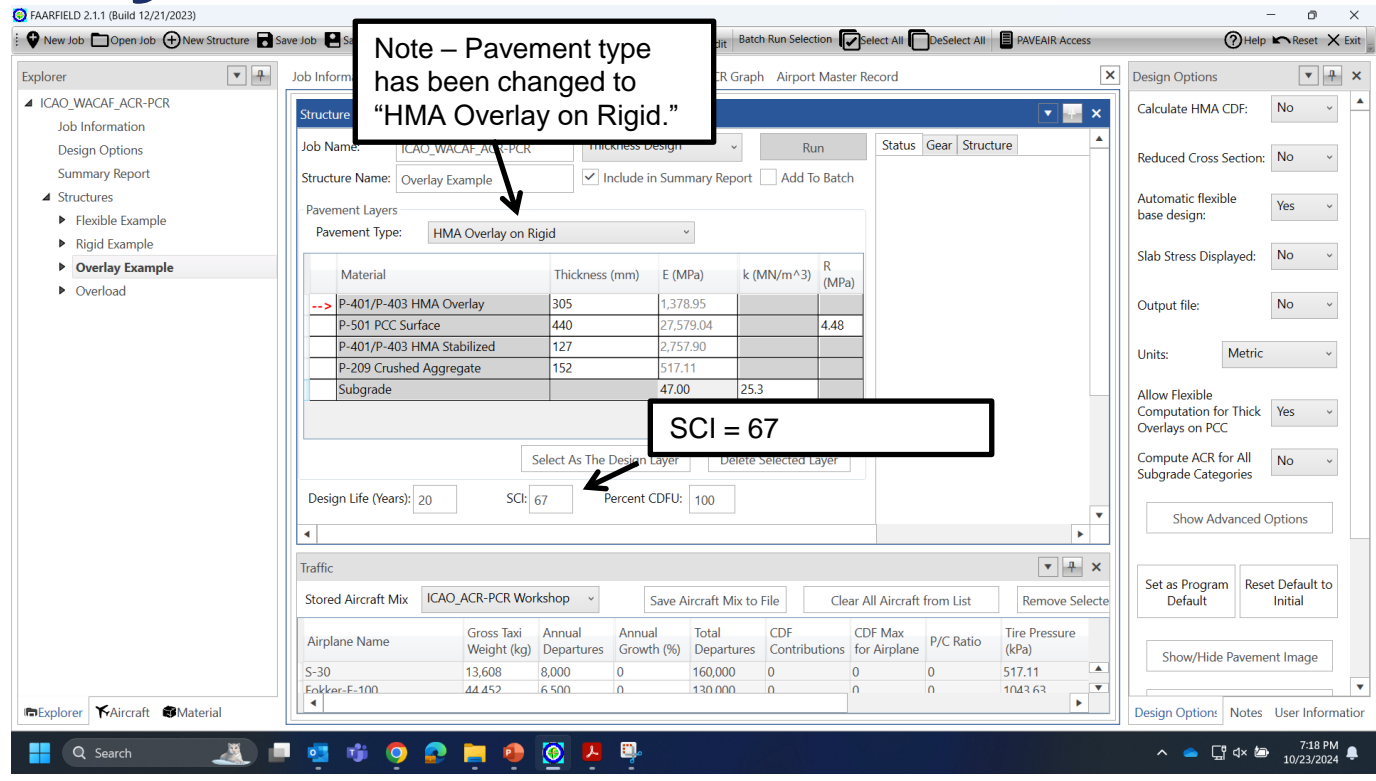

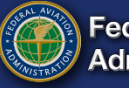

| G FAARFIELD 2.1.1 (Build 12/21/2023)     G New Job      Open Job      Ower Structure | Save Job Save As Save All X Close Job User Defined Aircraft 🛓 Create 🏦 Edit Batch Run Selection 🕞 select All 🕞 DeSelect All 📲 PAVEAIR Access "Yes."                                                                                                    |
|--------------------------------------------------------------------------------------|----------------------------------------------------------------------------------------------------|
| Explorer 💌                                                                           | Job Information Structure Report CDF Graph PCR Report PCR Graph Airport Master Record 🗙 Design Options                                                                                                    |
| ▲ ICAO_WACAF_ACR-PCR                                                                 | Structure Calculate HMA CDP No V                                                                                                    |
| Job Information<br>Design Options                                                    | Job Name: ICAO_WACAF_ACR-PCR Thickness Design v Run Status Gear Structure A Reduced Cross Section: No v                                                                                                    |
| Summary Report  Structures  Flexible Example                                         | Structure Name:     Overlay Example     Include in Summary Report     Add To Batch       Pavement Layers     Automatic flexible base design:     Yes                                                                                                   |
| <ul> <li>Rigid Example</li> <li>Overlay Example</li> </ul>                           | Pavement Type: HMA Overlay on Rigid   HMA Overlay on Rigid   Slab Stress Displayed: No                                                                                                    |
| <ul> <li>Overload</li> </ul>                                                         | -> P-401/P-403 HMA Overlay 305 1,378.95 0<br>P-501 PCC Surface 400 27570.04 448                                                                                                    |
|                                                                                      | P-401/P-403 HMA Stabilized         127         2/75/30         Units:         Metric           P-209 Crushed Aggregate         152         517.11            Metric                                                                                    |
|                                                                                      | Subgrade 47.00 25.3 Allow Flexible Computation for Thick Yes V                                                                                                    |
|                                                                                      | Select As The Design Layer Delete Selected Layer Compute ACR for All No ~                                                                                                    |
|                                                                                      | Design Life (Years): 20 SCI: 67 Percent CDFU: 100 V Show Advanced Options                                                                                                    |
|                                                                                      |                                                                                                    |
|                                                                                      | Irranic     Set as Program       Stored Aircraft Mix     ICAO_ACR-PCR Workshop v       Save Aircraft Mix to File     Clear All Aircraft from List       Remove Selecte     Default                                                                     |
|                                                                                      | Airplane Name         Gross Taxi<br>Weight (kg)         Annual<br>Departures         Total<br>Growth (kg)         CDF<br>Departures         CDF Max<br>Contributions         P/C Ratio         Tire Pressure<br>(kPa)         Show/Hide Pavement Image |
|                                                                                      | S-30 13,608 8,000 0 160,000 0 0 0 517,11                                                                                                    |

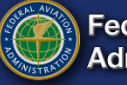

### **Run Overlay Design**

| blorer                       | <b>• </b> | Job Information Structure Structure Repor | t CDF Graph PCR     | Report PCR Graph        | Airport Master Reco     | ord                   | ×              | Design Options                     | <b>•</b>         |
|------------------------------|-----------|-------------------------------------------|---------------------|-------------------------|-------------------------|-----------------------|----------------|------------------------------------|------------------|
| ICAO_WACAF_ACR-PCR           |           | Structure                                 |                     |                         |                         |                       | <b>T X</b>     | Calculate HMA CD                   | F: No ~          |
| Job Information              |           | leh Nemer                                 | Thickness           | losian                  | D                       | Status Goar Structuro |                |                                    |                  |
| Design Options               |           | ICAO_WACAF_ACR-PCR                        | Thickness L         | vesigin v               | Run                     | status Gear Structure |                | Reduced Cross Sec                  | tion: No v       |
| Summary Report               |           | Structure Name: Overlay Example           | ✓ Include i         | n Summary Report        | Add To Batch            |                       |                |                                    |                  |
| Elovible Evample             |           | Pavement Layers                           |                     |                         |                         |                       |                | Automatic flexible<br>base design: | Yes ~            |
| Rigid Example                |           | Pavement Type: HMA Overlay on Ri          | gid                 | ~                       | \                       |                       |                | Ĵ                                  |                  |
| Overlav Example              |           |                                           | -                   |                         |                         |                       |                | Slab Stress Display                | ed: No ~         |
| <ul> <li>Overload</li> </ul> |           | Material                                  | Thickness (mm)      | E (MPa) k (MP           | N/m <sup>3)</sup> (MPa) |                       |                |                                    |                  |
|                              |           | > P-401/P-403 HMA Overlay                 | 305                 | 1,378.95                |                         |                       |                | Output file:                       | No ~             |
|                              |           | P-501 PCC Surface                         | 440                 | 27,579.04               | 4.48                    |                       | <b></b>        |                                    |                  |
|                              |           | P-401/P-403 HMA Stabilized                | 127                 | 517 11                  |                         | lick "Run"            |                | Units: M                           | etric ~          |
|                              |           | Subgrade                                  | 152                 | 47.00 25.3              |                         |                       | ┛╵║            | Allow Flowible                     |                  |
|                              |           |                                           |                     |                         |                         |                       |                | Computation for T                  | hick Yes v       |
|                              |           |                                           |                     |                         |                         |                       |                | Overlays on PCC                    |                  |
|                              |           | S                                         | elect As The Design | Layer Delete Se         | elected Layer           |                       |                | Compute ACR for A                  | All No ~         |
|                              |           |                                           |                     |                         |                         |                       |                | Subgrade Categori                  | Ies              |
|                              |           | Design Life (Years): 20 SCI: 6            | 57 Percent          | CDFU: 100               |                         |                       | T              | Chann Arling                       |                  |
|                              |           | 4                                         |                     |                         |                         |                       | •              | Show Advan                         | ced Options      |
|                              |           | Traffic                                   |                     |                         |                         |                       |                |                                    |                  |
|                              |           | iranic                                    |                     |                         |                         |                       |                | Set as Program                     | Reset Default to |
|                              |           | Stored Aircraft Mix ICAO_ACR-PCR Work     | kshop ~             | Save Aircraft Mix to Fi | le Clear All /          | Aircraft from List    | Remove Selecte | Default                            | Initial          |
|                              |           | Airplane Name Gross Taxi                  | Annual Annua        | al Total                | CDF CDF                 | Max P/C Ratio Ti      | re Pressure    |                                    |                  |
|                              |           | Weight (kg)                               | Departures Grow     | th (%) Departures       | Contributions for A     | irplane (k            | Pa)            | Show/Hide Pa                       | vement Image     |
|                              |           | S-30 13,608                               | 8,000 0<br>6 500 0  | 160,000 (               |                         | 0 51                  | /.11           |                                    |                  |
|                              | -2-1      | •                                         |                     |                         |                         |                       | •              |                                    |                  |

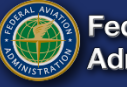

### **Design Complete**

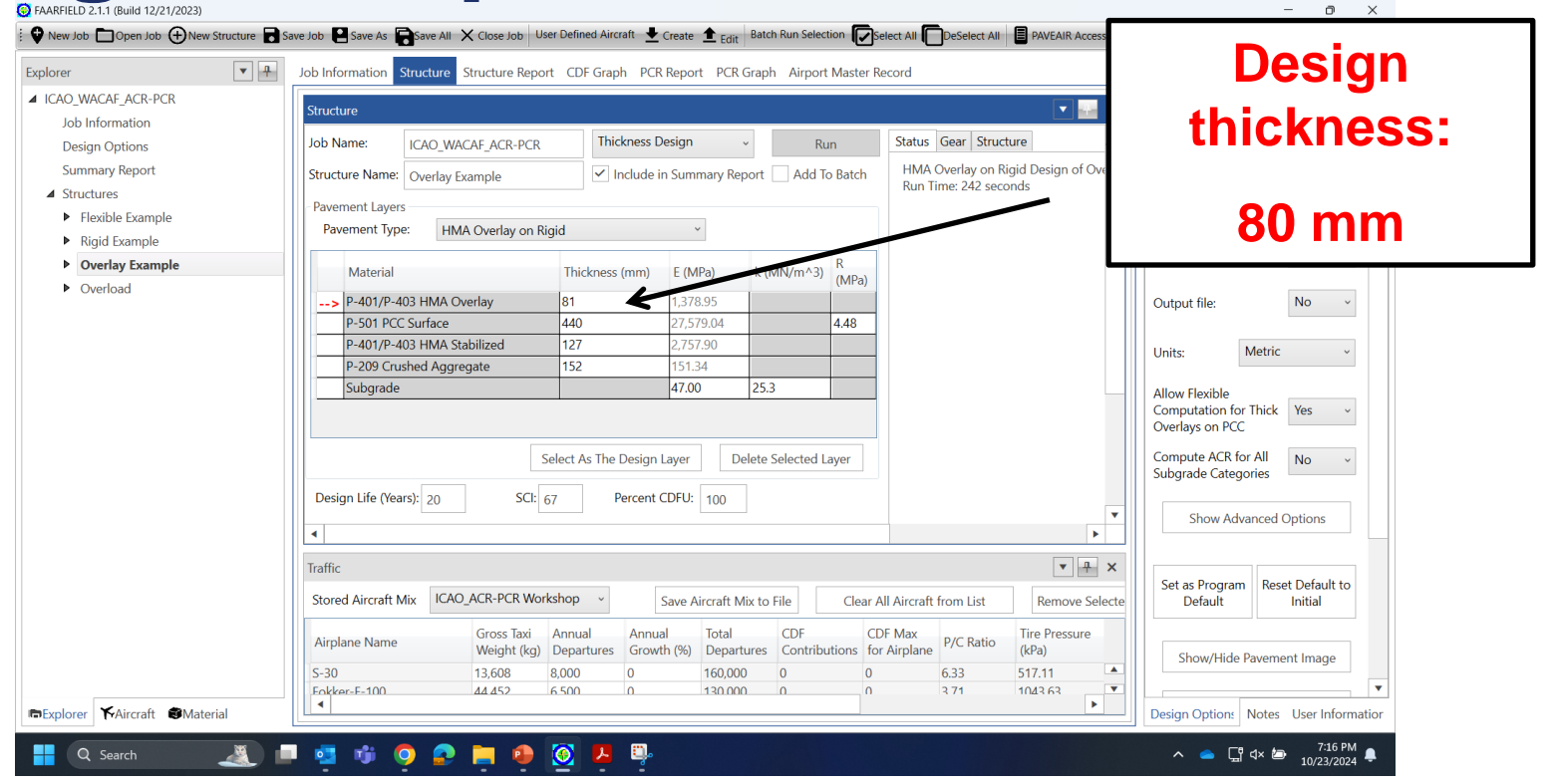

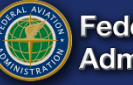

## **Run Overlay PCR Evaluation**

| plorer                               | • | Structure Structu | re Report CDF Graph P     | CR Report           | PCR Grap            | h Airport M            | aster Record       |                      |                          | ×                      | Design Options             |                  |
|--------------------------------------|---|-------------------|---------------------------|---------------------|---------------------|------------------------|--------------------|----------------------|--------------------------|------------------------|----------------------------|------------------|
| ICAO_WACAF_ACR-PCR                   |   | Structure         |                           |                     |                     |                        |                    |                      |                          | V . ×                  | Calculate HMA CD           | F: No            |
| Job Information                      |   | Structure         |                           |                     |                     |                        |                    |                      |                          |                        |                            |                  |
| Design Options                       |   | Job Name:         | ICAO_WACAF_ACR-PCR        | P                   | CR                  |                        | × R                | un S                 | Status Gear Structu      | re                     | Reduced Cross Ser          | ction: No        |
| Summary Report                       |   | Structure Name:   | Overlay Example           | ~                   | Include in          | Summary Re             | port Add 1         | To Batch             |                          |                        |                            |                  |
| ▲ Structures                         |   |                   | orena,                    |                     |                     | -                      |                    | r                    | 7                        |                        | Automatic flexible Yes Yes |                  |
| <ul> <li>Flexible Example</li> </ul> |   | Pavement Layers   | ;                         |                     |                     |                        |                    |                      | \                        |                        |                            |                  |
| Structure Report<br>CDF Graph        |   | Pavement Type     | HMA Overlay on Ki         | igid                |                     | v                      |                    |                      | $\mathbf{N}$             |                        |                            | N-               |
|                                      |   | Material          |                           | Thickne             | es (mm)             | F (MPa)                | k (MN/mA3)         | R                    | \                        |                        | Slab Stress Display        | /ed: No          |
| PCR Report                           |   | Wateria           |                           | Theshe              | 55 (1111)           | E (IVIFO)              | K (IVII 4/III - J) | (MPa)                |                          |                        |                            |                  |
| PCR Graph                            |   | > P-401/P-4       | 03 HMA Overlay            | 100                 |                     | 1,378.95               |                    |                      | Click                    | "Dun"                  | Output file:               | No               |
| Airport Master Record                |   | P-501 PCC         | Surface                   | 356                 |                     | 27,579.04              |                    | 4.48                 | CIICK                    | Run                    | _                          |                  |
| Rigid Example                        |   | P-401/P-4         | U3 HMA Stabilized         | 127                 |                     | 2,757.90               |                    | _                    |                          |                        | Units: M                   | letric -         |
| ▲ Overlay Example                    |   | Subgrade          | sned Aggregate            | 152                 | _                   | 47.00                  | 25.2               |                      |                          |                        |                            |                  |
| Structure Report                     |   | Subgraue          | 1.00 2.5.5                |                     |                     |                        |                    |                      |                          |                        |                            | Thick Yes        |
| CDF Graph                            |   |                   |                           |                     |                     |                        |                    |                      |                          |                        | Overlays on PCC            | HICK I'ES        |
| PCR Report                           |   |                   |                           | Coloct Ac Th        | Design L            |                        | alata Calactad I   | laver                |                          |                        | Compute ACR for            |                  |
| PCR Graph                            |   | (I                |                           | select As Th        | le Design La        | ayer                   | elete Selecteu i   | Layer                |                          |                        | Subgrade Categori          | ies              |
| Airport Master Record                |   | Design Life (Yea  | rs): 20 SCI:              | 75                  | Percent C           | DFU: 100               | P/TC Ratio         | D: 1                 |                          | •                      |                            |                  |
| Overload                             |   | 4                 |                           |                     |                     |                        |                    |                      |                          | •                      | Show Advanced Options      |                  |
| - Overload                           |   | Traffic           |                           |                     |                     |                        |                    |                      |                          | V P X                  |                            |                  |
|                                      |   | a 14 61           |                           | dark and            | 1 5                 |                        |                    |                      |                          |                        |                            |                  |
|                                      |   | Stored Aircraft N | ICAO_ACK-PCK WOR          | kshop ~             | S                   | ave Aircraft N         | fix to File        | Clear All A          | ircraft from List        | Remove Selecte         | Set as Program             | Reset Default to |
|                                      |   | Airplane Name     | Gross Taxi<br>Weight (kg) | Annual<br>Departure | Annual<br>es Growth | I Total<br>h (%) Depar | tures CDF          | CDF<br>butions Airpl | Max for<br>ane P/C Ratio | Tire Pressure<br>(kPa) | Denan                      | Inda             |
|                                      |   | S-30              | 13,608                    | 8,000               | 0                   | 160,00                 | 0 0                | 0                    | 0                        | 517.11                 | Show/Hide Pa               | avement Image    |
|                                      |   | Fokker-F-100      | 44,452                    | 6,500               | 0                   | 130,00                 | 0 0                | 0                    | 0                        | 1043.63                |                            |                  |
|                                      |   | R727_200          | 62.822                    | 5.000               | 0                   | 100.00                 | 0                  | 0                    | 0                        | 1270.00                |                            |                  |

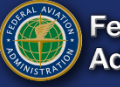

### **Run Overlay PCR Evaluation**

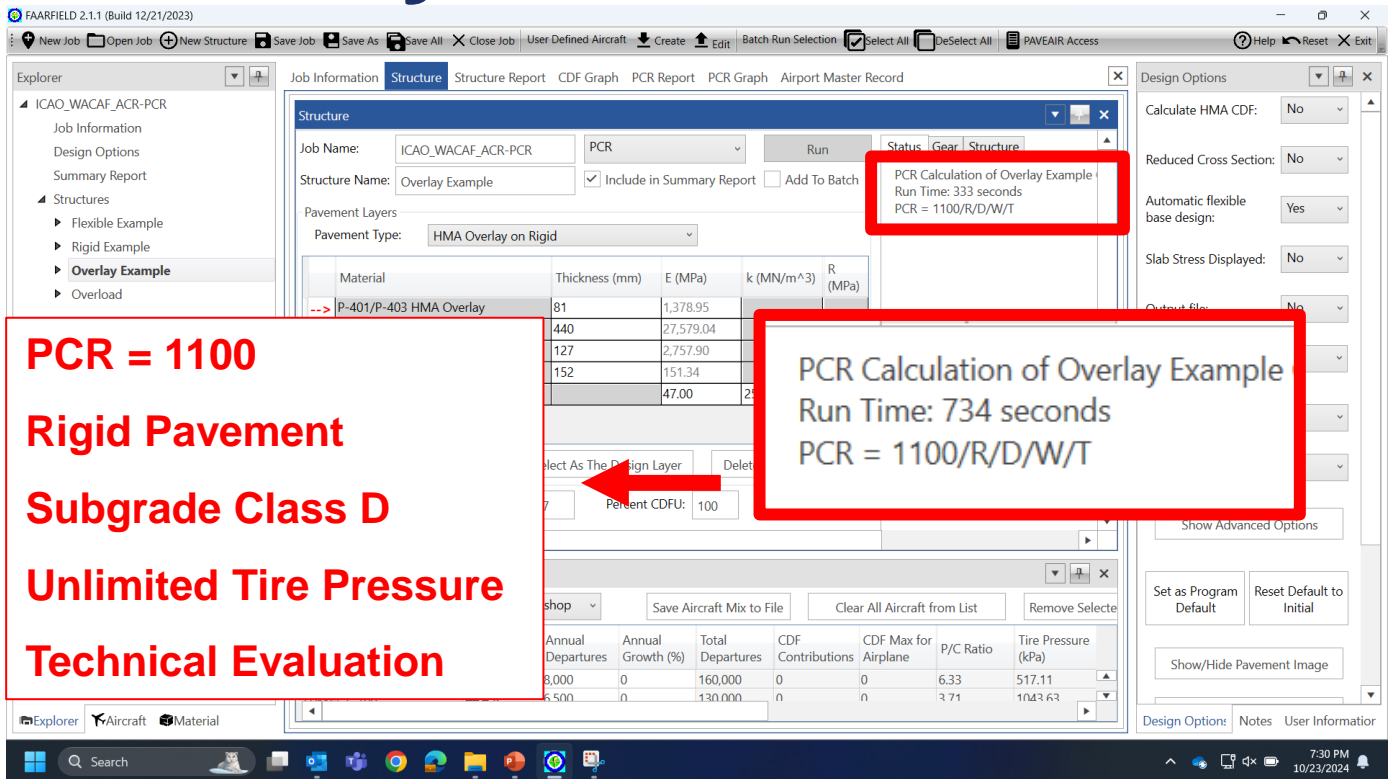

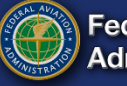

### **Thank You!**

Acknowledgments:

FAA Airport Technology R&D Branch: James Layton, Branch Manager; Murphy Flynn, Airport Pavement Section Manager

FAA Airport Engineering Division: D'Lorah Small, Harold Honey, Jeff Crislip, Harold Muniz-Ruiz

ARA: Tim Parsons; Richard Speir; Dr. Ali Z. Ashtiani; Dr. Kairat Tuleubekov

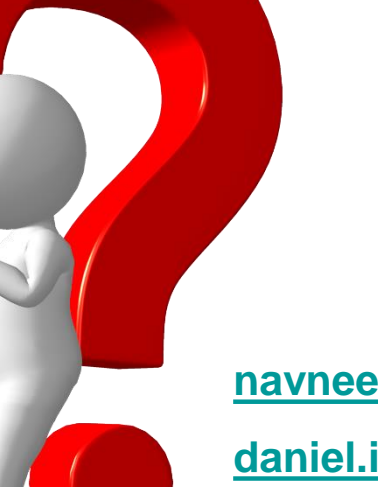

navneet.garg@faa.gov

daniel.i.offenbacker@faa.gov

https://airporttech.tc.faa.gov

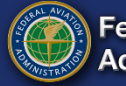